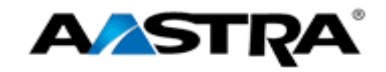

# Clearspan®

# **AASTRA® 6755i IP PHONE USER GUIDE**

2787-003 Firmware Version 3.2.2

2811 Internet Blvd Frisco, Texas 75034-1851 Tel +1 469 365 3000 Tel +1 800 468 3266 www.aastrausa.com

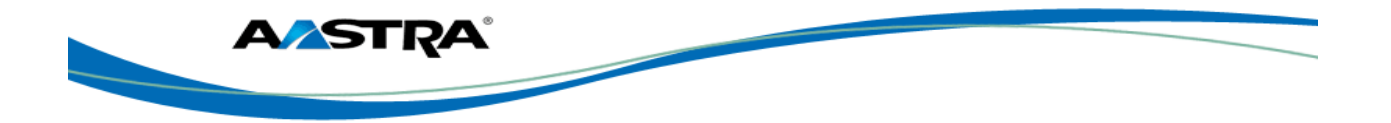

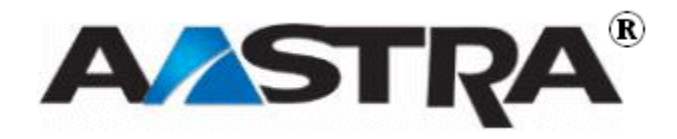

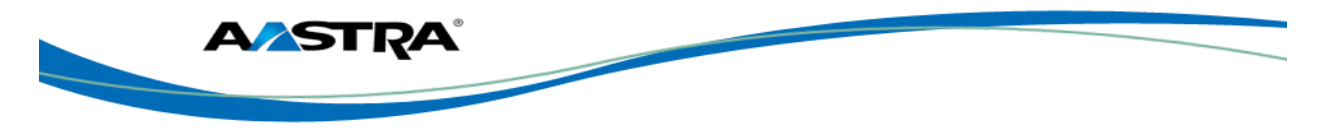

# 3rd Edition (August 23, 2011)

© Copyright 2011 Aastra USA Inc. All rights reserved.

Information in this manual may change with product revisions. Aastra<sup>®</sup> may add features or enhancements to the product(s) and/or program(s) described in this manual at any time.

Technical Publications freezes the information in this manual based on the specified software and hardware releases. Publications writers incorporate such changes into newly released publication editions. Publications writers will incorporate any modifications provided to them **after the publication release date** into the next scheduled release of the publication.

Aastra furnishes the application described in this manual under a license agreement and customers may use or copy information in the manuals only in accordance with the terms of the agreement.

#### **Contact Information**

Address any reader comments to:

Aastra USA Inc. Technical Publications Manager 2811 Internet Boulevard Frisco, TX 75034-1851

You may also send email to techpubs@aastrausa.com

#### What to Expect when Contacting Company

Technical Publications will email responses to customers within seven business days of the contact. Note that product support is not available through this email address. For product support, contact Aastra Customer Technical Support (ACTS) at 1-800-729-1872. Aastra may use or distribute review comments and information without incurring obligation.

#### **Trademarks and Acknowledgements**

Product registered trademarks and copyrights of the products included in this publication include Clearspan® and OpEasy® as registered trademarks of Aastra Technologies Ltd.; Microsoft® and MSN® as registered trademarks of Microsoft Corporation.

This publication identifies all other products or services mentioned herein by the trademarks, service marks, or product names designated by the companies that market those products. The companies producing these trademarks and registered trademarks control ownership of them. Make all inquiries concerning such trademarks directly to those companies.

## 6755i Product

#### **Product Liability**

Aastra will not accept liability for any damages and/or long distance charges, which result from unauthorized and/or unlawful use.

While every effort has been made to ensure accuracy, Aastra will not be liable for technical or editorial errors or omissions contained within this documentation. The information contained in this documentation is subject to change without notice.

© 2005 Copyright Aastra Telecom

All Rights Reserved.

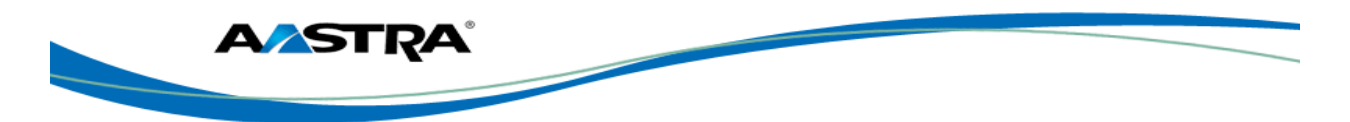

#### **Software License Agreement**

Aastra, hereinafter known as "Seller", grants to Customer a personal, worldwide, non-transferable, non-sublicenseable and non-exclusive, restricted use license to use Software in object form solely with the Equipment for which the Software was intended. This Product may integrate programs, licensed to Aastra by third party Suppliers, for distribution under the terms of this agreement. These programs are confidential and proprietary, and are protected as such by copyright law as unpublished works and by international treaties to the fullest extent under the applicable law of the jurisdiction of the Customer. In addition, these confidential and proprietary programs are works conforming to the requirements of Section 401 of title 17 of the United States Code. Customer shall not disclose to any third party such confidential and proprietary programs and information and shall not export licensed Software to any country except in accordance with United States Export laws and restrictions.

Customer agrees to not reverse engineer, decompile, disassemble or display Software furnished in object code form. Customer shall not modify, copy, reproduce, distribute, transcribe, translate or reduce to electronic medium or machine readable form or language, derive source code without the express written consent of the Seller and its Suppliers, or disseminate or otherwise disclose the Software to third parties. All Software furnished here under (whether or not part of firmware), including all copies thereof, are and shall remain the property of Seller and its Suppliers and are subject to the terms and conditions of this agreement. All rights reserved.

Customer's use of this software shall be deemed to reflect Customer's agreement to abide by the terms and conditions contained herein. Removal or modification of trademarks, copyright notices, logos, etc., or the use of Software on any Equipment other than that for which it is intended, or any other material breach of this Agreement, shall automatically terminate this license. If this Agreement is terminated for breach, Customer shall immediately discontinue use and destroy or return to Seller all licensed software and other confidential or proprietary information of Seller. In no event shall Seller or its suppliers or licensors be liable for any damages whatsoever (including without limitation, damages for loss of business profits, business interruption, loss of business information, other pecuniary loss, or consequential damages) arising out of the use of or inability to use the software, even if Seller has been advised of the possibility of such damages.

#### Limited Warranty

Aastra warrants this product against defects and malfunctions during a one (1) year period from the date of original purchase. If there is a defect or malfunction, Aastra shall, at its option, and as the exclusive remedy, either repair or replace the telephone set at no charge, if returned within the warranty period.

If replacement parts are used in making repairs, these parts may be refurbished, or may contain refurbished materials. If it is necessary to replace the telephone set, it may be replaced with a refurbished telephone of the same design and color. If it should become necessary to repair or replace a defective or malfunctioning telephone set under this warranty, the provisions of this warranty shall apply to the repaired or replaced telephone set until the expiration of ninety (90) days from the date of pick up, or the date of shipment to you, of the repaired or replacement set, or until the end of the original warranty period, whichever is later. Proof of the original purchase date is to be provided with all telephone sets returned for warranty repairs.

#### **Exclusions**

Aastra does not warrant its telephone sets to be compatible with the equipment of any particular telephone company. This warranty does not extend to damage to products resulting from improper installation or operation, alteration, accident, neglect, abuse, misuse, fire or natural causes such as storms or floods, after the telephone is in your possession.

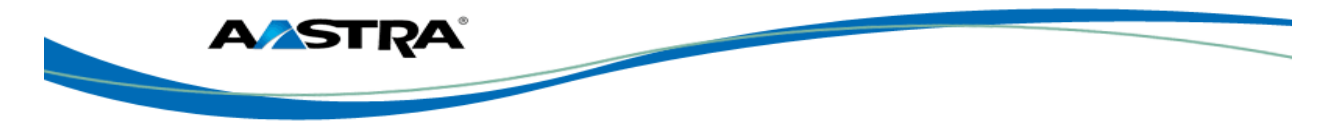

Aastra shall not be liable for any incidental or consequential damages, including, but not limited to, loss, damage or expense directly or indirectly arising from the customer's use of or inability to use this telephone, either separately or in combination with other equipment. This paragraph, however, shall not apply to consequential damages for injury to the person in the case of telephones used or bought for use primarily for personal, family or household purposes. This warranty sets forth the entire liability and obligations of Aastra with respect to breach of warranty, and the warranties set forth or limited herein are the sole warranties and are in lieu of all other warranties, expressed or implied, including warranties or fitness for particular purpose and merchantability.

#### Warranty Repair Service

Should the set fail during the warranty period, contact the Aastra Customer Service Center (CSC) at 1-800-729-1872.

#### **Revision History**

| Revision<br>Number | Date<br>Completed | Point of Contact | Description                          |
|--------------------|-------------------|------------------|--------------------------------------|
| 003                | 08/05/11          | Bev Marsh        | Firmware Release 3.2.2               |
| 002                | 02/17/09          | Bev Marsh        | Additions and corrections.           |
| 001                | 11/05/08          | Bev Marsh        | Initial release of this publication. |

The following represents the revision history of this publication:

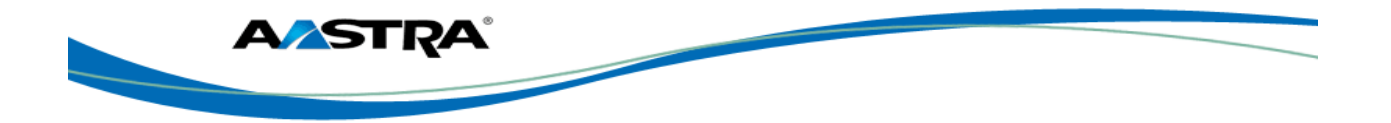

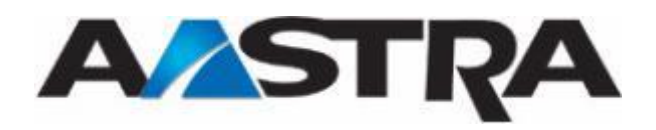

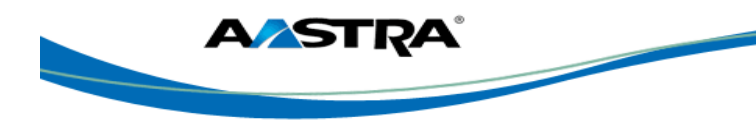

# **Table of Contents**

| Зrc | l Editic                                | on (Augi                 | ust 23, 2011)                | 2  |  |
|-----|-----------------------------------------|--------------------------|------------------------------|----|--|
|     | Contact Information                     |                          |                              |    |  |
|     | What to Expect when Contacting Company3 |                          |                              |    |  |
|     | Trad                                    | emarks                   | and Acknowledgements         | 3  |  |
|     | 6755                                    | i Produ                  | ct                           | 3  |  |
|     |                                         | Produ                    | ct Liability                 | 3  |  |
|     |                                         | Softwa                   | are License Agreement        | 4  |  |
|     |                                         | Limite                   | d Warranty                   | 4  |  |
|     |                                         | Exclus                   | ions                         | 4  |  |
|     |                                         | Warra                    | nty Repair Service           | 5  |  |
|     | Revi                                    | sion His                 | tory                         | 5  |  |
| Та  | ble of                                  | Content                  | S                            | 7  |  |
| Та  | ble of                                  | Figures                  |                              | 11 |  |
| 1   | Abou                                    | ut this P                | ublication                   | 13 |  |
|     | 1.1                                     | Overv                    | ew                           | 13 |  |
|     | 1.2                                     | Audier                   | псе                          | 13 |  |
|     | 1.3                                     | Terms                    | and Definitions              | 13 |  |
|     | 1.4                                     | Refere                   | ences                        | 14 |  |
| 2   | Intro                                   | duction.                 |                              | 15 |  |
|     | 2.1                                     | Overv                    | ew                           | 15 |  |
|     | 2.2                                     | The 67                   | 755i IP Phone                | 15 |  |
|     |                                         | 2.2.1                    | Phone Features               | 15 |  |
|     |                                         | 2.2.2                    | General Requirements         | 16 |  |
|     | 2.3                                     | Heads                    | et/Handset Connection        | 16 |  |
|     |                                         | 2.3.1                    | Handset                      | 16 |  |
|     |                                         | 2.3.2                    | Headset (Optional)           | 17 |  |
| 3   | Getti                                   | ng Star                  | ed                           | 19 |  |
|     | 3.1                                     | Installa                 | ation and Setup              | 19 |  |
|     | 3.2                                     | Startu                   | o Sequence                   | 19 |  |
|     |                                         | 3.2.1                    | Configuration and Updates    | 20 |  |
|     |                                         | 3.2.2                    | Language Packs               | 20 |  |
|     |                                         | 3.2.3                    | Configuration Complete       | 20 |  |
|     |                                         | 3.2.4                    | Idle State Screen            | 21 |  |
|     |                                         | 3.2.5                    | Incomplete Configuration     | 21 |  |
|     |                                         | 3.2.6                    | No Service Message           | 21 |  |
|     |                                         | 3.2.7                    | Network Disconnected Message | 21 |  |
|     | 3.3                                     | 6755i Keys and Functions |                              |    |  |

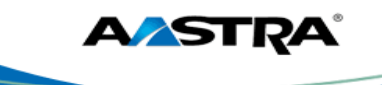

|                                    | 3.4    | Key Description                             |    |  |
|------------------------------------|--------|---------------------------------------------|----|--|
|                                    | 3.5    | 5 Features                                  |    |  |
| 3.6 Clearspan Feature Access Codes |        | Clearspan Feature Access Codes              | 26 |  |
|                                    |        | 3.6.1 Softkey Display                       | 26 |  |
|                                    |        | 3.6.2 Idle Screen Display                   | 26 |  |
|                                    | 3.7    | Line Appearance Keys                        | 28 |  |
|                                    |        | 3.7.2 Status Lamps for all Line Appearances | 29 |  |
|                                    |        | 3.7.3 Speaker and MWI Status Lamps          | 29 |  |
|                                    |        | 3.7.4 Volume Keys                           | 30 |  |
|                                    |        | 3.7.5 Call Timer                            | 30 |  |
|                                    |        | 3.7.6 Mute                                  | 31 |  |
| 4                                  | Custo  | omize Your Phone                            | 33 |  |
|                                    | 4.1    | Phone UI Options List                       | 33 |  |
|                                    |        | 4.1.1 Access the Options List               | 34 |  |
|                                    |        | 4.1.2 Call Forward                          | 35 |  |
|                                    |        | 4.1.3 Preferences                           | 36 |  |
|                                    |        | 4.1.4 Display                               | 38 |  |
|                                    |        | 4.1.5 Speed Dial Edit                       | 40 |  |
|                                    |        | 4.1.6 Live Dialpad                          | 40 |  |
|                                    |        | 4.1.7 Set Audio                             | 41 |  |
|                                    |        | 4.1.8 Time and Date                         | 43 |  |
|                                    |        | 4.1.9 Language                              | 46 |  |
|                                    |        | 4.1.10 Phone Status                         | 46 |  |
|                                    |        | 4.1.11 Password                             | 48 |  |
|                                    |        | 4.1.12 Admin Menu                           | 49 |  |
|                                    |        | 4.1.13 Restart Phone                        | 50 |  |
|                                    |        | 4.1.14 Phone Lock                           | 51 |  |
| 5                                  | Call H | Handling                                    | 53 |  |
|                                    | 5.1    | Place a Call                                | 53 |  |
|                                    | 5.2    | Receive a Call                              | 53 |  |
|                                    |        | 5.2.1 Answer an Incoming Call               | 54 |  |
|                                    | 5.3    | Ignore a Call                               | 54 |  |
|                                    | 5.4    | Connected Call                              | 54 |  |
|                                    |        | 5.4.1 Connected Call Display Details        | 55 |  |
|                                    |        | 5.4.2 Lock Symbol                           | 55 |  |
|                                    |        | 5.4.3 Calls on Hold                         | 55 |  |
|                                    | 5.5    | Callers List and Redial List                | 55 |  |
|                                    | 5.6    | Handle Calls Using the Speaker              | 56 |  |
|                                    | 5.7    | Handle Calls Using a Headset                | 56 |  |
|                                    | 5.8    | End a Call                                  | 56 |  |
| 6                                  | Phon   | e Features                                  | 57 |  |

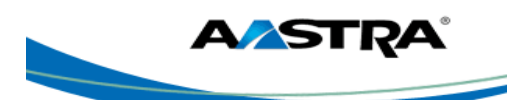

| 6.1  | Hold                                               | 57 |
|------|----------------------------------------------------|----|
|      | 6.1.1 Place a Call on Hold                         | 57 |
|      | 6.1.2 Retrieve a Held Call                         | 58 |
|      | 6.1.3 Automatic Hold                               | 58 |
|      | 6.1.4 Manage Multiple Calls on Hold                | 58 |
| 6.2  | Do Not Disturb                                     | 59 |
| 6.3  | Transfer                                           | 59 |
| 6.4  | Conference                                         | 61 |
|      | 6.4.1 Establish the Conference                     | 61 |
| 6.5  | Park and Pickup                                    | 63 |
|      | 6.5.1 Default Display                              | 63 |
|      | 6.5.2 Use Park and Pickup                          | 63 |
| 6.6  | Call Forwarding All, Busy, No Answer               | 64 |
| 6.7  | Call Return                                        | 65 |
| 6.8  | Call Waiting                                       | 66 |
| 6.9  | Directed Call Pickup                               | 66 |
|      | 6.9.1 Directed Call Pickup Feature Interactions    | 66 |
| 6.10 | Directed Call Pickup with Barge-In                 | 67 |
| 6.11 | Last Number Redial                                 | 67 |
| 6.12 | Autodial (Hotline and Warmline)                    | 68 |
| 6.13 | Intercom                                           | 68 |
|      | 6.13.1 Outgoing Intercom                           | 68 |
|      | 6.13.2 Incoming Intercom                           | 68 |
|      | 6.13.3 Use the Intercom Softkey                    | 68 |
| 6.14 | Stuttered Dial Tone                                | 69 |
| 6.15 | Services Key                                       | 69 |
| 6.16 | Voicemail List                                     | 69 |
| 6.17 | Speeddial                                          | 70 |
|      | 6.17.1 Edit a Speeddial Key using the Options List | 70 |
|      | 6.17.2 Add a new Speeddial Key (Press and Hold)    | 72 |
| 6.18 | Speed Dial 8                                       | 73 |
| 6.19 | Speed Dial 100                                     | 77 |
| 6.20 | ) Speed Dial/Xfer                                  |    |
| 6.21 | Speed Dial/Conf                                    |    |
| 6.22 | Shared Call Appearance Call Retrieve               | 78 |
|      | 6.22.1 Keys States and LED Behavior                | 79 |
|      | 6.22.2 Line Keys and Idle Screens                  | 79 |
|      | 6.22.3 Softkey Line Keys                           | 80 |
|      | 6.22.4 Line Key Phone Behavior                     | 80 |
|      | 6.22.5 SCA Call Location and SCA Call Retrieve     | 81 |
| 6.23 | XML Keys                                           | 81 |

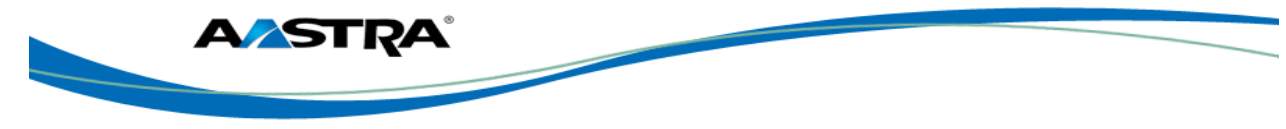

|     |                                             | 6.23.1    | Access XML Applications            | 81  |
|-----|---------------------------------------------|-----------|------------------------------------|-----|
| 7   | 7 Callers List and Redial List              |           |                                    | 83  |
|     | 7.1 Callers List                            |           |                                    | 83  |
|     |                                             | 7.1.1     | Callers List Display               | 83  |
|     |                                             | 7.1.2     | Callers List Functions             | 83  |
|     |                                             | 7.1.3     | Missed Calls Indicator             | 85  |
|     |                                             | 7.1.4     | Delete Entries in the Callers List | 85  |
|     |                                             | 7.1.5     | Exit the Callers List              | 86  |
|     | 7.2                                         | Redial    |                                    | 86  |
|     |                                             | 7.2.1     | Last Number Redial                 | 86  |
|     |                                             | 7.2.2     | Redial List                        | 86  |
| Ар  | Appendix A - Optional Expansion Modules     |           |                                    | 88  |
|     | Expa                                        | ansion M  | lodules                            | 89  |
|     |                                             | M670i     |                                    | 89  |
|     |                                             | M675i     |                                    | 89  |
|     | Usin                                        | g the Ex  | pansion Modules                    |     |
|     |                                             | M670i     | Expansion Module                   |     |
|     |                                             | M675i     | Expansion Module                   |     |
| Ap  | Appendix B – Clearspan Feature Access Codes |           |                                    |     |
| Ар  | pendi>                                      | c C - Tro | ubleshooting                       | 101 |
| Ind | ex                                          |           |                                    | 103 |

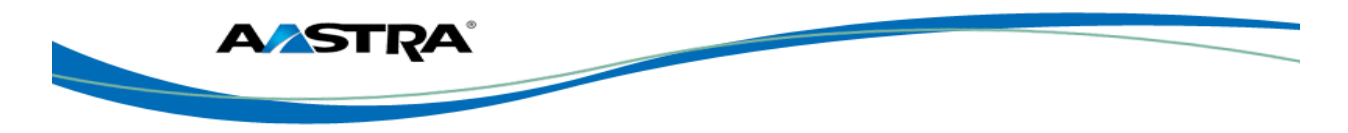

# **Table of Figures**

| Figure 1 Aastra 6755i IP Phone              | . 15 |
|---------------------------------------------|------|
| Figure 2 Handset/Headset Connection         | . 16 |
| Figure 3 Idle State Screen                  | . 21 |
| Figure 4 6755i Keys and Functions           | . 22 |
| Figure 5 Receive a Call                     | . 53 |
| Figure 6 Connected Call                     | . 54 |
| Figure 7 Lock Symbol                        | . 55 |
| Figure 8 Services                           | . 69 |
| Figure 9 SCA Bridging                       | . 79 |
| Figure 10 Missed Calls Display              | . 85 |
| Figure 11 M670i Expansion Module            | . 89 |
| Figure 12 Model M675i Expansion Module      | . 89 |
| Figure 13 M670i Expansion Module Keys       | . 90 |
| Figure 14 M675i Page 1 Screen               | . 90 |
| Figure 15 M675i Page 2 and Page 3 Screens   | . 91 |
| Figure 16 M675i Extensions on a 6757i Phone | . 91 |

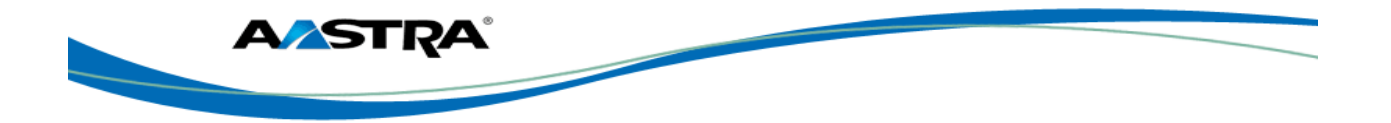

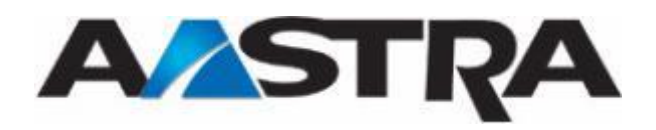

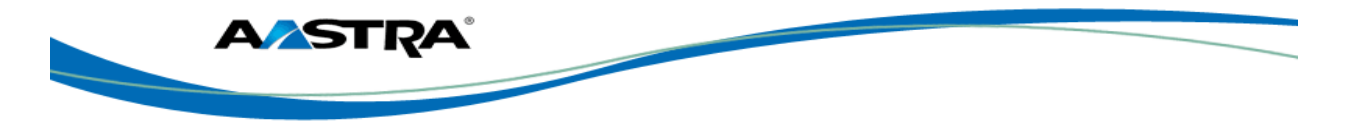

# **1** About this Publication

## 1.1 Overview

This guide explains how to use the features of your new Aastra 6755i IP phone. The features assigned to your phone were chosen by your system administrator according to the requirements of your organization; therefore, you may not have access to all the features presented in this document.

# 1.2 Audience

This publication is intended for any user of the 6755i IP phone.

# 1.3 Terms and Definitions

| Term                                  | Definition                                                                                                    |
|---------------------------------------|----------------------------------------------------------------------------------------------------|
| IP                                    | Internet Protocol (IP) is a data-oriented protocol used for communicating data across a packet-switched network.                                                                                                    |
| IP Address                            | An identifier for a computer or device on a TCP/IP network.<br>Networks using the TCP/IP protocol route messages based on the<br>IP address of the destination. The format of an IP address is a 32-<br>bit numeric address written as four numbers separated by periods.<br>Each number can be zero to 255. |
|                                       | For example, 10.160.10.240 could be an IP address.                                                                                                    |
| MAC Address – Media<br>Access Control | A number located on the white sticker on the bottom of the phone that serves as a name for each phone.                                                                                                    |
| SIP – Session Initiation<br>Protocol  | The protocol for VOIP and other text and multimedia sessions, such as instant messaging, video, online games and other services.                                                                                                    |
| URI - Uniform Resource<br>Identifier  | A compact string of characters used to identify or name a resource on the Internet.                                                                                                    |
|                                       | Example:                                                                                                    |
|                                       | http://65.161.204.30/xmlserv/clearspan/cfwd.php?user=bmarsh@<br>clearspandemo.com&server=clearspan&key=softkey7                                                                                                    |
| VoIP – Voice Over IP                  | A technology that allows you to make telephone calls using a broadband Internet connection instead of a regular (or analog) phone line.                                                                                                    |

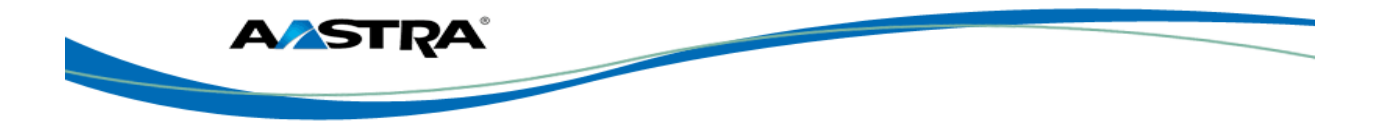

# 1.4 References

The following publications provide additional information for the 6755i IP phone.

| Title                                 | Description                                                                                                    |
|---------------------------------------|----------------------------------------------------------------------------------------------------|
| Aastra Model 6755i Installation Guide | Installation and set-up instructions, general features<br>and functions, and basic options list customization.<br>This publication is included with the telephone. |

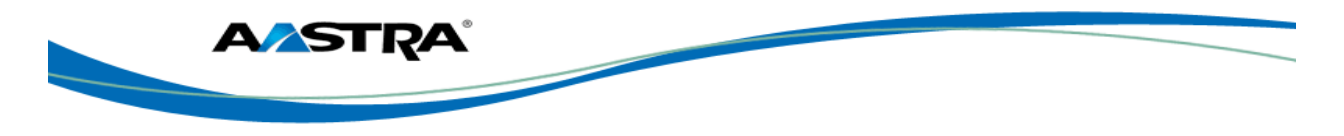

# 2 Introduction

## 2.1 Overview

The 6755i IP telephone provides communications over an IP Network using SIP telephony protocol. The 6755i has all the features of a regular business phone.

## 2.2 The 6755i IP Phone

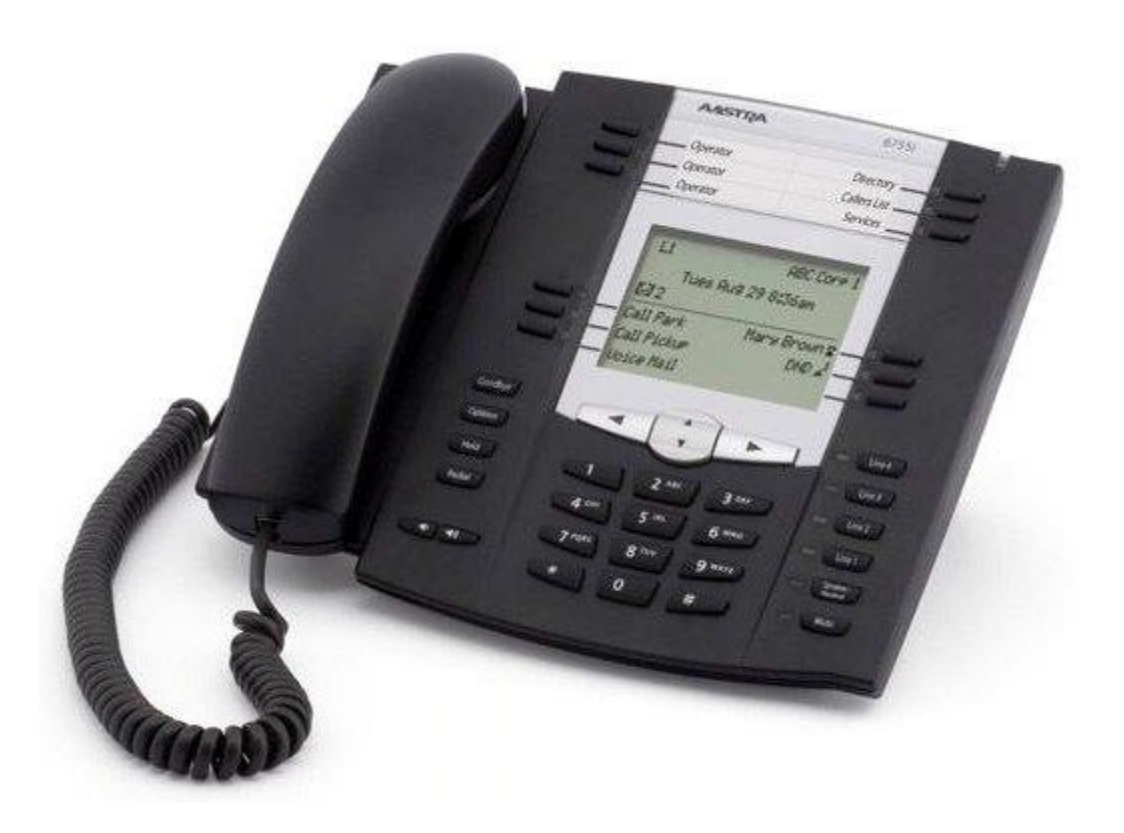

Figure 1 Aastra 6755i IP Phone

#### 2.2.1 Phone Features

- 8 -Line graphical LCD screen (144 x 75 pixels) with white backlight.
- 12 programmable keys:
  - 6 keys on the top Programmable hard keys (Up to 6 programmable functions).
  - 6 keys on the bottom Programmable softkeys (Up to 20 programmable functions).
- 4 line appearance keys with corresponding status lamps.
- Supports up to 9 lines.
- Full-duplex speaker for hands-free calls.

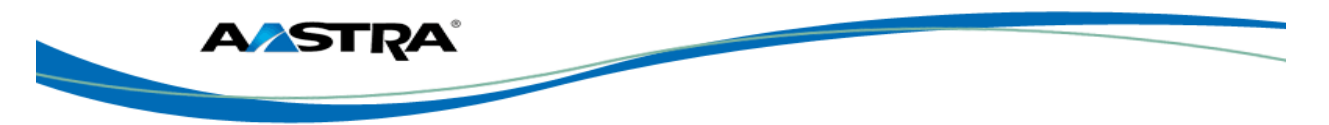

- Headset support (modular connector).
- Built-in two-port, 10/100 Ethernet switch allowing you to share a connection with your computer.

#### 2.2.2 General Requirements

The 6755i requires the following environment:

- A SIP-based IP PBX system or network installed and running with a SIP account created for the 6755i.
- Access to a Trivial File Transfer Protocol (TFTP) server.
- Ethernet/Fast Ethernet LAN (10/100mb).
- Category 5/5e straight through cabling.
- Power Options:
  - Power over Ethernet (PoE) 802.3af.
  - Inline power injector An optional accessory necessary only if your network provides no inline power.
  - AC power adapter, included with the phone.

## 2.3 Headset/Handset Connection

#### 2.3.1 Handset

Turn the phone over and locate the handset jack marked solution. Insert one end of handset cord into the jack until it clicks into place. Then route the handset cord through the groove as shown in the illustration below. Attach the handset to the other end of the handset cord.

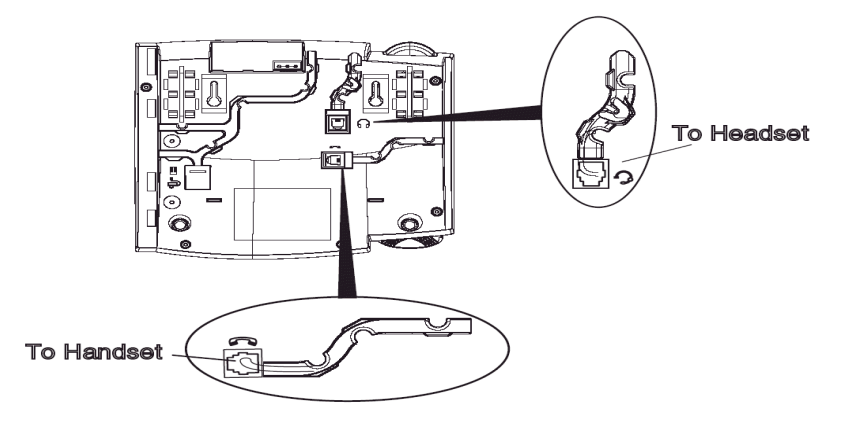

Figure 2 Handset/Headset Connection

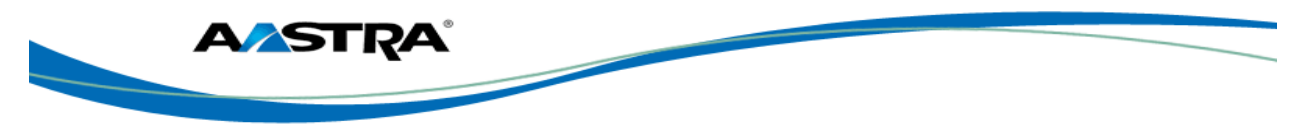

# 2.3.2 Headset (Optional)

Turn the phone over and locate the headset jack marked  $\checkmark$ . Insert the headset cord into the jack until it clicks into place. Then route the headset cord through the groove as shown in the above illustration.

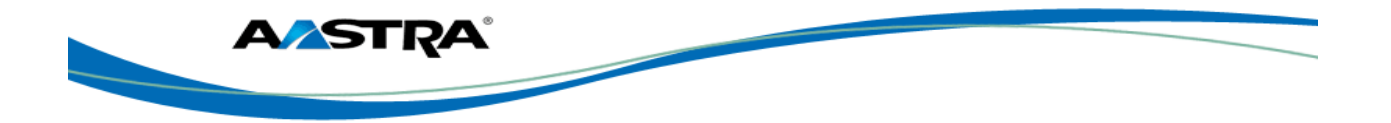

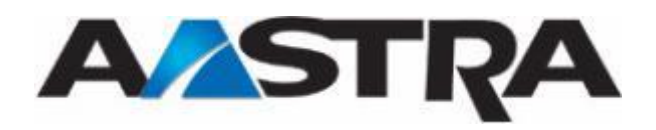

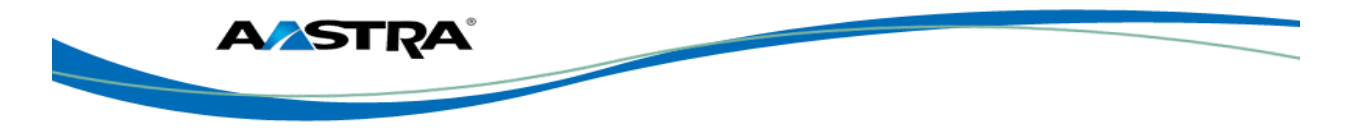

# 3 Getting Started

# 3.1 Installation and Setup

If your system administrator has not already setup your 6755i, please refer to the Aastra Model 6755i Installation Guide for basic installation and physical setup of the 6755i.

#### Note

- Your system or network administrator manages the configuration and updates for the IP phones on the configuration server.
- New updates to your phone can be automatically scheduled from the server by your system administrator. Automatic updates are scheduled during non-business hours or slow call periods.

## 3.2 Startup Sequence

The 6755i automatically begins the startup sequence as soon as it is connected. The phone goes through this process the first time you plug in your phone and every time you restart your phone. The following screens display:

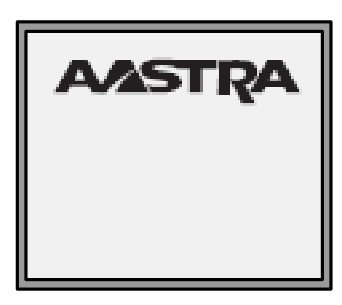

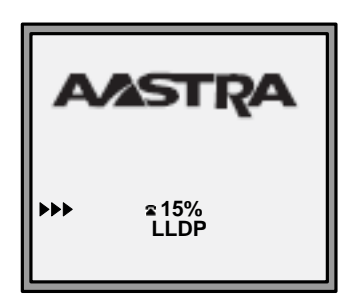

#### Note

Other startup screens will only appear the first time you connect your phone, or if your phone has been set back to factory defaults.

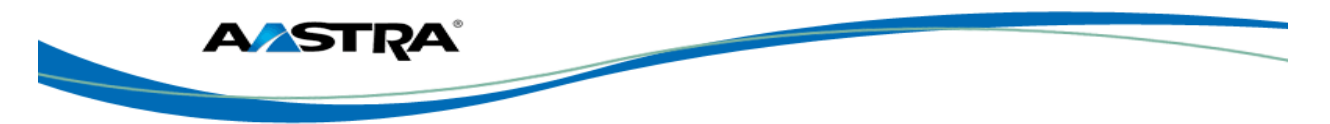

## 3.2.1 Configuration and Updates

The 6755i then checks settings and looks for new configuration and firmware updates on the configuration server. If a new update is found, the phone displays the update it is installing (either "Updating Config" or "New Firmware"). This process could take a few moments while the configuration server downloads the latest updates.

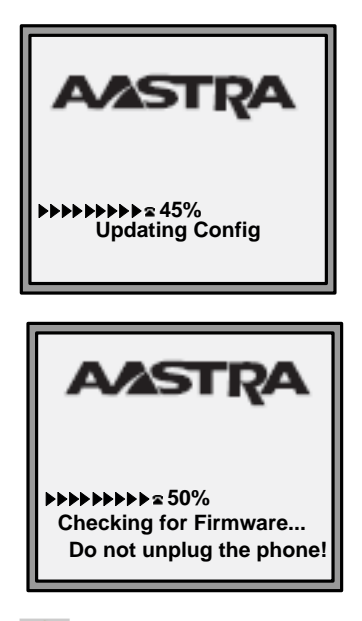

## Caution!

Do not unplug or remove power from the phone while it is restarting.

## 3.2.2 Language Packs

If language packs were loaded to your phone by your System Administrator, the following screen displays during startup.

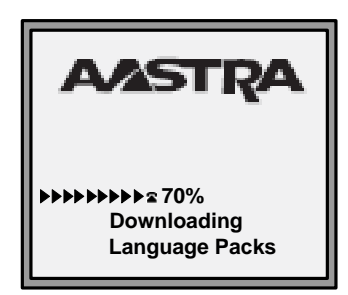

# 3.2.3 Configuration Complete

When the configuration update is complete, the phone displays the following screens:

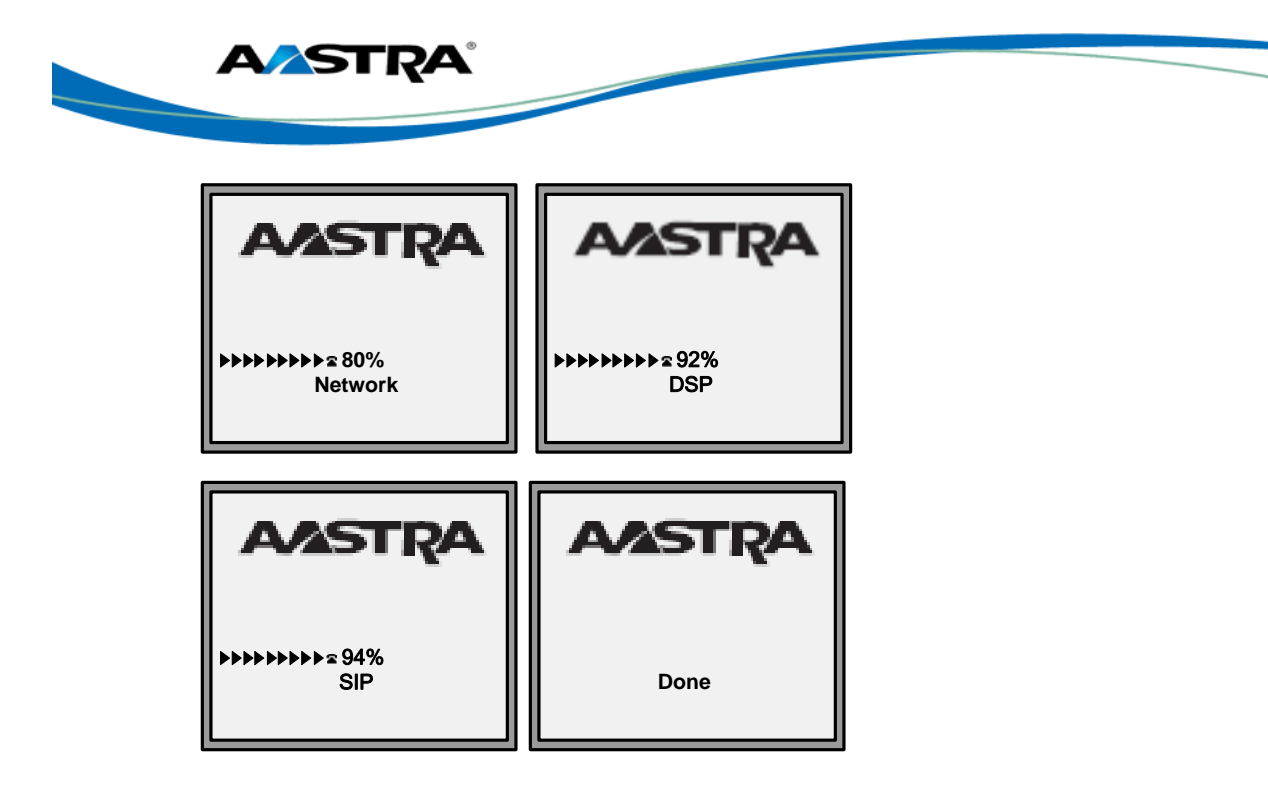

## 3.2.4 Idle State Screen

The idle state screen displays when your 6755i startup process is completed.

| L1         | 978-333-1001 |
|------------|--------------|
| Mon Ma     | ır 31 3:23pm |
| Forward    | Callback     |
| DND        | Call Return  |
| Voice Mail | More         |

Figure 3 Idle State Screen

## 3.2.5 Incomplete Configuration

If your phone displays an "Incomplete Config" message without any extension or user name at the end of the start-up sequence instead of an Idle state screen, this indicates the phone configuration that was downloaded from the configuration server is not complete or correct. Contact your System Administrator for assistance.

#### 3.2.6 No Service Message

See Appendix C, No Service for information.

#### 3.2.7 Network Disconnected Message

See <u>Appendix C, Network Disconnected</u> for information.

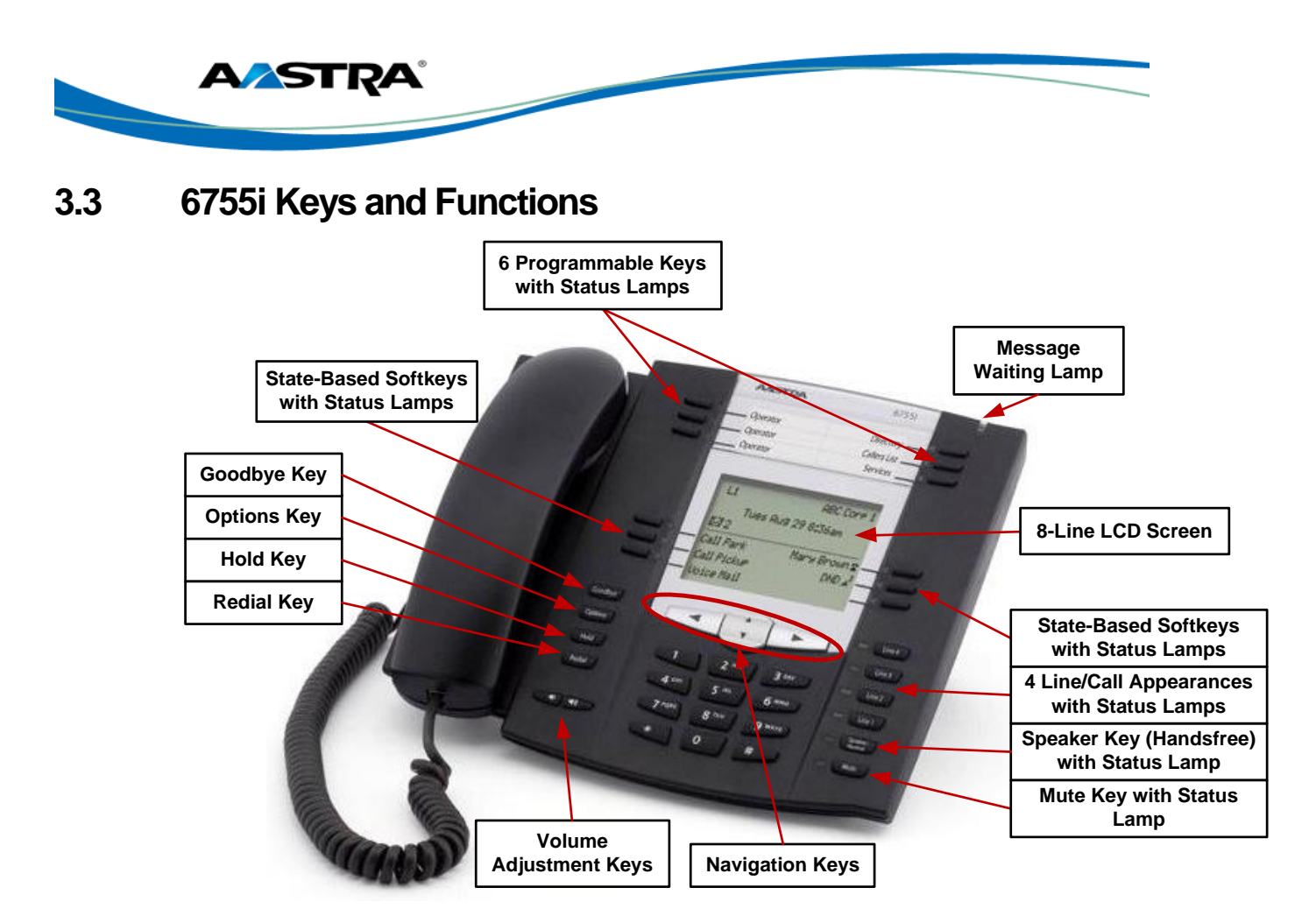

Figure 4 6755i Keys and Functions

# 3.4 Key Description

| Кеу     | Description                                                                                                    |
|---------|----------------------------------------------------------------------------------------------------|
| Goodbye | <ul> <li>Ends an active call</li> <li>Exits an open list, such as the Options List, without saving changes.</li> </ul>              |
| Options | Accesses a list of options to customize your phone.                                                                                 |
| Hold    | Controls the Hold feature.                                                                                                    |
| Redial  | <ul> <li>Accesses the Redial list of to 100 previously dialed numbers.</li> <li>Controls the Last Number Redial feature.</li> </ul> |
|         | Adjusts the volume for the handset, headset, ringer, and speaker.                                                                   |

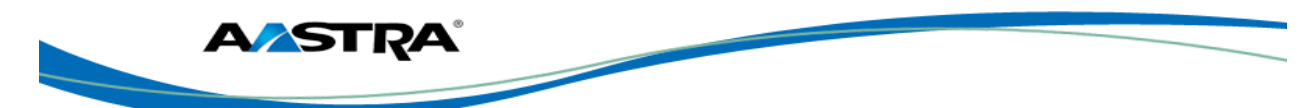

| Кеу                           | Description                                                                                                    |
|-------------------------------|----------------------------------------------------------------------------------------------------|
| L4                            | 4 line appearance keys.                                                                                                    |
| L3                            |                                                                                                    |
| L2                            |                                                                                                    |
| L1                            |                                                                                                    |
| Speaker                       | Activates the Speaker or Headset depending upon audio mode.                                                                                                    |
| Mute                          | Mutes the microphone so that your caller cannot hear you. The lamp indicator flashes when the microphone is on mute.                                                                                                    |
|                               | Navigation keys:                                                                                                    |
|                               | Up and Down arrows ( $\blacktriangle$ or $\triangledown$ ):                                                                                                    |
|                               | <ul> <li>Allow you to view status and text messages on the LCD<br/>display if the message consists of more than one line.</li> </ul>                                                                                                    |
|                               | <ul> <li>Allow you to scroll through menu selections, such as the<br/>Options List.</li> </ul>                                                                                                    |
|                               | Right and Left arrows (◀ and ▶):                                                                                                    |
|                               | Allow you to view line appearances.                                                                                                    |
|                               | • Allow you to exit and enter a specific option in the Options list.                                                                                                    |
|                               | • While editing entries on the display, the LEFT arrow key erases the character on the left and the RIGHT arrow key sets (saves) the option.                                                                                                    |
|                               | Hard Keys – 6 programmable hard keys at the top of the phone supporting up to 10 programmable functions, with corresponding status lamps.                                                                                                    |
|                               | Softkeys - 6 Context-sensitive state-based softkeys displaying on the LCD screen supporting up to 20 programmable functions, with corresponding status lamps.                                                                                        |
|                               | By default, keys 1 through 6 have no assigned functions. You can<br>configure all 6 bottom softkeys to perform specific functions. However,<br>after you lift the handset, there are specific static softkeys that display<br>and cannot be changed. |
|                               | • 1 - DIAL - Allows you to dial out on the phone.                                                                                                    |
|                               | • 2 - CONF - Begins a conference call with the active phone.                                                                                                    |
|                               | • <b>3</b> - <b>XFER -</b> Transfers the active call to another number.                                                                                                    |
| Optional Expansion<br>Modules | The M670i or M675i Expansion Module(s) provide an additional 36 softkeys on each M670i Expansion Module, and up to 60 softkeys on each M675i Expansion Module. (The 6755i IP Phone allows up to 3 expansion modules on each phone).                  |

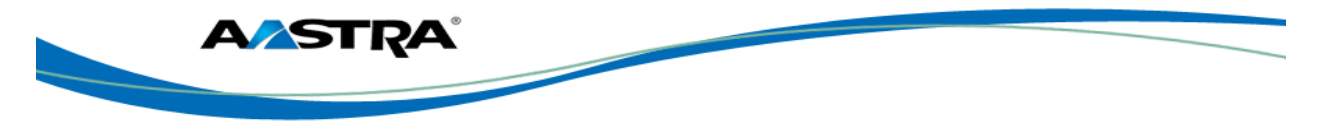

## 3.5 Features

#### Note

Because Clearspan features are available by license only, you may not have access to all of them. The keys are configured by the system administrator according to the requirements of your organization. Contact your system administrator with any questions.

| Feature                                        | Description                                                                                                    |  |  |
|------------------------------------------------|----------------------------------------------------------------------------------------------------|--|--|
| Commonly used featu                            | Commonly used features:                                                                                                    |  |  |
| <u>Hold</u>                                    | Handles held calls.                                                                                                    |  |  |
| <u>Do Not Disturb</u>                          | Places the phone in the Do Not Disturb state. Incoming calls go directly to your pre-defined call forward/busy destination, usually your voicemail.                                                                                                    |  |  |
| <u>Transfer</u>                                | Transfers a call to another party.                                                                                                    |  |  |
| Call Forwarding<br>Call Forward in Phone<br>UI | <ul> <li>Forwards all incoming calls to another number. Includes:</li> <li>Call Forward All Activation/Deactivation</li> <li>Call Forward Busy Activation/Deactivation</li> <li>Call Forward No Answer Activation/Deactivation</li> <li>Call Forward Always to Voice Mail Activation/Deactivation</li> <li>Call Forward Busy to Voice Mail Activation/Deactivation</li> <li>Call Forward No Answer to Voice Mail</li> </ul> |  |  |
|                                                | Activation/Deactivation                                                                                                    |  |  |
| <u>Conference</u>                              | Establishes a 3-way conference.                                                                                                    |  |  |
| Call Return                                    | Enables you to call the last party that called you, whether or not that call was answered.                                                                                                    |  |  |
| Call Waiting                                   | Allows you to answer a call while already engaged in another call.                                                                                                    |  |  |
| Park                                           | Used park a connected call.                                                                                                    |  |  |
| <u>Pickup</u>                                  | Used to pick up a parked call.                                                                                                    |  |  |
| Directed Call Pickup                           | Allows you to pick up a call ringing at another extension in the same group.                                                                                                    |  |  |
| Directed Call Pickup<br>with Barge-In          | Allows you to do Directed Call Pickup, and also allows you to barge in on the call if the call was already answered.                                                                                                    |  |  |
| Stuttered Dial Tone                            | Allows you to hear stuttered dial tone when there is a message waiting on your phone.                                                                                                    |  |  |
| Last Number Redial                             | Allows you to automatically redial the last number dialed.                                                                                                    |  |  |
| <u>Services</u>                                | Accesses enhanced features such as the Callers List and Voicemail List, and services provided by third parties such as XML services.                                                                                                    |  |  |
| Callers List                                   | Accesses the Callers List.                                                                                                    |  |  |
| Speed Dial                                     | Dials a user-defined number automatically.                                                                                                    |  |  |
| Speed Dial 8                                   | Allows you to associate single-digit codes (2-9) to 8 frequently dialed numbers.                                                                                                    |  |  |
| Speed Dial 100                                 | Allows you to associate two-digit codes (00-99) to 100 frequently dialed numbers.                                                                                                    |  |  |

|                                                                                  | -                                                                                                    |  |
|----------------------------------------------------------------------------------|----------------------------------------------------------------------------------------------------|--|
| Feature                                                                          | Description                                                                                                    |  |
| Shared Call<br>Appearance Call<br>Retrieve                                       | Allows incoming calls to ring on up to 35 additional phones<br>simultaneously and connecting to the first phone to be answered. A<br>call on a shared line can be held on one phone and retrieved from<br>any other phone.        |  |
| Shared Call<br>Appearance Location<br>Control Activation and<br>Deactivation     | Allows you to activate or deactivate the shared call appearance at a particular station.                                                                                                    |  |
| Additional Features:                                                             |                                                                                                    |  |
| Automatic Callback<br>Deactivation                                               | Allows you to monitor a busy party and automatically establish a call<br>when that party becomes idle. You can deactivate all callbacks that<br>you have left on other parties by dialing the appropriate feature<br>access code  |  |
| Calling Line ID<br>Delivery Blocking<br>Persistent Activation<br>or Deactivation | Enables you to "persistently" block delivery of your calling line ID to the called party.                                                                                                    |  |
| Calling Line ID<br>Delivery Blocking per<br>Call                                 | Overrides the blocking of the calling line ID (CLID) so you can<br>block the delivery of your identity for the next call. At the end of<br>the call, the presentation of your identity is restored to its<br>"persistent" status. |  |
| Calling Line ID<br>Delivery per Call                                             | Overrides the persistent presentation of the calling line ID (CLID) so you can allow the delivery of your identity for the next call. At the end of the call, the presentation of your identity to the "persistent" status.       |  |
| Call Waiting Persistent<br>Activation/Deactivation                               | Enables you to answer a call while already engaged in another call. Call Waiting is "On" by default, but can be deactivated.                                                                                                    |  |
| Cancel Call Waiting<br>per Call                                                  | Allows you to disable Call Waiting for the next or current call.                                                                                                    |  |
| Clear Voice Message<br>Waiting Indicator                                         | Clears the voice message indicator lamp.                                                                                                    |  |
| Customer Originated<br>Trace                                                     | Allows you to start a trace after an obscene, harassing, or threatening call.                                                                                                    |  |
| Diversion Inhibitor                                                              | Prevents redirected calls from being redirected again by the called party.                                                                                                    |  |
| Music on Hold Per-<br>Call Deactivation                                          | Allows you to enable/disable Music On Hold on either a per-call<br>or persistent basis. This feature is especially useful when<br>participating in a conference call.                                                             |  |
| No Answer Timer                                                                  | Allows you to set the number of rings before a call is forwarded by setting the no-answer timer.                                                                                                    |  |
| Per Call Account<br>Code                                                         | Allows you to enter an account code before making a call. You are prompted for an account code, you dial the code, receive confirmation, and then proceed with the call as usual. The sequence is as follows:                     |  |
|                                                                                  | [Off-hook] [FAC] [prompt] [code] [confirmation] [dial tone] [call]                                                                                                    |  |

AASTRA

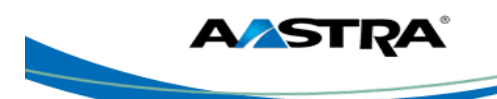

| Feature                                               | Description                                                                                                    |  |
|-------------------------------------------------------|----------------------------------------------------------------------------------------------------|--|
| Push to Talk<br>(Intercom)                            | Allows you to call another station, where the system requests that<br>the destination station automatically answer, providing intercom-like<br>functionality.                                                                                                    |  |
|                                                       | A user or administrator can specify an accept list and a reject list.<br>These are used to screen incoming Push-To-Talk sessions.                                                                                                    |  |
|                                                       | • The accept list indicates which users are allowed to call a station.                                                                                                    |  |
|                                                       | • The reject list indicates which users are not allowed to call a station.                                                                                                    |  |
|                                                       | In both lists, a wildcard can be used, which indicates all stations.                                                                                                    |  |
| Sustained Auth Code<br>Activation and<br>Deactivation | Allows you to unlock calls by having the Calling Plan service use a sustained authorization code for all calls instead of prompting for the code on a per-call basis. You can also disable the sustained authorization codes feature, which restores the collection of authorization codes for all calls. |  |
| Voice Portal Access                                   | Provides an interactive voice response (IVR) application that can be called by members of the group from any phone, to manage their services and voice mailbox, or to change their passcode.                                                                                                    |  |

# 3.6 Clearspan Feature Access Codes

The main call handling and extension management features for the Clearspan system have feature access codes that can be set up as speed dial keys on your phone using the Aastra Phone User Interface. You can also manually dial the feature access codes.

See <u>Appendix B - Clearspan Feature Access Codes</u> for the default codes. If the codes have been customized, your system administrator must provide the code information.

#### 3.6.1 Softkey Display

The 6755i contains two softkey display sections:

- Bottom Softkeys 6 context-sensitive "state-based" softkeys displaying at the bottom of the LCD screen supporting up to 20 programmable functions, with corresponding status lamps.
- Top Softkeys 6 static programmable softkeys displaying at the top of the LCD screen supporting up to 10 programmable functions, with corresponding status lamps.

## 3.6.2 Idle Screen Display

The idle screen displays when your phone is not in use and displays the feature softkeys configured for your phone. If more than 6 features have been configured, the **More** softkey displays in the 6th position of the section to allow you to navigate forward or backward in the softkey display list.

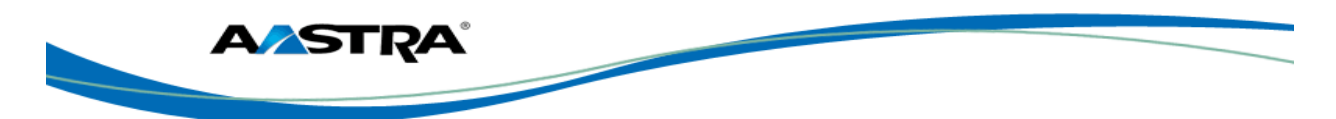

In the following example, 8 features were configured on the softkeys of the phone.

| Main Idle Screen:                                                                                                    | Second Screen:                                                                      |  |
|----------------------------------------------------------------------------------------------------|-------------------------------------------------------------------------------------|--|
| 5 softkeys display along with the <b>More</b> softkey indicating there are more keys to see.                                                                                 | When you use the <b>More</b> softkey, the top of the screen remains the same.       |  |
|                                                                                                    | The 3 remaining softkeys display plus the <b>More</b> softkey.                      |  |
|                                                                                                    | • The <b>More</b> softkey takes you back to the main screen.                        |  |
| L1 John Smith<br>1000<br>Mon Jun 4 3:23pm<br>Forward Callback<br>DND Call Return<br>Voice Mail More<br>Note<br>The C icon indicates that you have new<br>voicemail messages. | L1 John Smith<br>1000<br>Mon Jun 4 3:23pm<br>☑<br>Speed Dial<br>Mary<br>Edward More |  |

#### 3.6.2.1 "State-based" Softkey Display

The softkey display at the bottom of the screen changes as the state of the phone changes. The softkey features display in the first positions and the remaining softkey features move to the second and third screens as necessary. For example:

- When you lift the handset to dial, the **Dial** softkey displays in the first position and the **Conf** and **Xfer** keys display, along with the **More** softkey. The remaining softkeys move to the next screens.
- When your phone rings, the Answer and Ignore softkeys display in the first and second positions, along with the More softkey. The remaining softkeys move to the next screens.
- When you are connected to a call, the Drop softkey displays in the first position and the Conf and Xfer softkeys display, along with the More softkey. The remaining softkeys move to the next screens.

The following example shows how the screen changes from the idle state to the connected state.

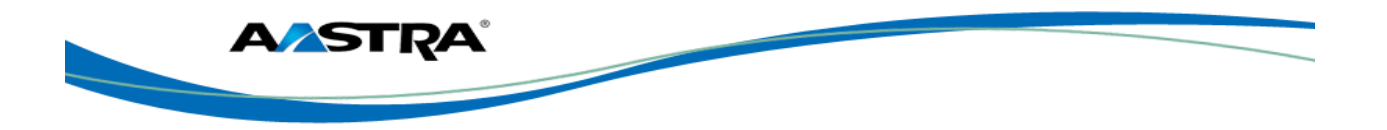

| Idle Screen                                            | Connected State Screen                                              | Connected State – Screen 2                                             |
|--------------------------------------------------------|---------------------------------------------------------------------|------------------------------------------------------------------------|
| The main idle screen:                                  | When you are connected to a call, the <b>Drop</b> softkey displays. | The remaining softkeys from the main screen move to the second screen. |
| L1 John Smith<br>1000<br>Mon Jun 4 3:23pm              | L1 John Smith<br>(▲ 1003                                            | L1 John Smith<br>(▲ 1003                                               |
| Forward Callback<br>DND Call Return<br>Voice Mail More | 05:15<br>Drop Park<br>Conf<br>Xfer More                             | 05:29<br>Forward Callback<br>DND Call Return<br>Voice Mail More        |

# 3.7 Line Appearance Keys

There are 4 line appearance keys on the bottom right side of the phone labeled L1 - L4. The associated lamps indicate the status of the line. The following applies to these keys:

- L1 is your preferred line (extension). Regardless of the line used on a call, the next time the phone goes off-hook, it will select L1 if available; however, you can use any of them to place a call if you select the line manually.
- If you have more than one directory number on your phone and want to originate a call from a specific line that is not your preferred line, you must choose the line manually.

#### 3.7.1.1 Top Hard Keys as Line Appearances

The 6 hard keys on the top of the phone can be programmed as line appearances. Line appearance assignments for these keys are L5 - L9. If a call rings in on a line hard key, you can go off-hook and the call is automatically answered.

#### 3.7.1.2 Softkeys as Line Appearances

The bottom softkeys can also be programmed as line appearances. Status icons display next to the number displayed. Line appearance assignments for these keys are L5 – L9. The following applies to these keys:

- Bottom "state-based" softkeys assigned as line appearances will move to the subsequent screens along with the other feature softkeys according to the state the phone is in.
- If call rings in on a line softkey that does not display on the first screen of the phone, you can go off-hook and the call is automatically answered.

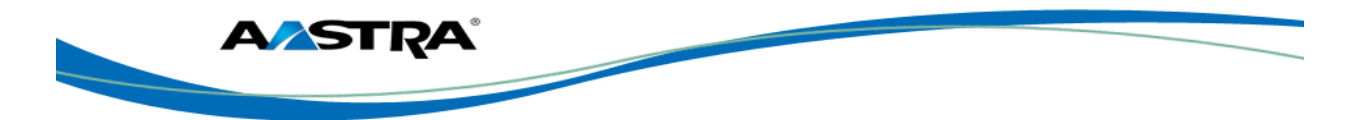

#### 3.7.1.3 Softkey Line Appearance Status Icons

| Softkey Line Appearance Status Icons |      |                                                                                                    |  |
|--------------------------------------|------|----------------------------------------------------------------------------------------------------|--|
| Activity                             | lcon | Description                                                                                                    |  |
| Idle                                 | •    | There is no call activity for the line appearance softkey.                                                                                                   |  |
| Connected                            | 0    | A call is connected to the phone on this line appearance softkey.<br>The equivalent on a line appearance hard key is a solid lamp.                           |  |
| Ringing                              | 0    | A call is ringing at in on this line appearance softkey. The equivalent on a line appearance hard key is a fast flashing lamp.                               |  |
| On Hold                              | 0    | This icon flashes slowly when a call is on hold on this line<br>appearance softkey. The equivalent on a line appearance hard key<br>is a slow flashing lamp. |  |

#### 3.7.2 Status Lamps for all Line Appearances

Line appearance hard keys L1 – L4 have green lamps. Line appearances assigned to both top hard keys and bottom softkeys have red lamps.

| Activity  | Lamp       | Description                                               |  |
|-----------|------------|-----------------------------------------------------------|--|
| Idle      | Off        | There is no call activity on this line appearance.        |  |
| Connected | Solid      | A call is connected to the phone on this line appearance. |  |
| Ringing   | Fast Flash | A call is ringing in on this line appearance.             |  |
| On Hold   | Slow Flash | A call is on hold on this line appearance.                |  |

## 3.7.3 Speaker and MWI Status Lamps

The Speaker lamp and the Message Waiting Indicator (MWI) lamp provide visual status indications.

#### 3.7.3.1 Speaker Lamp

The speaker lamp is located beside the **Speaker** key.

| Speaker LED Status | Description              |
|--------------------|--------------------------|
| On Solid           | You are in Speaker mode. |
| Slow Flash         | You are in Headset mode. |

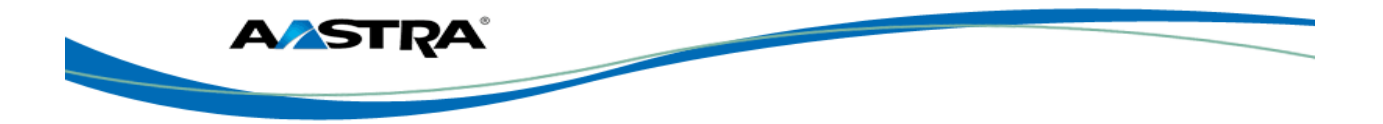

#### 3.7.3.2 Message Waiting Indicator Lamp

The Message Waiting Indicator (MWI) lamp is located at the top right of the phone.

| MWI LED Status | Description                    |  |
|----------------|--------------------------------|--|
| Slow Flash     | You have a new message (s).    |  |
| Rapid Flash    | You have an incoming call.     |  |
| Even Flash     | One or more calls are on hold. |  |

## 3.7.4 Volume Keys

You can adjust the volume on the receiver, headset, speaker, and ringer using the Volume keys.

| Step                | Action                                                                         | Result                                                                                                    |  |  |
|---------------------|--------------------------------------------------------------------------------|----------------------------------------------------------------------------------------------------|--|--|
| Set Rin             | Set Ringer Volume:                                                             |                                                                                                    |  |  |
| 1.                  | Leave the handset in the cradle.                                               |                                                                                                    |  |  |
| 2.                  | Press the Volume keys                                                          | The Ringer displays on the screen and<br>you hear the current ringer volume.<br>You can also set the volume to OFF.       |  |  |
| Set Ha              | ndset Volume:                                                                  |                                                                                                    |  |  |
| 1.                  | Lift the handset                                                               | You hear dial tone at the current sound level.                                                                            |  |  |
| 2.                  | Press the Volume keys                                                          | The Handset volume indicator displays<br>on the screen. The handset remains at<br>this volume until it is adjusted again. |  |  |
| Set He              | Set Headset Volume:                                                            |                                                                                                    |  |  |
| 1.                  | Press the <b>Volume</b> keys                                                   | The Headset volume indicator displays<br>on the screen. The headset remains at<br>this volume until it is adjusted again. |  |  |
| Set Speaker Volume: |                                                                                |                                                                                                    |  |  |
| 1.                  | Press the <b>Volume</b> keys<br>while on a call and talking on the<br>Speaker. | The Speaker volume indicator displays<br>on the screen. The speaker remains at<br>this volume until it is adjusted again. |  |  |

## 3.7.5 Call Timer

This timer displays the elapsed time of a call.

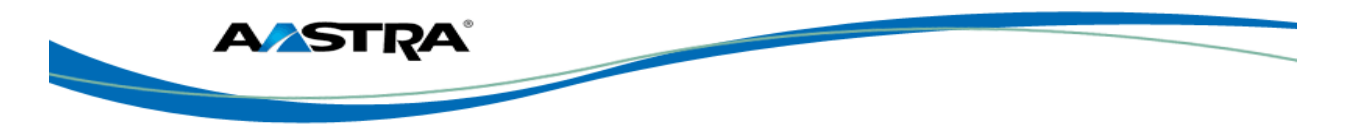

#### 3.7.6 Mute

You can use the **Mute** key in any audio mode.

| Step    | Action                                                                                                    | Result                                                                                                    |
|---------|----------------------------------------------------------------------------------------------------|----------------------------------------------------------------------------------------------------|
| Activat | te the Mute feature:                                                                                                    | -                                                                                                    |
| 1.      | During a call:<br>Press the <b>Mute</b> key.<br><b>Caution!</b><br>If you place a muted call on hold, the<br>phone automatically takes the call off<br>mute when you reconnect to the call. | <ul> <li>The red Mute lamp flashes slowly.</li> <li>The microphone icon displays on the screen.</li> <li>You can hear the caller.</li> <li>The caller cannot hear you.</li> </ul> L1 John Smith <ul> <li>2394</li> <li>03:15</li> <li>Drop Conf Xfer More</li> </ul> |
| Deactiv | vate the Mute feature:                                                                                                    |                                                                                                    |
| 1.      | Press the <b>Mute</b> key again.                                                                                                    | Mute is deactivated.                                                                                                    |

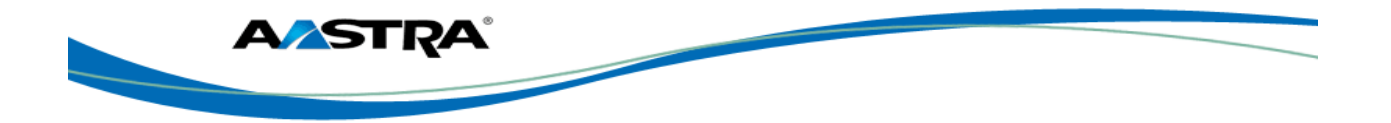

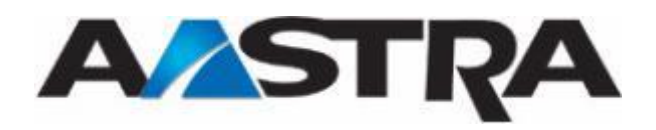

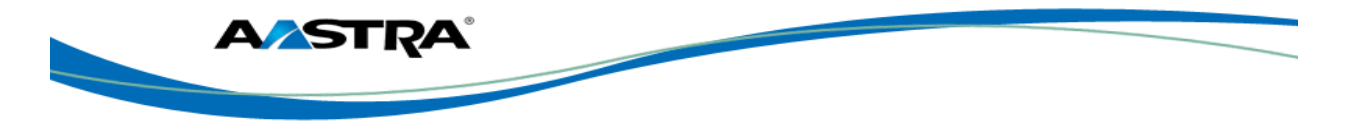

# 4 Customize Your Phone

You can customize your phone using the Phone User Interface (UI) and the Options List.

# 4.1 Phone UI Options List

The Options List is a list of configuration options for your phone. The **Options** key allows you to access the list.

The following table shows the phone options you can access with the Phone UI. Options requiring an administrator password are indicated.

#### Caution!

Any changes from the default settings are permanent until you change them again.

| Menu<br>Item<br>Number | Main Menu<br>Options | Sub-menu Options                              | Description                                                                                                    |
|------------------------|----------------------|-----------------------------------------------|----------------------------------------------------------------------------------------------------|
| 1.                     | Call Forward         | <u>All</u><br><u>Busy</u><br><u>No Answer</u> | Sets the Call Forward All, Busy, and No<br>Answer destinations.                                                                                              |
| 2.                     | Preferences          | <u>Tones</u>                                  | Sets ring tone and tone set preferences.                                                                                                    |
|                        |                      | <u>Display</u>                                | Sets the contrast level and backlight for the phone display.                                                                                                 |
|                        |                      | Speed Dial Edit                               | Allows the user to configure a Speed Dial softkey.                                                                                                    |
|                        |                      | Live Dialpad                                  | Controls the Live Dialpad feature. This feature is set to <b>ON</b> by default.                                                                              |
|                        |                      | <u>Set Audio</u>                              | Sets the audio type used to handle calls<br>your calls. The audio mode is set to<br><b>Speaker</b> by default. It also set the headset<br>microphone volume. |
|                        |                      | Time and Date                                 | Sets the time and date on the phone.                                                                                                    |
|                        |                      | Language                                      | The language option has been pre-defined as English.                                                                                                    |
| 3.                     | Phone Status         | IP and MAC Addresses                          | Displays the IP and MAC addresses.                                                                                                    |
|                        |                      | LAN Port                                      | Displays LAN Port information.                                                                                                    |
|                        |                      | PC Port                                       | Displays PC port information.                                                                                                    |
|                        |                      | Firmware Info                                 | Displays the current firmware used by the phone.                                                                                                    |
|                        |                      | Error Messages                                | Displays any phone-related error messages                                                                                                    |
|                        |                      | Copyright                                     | Displays the Copyright information for the phone.                                                                                                    |
| 4.                     | Password             | Sets the user password on the phone.          |                                                                                                    |

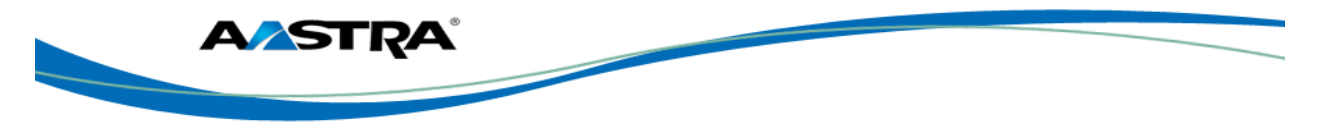

| Menu<br>Item<br>Number | Main Menu<br>Options | Sub-menu Options                                             | Description |
|------------------------|----------------------|--------------------------------------------------------------|-------------|
| 5.                     | Admin Menu           | Administrator functions requiring an administrator password. |             |
| 6.                     | Restart Phone        | Restarts the phone.                                          |             |
| 7.                     | Phone Lock           | Locks and unlocks the phone.                                 |             |

# 4.1.1 Access the Options List

| Step                   | Action                                                                                                    | Result                                                                                                    |  |  |
|------------------------|----------------------------------------------------------------------------------------------------|----------------------------------------------------------------------------------------------------|--|--|
| 1.                     | Press the <b>Options</b> key.                                                                                                    | The Options List displays.          Options List         1.Call Forward         2.Preferences         3.Phone Status         4.Password         Select |  |  |
| 2.                     | <ul> <li>Press ▼ or ▲ to scroll through the list of 7 options.</li> <li>Press Select or ►.</li> <li>Or</li> <li>Press the menu item number to go into the option.</li> </ul> | The corresponding option screen displays.                                                                                                    |  |  |
| Exit an                | d save changes:                                                                                                    |                                                                                                    |  |  |
| 1.                     | Press the <b>Done</b> softkey.                                                                                                    | The change is saved and you return to the previous screen.                                                                                             |  |  |
| Cance                  | changes:                                                                                                    |                                                                                                    |  |  |
| 1.                     | <ul> <li>Press the Cancel softkey.</li> <li>Or</li> <li>Press 	until the main screen displays.</li> <li>Or</li> <li>Press the Goodbye key.</li> </ul>                        |                                                                                                    |  |  |
| Exit the Options list: |                                                                                                    |                                                                                                    |  |  |
| 1.                     | <ul> <li>Press the Goodbye key.</li> <li>Or</li> <li>Press the Options key from any</li> </ul>                                                                               | The idle screen displays.                                                                                                    |  |  |
| 1                      |                                                                                                    |                                                                                                    |  |  |

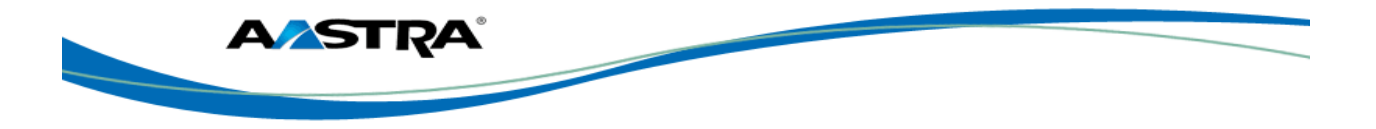

## 4.1.2 Call Forward

#### Note

The AllAccts softkey is used to change all accounts (extensions) defined on the phone.

| Step                                                       | Action                                                                               | Result                                                                                                    |  |  |
|------------------------------------------------------------|--------------------------------------------------------------------------------------|----------------------------------------------------------------------------------------------------|--|--|
| The following procedure applies to all Call Forward Modes: |                                                                                      |                                                                                                    |  |  |
| 1.                                                         | Press the <b>Options</b> key.                                                        | The Call Forward option is the first in the list.                                                                                                    |  |  |
| 2.                                                         | Press Select or ►.                                                                   | The Call Forward Mode screen displays.         Call Forward Mode       X         1.All       X         2.Busy       X         3.No Answer       X         Change       CopyToAll         All Off       Cancel         All On       Done |  |  |
| 3.                                                         | Press <b>Change</b> to set the Call Forward mode.                                    | Call Forward         Mode All         State:▶ON         Number: 1005         Change         Clancel         AllAccts                                                                                                    |  |  |
| 4.                                                         | Press D.                                                                             |                                                                                                    |  |  |
| 5.                                                         | Enter the call forward number. Use <b>Backspace</b> to edit the Call Forward number. | Call Forward<br>Mode All<br>State:►ON<br>Number: 1005<br>Backspace<br>Cancel<br>AllAccts Done                                                                                                    |  |  |
| 6.                                                         | Press <b>Done</b> .                                                                  |                                                                                                    |  |  |

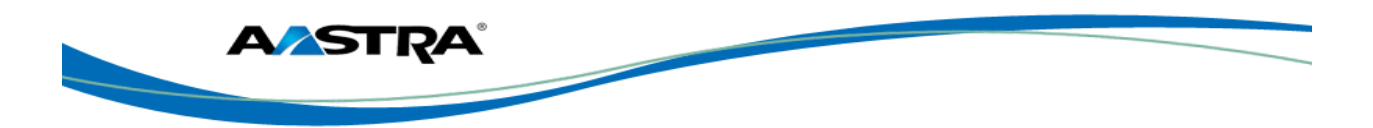

#### Note

- Once the number is programmed, it will not change until you change it again.
- You can use the **On** and **Off** softkeys on the main Call Forward screen to manage the state of the Call Forward modes.
- You can set one Call Forward mode and use the **CopyToAll** softkey to copy the information to all modes.

| Call Forward Mode           |                             |  |
|-----------------------------|-----------------------------|--|
| ▶ 1.All                     | ~                           |  |
| 2.Busy                      | Х                           |  |
| 3.No Answer                 | Х                           |  |
| Change<br>All Off<br>All On | CopyToAll<br>Cancel<br>Done |  |

## 4.1.3 Preferences

#### 4.1.3.1 Tones

| Step                                                                                                    | Action                                  | Result                                                                                                    |  |  |
|----------------------------------------------------------------------------------------------------|-----------------------------------------|----------------------------------------------------------------------------------------------------|--|--|
| Ring Tone:<br>Sets ring tone. Select from 5 different ring tones or choose silent ring tone. (Ring tone 1 is the default.) |                                         |                                                                                                    |  |  |
| 1.                                                                                                    | Go to <b>Options &gt; Preferences</b> . |                                                                                                    |  |  |
| 2.                                                                                                    | Press Select or ►.                      | The Preferences menu displays. The Tones option is the default.                                                 |  |  |
| 3.                                                                                                    | Press <b>Select</b> or ▶.               | The Tones menu displays. Ring tone is<br>the default.<br>Tones<br>▶ 1.Ring Tone<br>2.Tone Set<br>Select<br>Done |  |  |
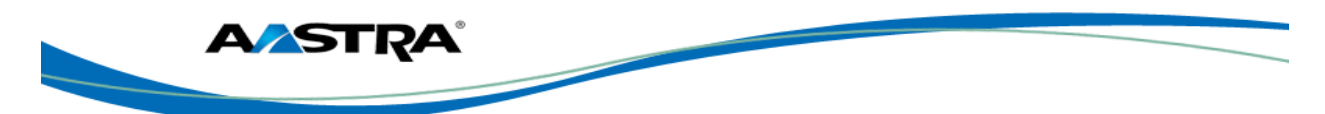

| Step                          | Action                                                                        | Result                                                                                                    |
|-------------------------------|-------------------------------------------------------------------------------|----------------------------------------------------------------------------------------------------|
| 4.                            | Press <b>Select</b> or ▶.                                                     | The Ring Tone screen displays. Ring<br>Tone 1 is the default.<br>Ring Tone:<br>• 3<br>• 4<br>• 5<br>• Silent<br>Cancel<br>Done                             |
| 5.                            | Press $\mathbf{\nabla}$ or $\mathbf{A}$ until you find the desired ring tone. | As you navigate through the list, each tone plays.                                                                                                    |
| 6.                            | Press Done.                                                                   | Ring tone is saved.                                                                                                    |
| Tone S<br>Provide<br>default. | Sets:<br>es country-specific tone set options for call pro<br>)               | ogress tones. (The US tone set is the                                                                                                    |
| 1.                            | Go to <b>Options &gt; Preferences &gt; Tones</b> .                            |                                                                                                    |
| 2.                            | Press ▼ to select <b>Tone Set</b> .                                           | Tones<br>1.Ring Tone<br>► 2.Tone Set<br>Select<br>Done                                                                                                    |
| 3.                            | Press <b>Select</b> or ►.                                                     | The Tone Set screen displays. US is the default.          Tone Set       •         • Italy       •         • Mexico       •         • US       Cancel Done |

| A | STRA |  |  |
|---|------|--|--|
|   |      |  |  |

| Step | Action                                                           | Result                        |
|------|------------------------------------------------------------------|-------------------------------|
| 4.   | Press $\blacktriangle$ or $\blacksquare$ to change the tone set. |                               |
|      | Valid values are:                                                |                               |
|      | Australia                                                        |                               |
|      | • Europe                                                         |                               |
|      | France                                                           |                               |
|      | Germany                                                          |                               |
|      | Italy                                                            |                               |
|      | Mexico                                                           |                               |
|      | • UK                                                             |                               |
|      | US (Default)                                                     |                               |
| 5.   | Press <b>Done</b> .                                              | The Tone Set option is saved. |

## 4.1.4 Display

The Display option provides 7 contrast settings that brighten or darken the display. You can also turn the on or off or set it to go out after a pre-defined length of time (1-30 seconds).

| Step   | Action                                                                        | Result                                                                                                    |
|--------|-------------------------------------------------------------------------------|----------------------------------------------------------------------------------------------------|
| Contra | st Level:                                                                     |                                                                                                    |
| 1.     | Go to <b>Options &gt; Preferences &gt; Display</b> .                          |                                                                                                    |
| 2.     | Press Select or ▶.                                                            | The Display options screen displays and<br>Contrast Level is the first option.<br>Display<br>1.Contrast Level<br>2.Backlight<br>Select<br>Done |
| 3.     | Press <b>Select</b> or ▶.                                                     | The Contrast Level screen displays.                                                                                                    |
|        |                                                                               | Done                                                                                                    |
| 4.     | Use $\blacktriangleleft$ and $\blacktriangleright$ to set the contrast level. |                                                                                                    |
| 5.     | Press Done.                                                                   | The choice is saved.                                                                                                    |

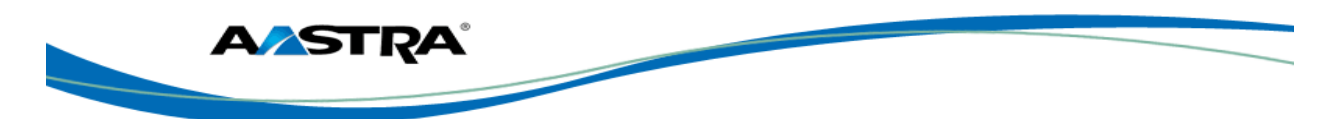

| Step                                                                                                    | Action                                                               | Result                                                                                    |
|----------------------------------------------------------------------------------------------------|----------------------------------------------------------------------|-------------------------------------------------------------------------------------------|
| Backli                                                                                                    | ght:                                                                 |                                                                                           |
| 1.                                                                                                    | Go to <b>Options &gt; Preferences &gt; Display</b> .                 |                                                                                           |
| 2.                                                                                                    | Press ▼ to select <b>Backlight</b> .                                 | Display<br>1.Contrast Level<br>► 2.Backlight<br>Select<br>Done                            |
| 3.                                                                                                    | Press <b>Select</b> or ►.                                            | The Backlight screen displays with options.  Backlight o Off • Auto  Advanced Cancel Done |
| 4.                                                                                                    | Use $\blacksquare$ and $\blacktriangle$ to set the backlight option. |                                                                                           |
| 5.                                                                                                    | Press Done.                                                          | The choice is saved.                                                                      |
| <b>Backlight on Auto:</b><br>The Backlight automatically turns off after a specified period of time. You can reactivate the backlight by pressing any key. Valid values are between 1-7200 seconds. The default is 600 seconds. |                                                                      |                                                                                           |
| 1.                                                                                                    | Set the Backlight option to Auto.                                    | Backlight<br>o Off<br>• Auto<br>Advanced<br>Cancel<br>Done                                |

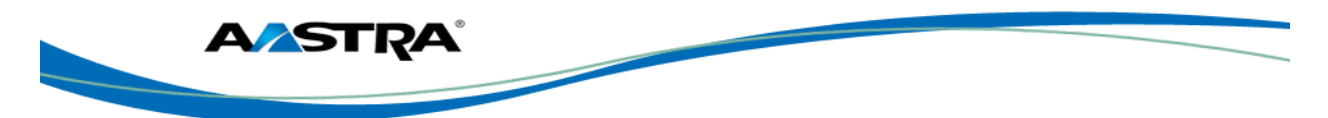

| Step | Action                                               | Result                                                                                                    |
|------|------------------------------------------------------|----------------------------------------------------------------------------------------------------|
| 2.   | Press the <b>Advanced</b> softkey.                   | The Backlight On Time screen displays.<br>10 seconds is the default timer.<br>Backlight On Time<br>600<br>Backspace<br>Cancel<br>Enter |
|      |                                                      |                                                                                                    |
| 3.   | Press the <b>Backspace</b> softkey to erase a digit. |                                                                                                    |
| 4.   | Enter the number of seconds.                         |                                                                                                    |
| 5.   | Press Done.                                          | The Backlight setting is saved.                                                                                                    |

### 4.1.5 Speed Dial Edit

See Speeddial.

#### 4.1.6 Live Dialpad

This option controls the Live Dialpad feature.

- Live Dialpad feature ON (Default) The phone automatically selects a line appearance and turns the speaker on as soon as a dial pad key is pressed. If the number is not completed, the phone will time out, go to the busy state, and play busy tone until you disconnect by using the **Goodbye** key or hang up.
- Live Dialpad feature OFF The digits are entered first, displayed on the screen, and can be edited using the **Backspace** softkey. When the handset is lifted or the speaker key pressed, the number automatically dials.

| Step | Action                                                                           | Result                                                                                                    |
|------|----------------------------------------------------------------------------------|----------------------------------------------------------------------------------------------------|
| 1.   | Go to <b>Options &gt; Preferences &gt; Live</b><br>Dialpad.                      |                                                                                                    |
| 2.   | Press <b>Select</b> or ►.                                                        | The Live Dialpad screen shows current status. The default is ON.          Live Dialpad       o Off         • On       Cancel Done |
| 3.   | Press $\mathbf{\nabla}$ or $\mathbf{\Delta}$ to select <b>Off</b> or <b>On</b> . |                                                                                                    |

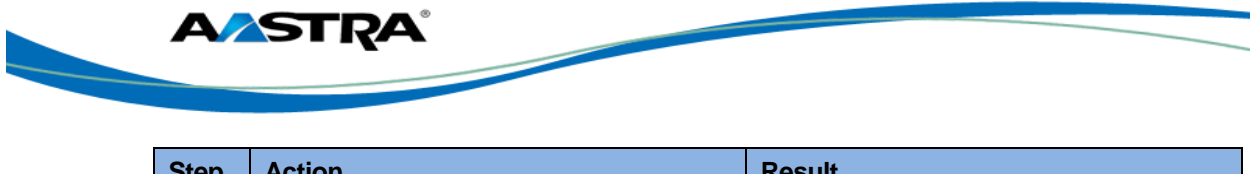

| Step | Action      | Result               |
|------|-------------|----------------------|
| 4.   | Press Done. | The change is saved. |

### 4.1.7 Set Audio

The Set Audio option provides 4 audio combinations for maximum flexibility for handling calls. Incoming audio can be set to one of the following options:

| Option               | Description                                                                                        |
|----------------------|----------------------------------------------------------------------------------------------------|
| Speaker<br>(Default) | The default setting. Calls are placed or received using the handset or speaker.                    |
|                      | Use the <b>Speaker</b> key to switch between handset and speaker.                                  |
| Headset              | Place or receive calls using a headset.                                                            |
|                      | Use the <b>Speaker</b> key to switch between the headset and handset.                              |
|                      | Lift the handset to switch from the headset to the handset.                                        |
| Speaker/Headset      | Incoming calls go directly to the speaker.                                                         |
|                      | Use the <b>Speaker</b> key to switch between the speaker, headset, and handset.                    |
|                      | Lift the handset at any time to switch back to the handset from either the speaker or the headset. |
| Headset/Speaker      | Incoming calls go directly to the headset.                                                         |
|                      | Use the <b>Speaker</b> key to switch between the speaker, headset, and handset.                    |
|                      | Lift the handset at any time to switch back to the handset from either the headset or the speaker. |

#### 4.1.7.1 Set the Audio Option and Headset Volume

| Step | Action                                                   | Result                                                                                          |
|------|----------------------------------------------------------|-------------------------------------------------------------------------------------------------|
| 1.   | Go to <b>Options &gt; Preferences &gt; Set</b><br>Audio. | The Set Audio screen displays. Set Audio ▶ 1.Audio Mode 2.Headset Mic Volume 3.DHSG Select Done |

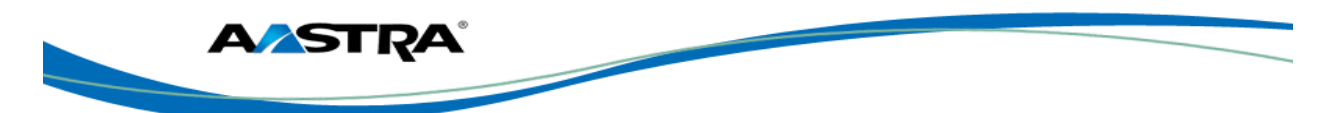

| Step  | Action                                                        | Result                                                                                                    |
|-------|---------------------------------------------------------------|----------------------------------------------------------------------------------------------------|
| 2.    | Press <b>Select</b> or ▶.                                     | The Audio Mode screen displays.<br>Speaker mode is the default.                                                   |
|       |                                                               | Audio Mode<br>• Speaker<br>· Headset<br>· Speaker/Headset<br>· Headset/Speaker<br>Cancel<br>Done                  |
| 3.    | Use $igvee$ and $igwedge$ to reset the audio option.          |                                                                                                    |
| 4.    | Press Done.                                                   | The change is saved. The Set Audio menu displays again.                                                           |
| Heads | et Volume:                                                    |                                                                                                    |
| 1.    | Go to <b>Options &gt; Preferences &gt; Set</b><br>Audio.      |                                                                                                    |
| 2.    | Press ▼ to select <b>Headset Mic Volume</b> .                 | Set Audio<br>1.Audio Mode<br>► 2.Headset Mic Volume<br>3.DHSG<br>Select<br>Done                                   |
| 3.    | Press <b>Select</b> or ►.                                     | The Headset Mic Volume screen<br>displays.<br>Headset Mic Volume<br>• Low<br>• Medium<br>• High<br>Cancel<br>Done |
| 4.    | Press $\mathbf{\nabla}$ or $\mathbf{A}$ to select the volume. |                                                                                                    |
| 5.    | Press Done.                                                   | The change is saved.                                                                                              |
| DHSG  | – Electronic Hookswitch Support (EHS)                         |                                                                                                    |
| 1.    | Go to <b>Options &gt; Preferences &gt; Set</b><br>Audio.      |                                                                                                    |

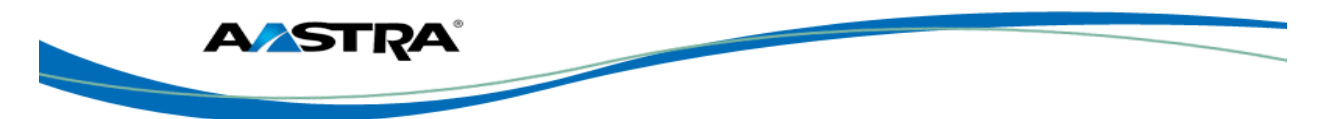

| Step | Action                          | Result                                                  |
|------|---------------------------------|---------------------------------------------------------|
| 2.   | Press ▼ to select <b>DHSG</b> . | DHSG<br>• DHSG is OFF<br>• DHSG is ON<br>Cancel<br>Done |
| 3.   | Press ▼ to select DHSG is ON.   |                                                         |
| 4.   | Press Done.                     | DHSG is now on.                                         |

#### 4.1.8 Time and Date

This option sets the date and time on the phone, but can be overwritten by the time server when the phone is restarted.

#### 4.1.8.1 Time Server

The phone acquires the time and date from the time server. The time server is already assigned, and this option requires an administrator password. Talk to your administrator if your phone has any difficulty with the date and time.

#### 4.1.8.2 Set Time and Date Manually

#### Note

If you set the time manually, the phone will not try to synchronize the time with the time server until the next time the phone is restarted.

| Step    | Action                                    |                                                                                                    |
|---------|-------------------------------------------|----------------------------------------------------------------------------------------------------|
| 1.      | Go to Preferences > Time and Date.        |                                                                                                    |
| 2.      | Press Select or ▶.                        | The Time and Date menu displays. Time and Date ▶ 1.Time Format 2.Daylight Savings 3.Date Format 4.Time Zone Select Done |
| Time F  | ormat:                                    |                                                                                                    |
| Sets th | e time format display (12h or 24h clock). |                                                                                                    |
| 1.      | Go to the Time Format option.             |                                                                                                    |

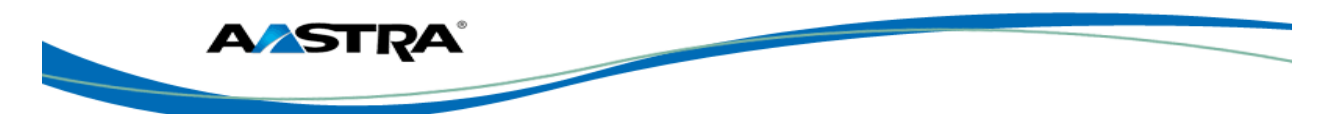

| Step               | Action                                                                                   |                                                                                              |
|--------------------|------------------------------------------------------------------------------------------|----------------------------------------------------------------------------------------------|
| 2.                 | Press Select or  .                                                                       |                                                                                              |
| 3.                 | Use ▲ or ▼ to scroll to the desired option.                                              | Time Format<br>• 12 Hour<br>• 24 Hour<br>Cancel<br>Done                                      |
| 4.                 | Press Done.                                                                              |                                                                                              |
| Dayligi<br>Sets da | ht <b>Savings:</b><br>Aylight savings time. Automatic is the default.                    | -                                                                                            |
| 1.                 | Go to the Daylight Savings option.                                                       |                                                                                              |
| 2.                 | Press <b>Select</b> or ▶.                                                                | Daylight Savings<br>Off<br>30min summertime<br>1h summertime<br>Automatic<br>Cancel<br>Done  |
| 3.                 | Use $\blacktriangle$ or $\blacksquare$ to scroll to the desired daylight savings option. |                                                                                              |
| 4.                 | Press <b>Done</b> to save.                                                               |                                                                                              |
| Date For           | ormat:<br>e date display format.                                                         |                                                                                              |
| 1.                 | Go to the Date Format option.                                                            |                                                                                              |
| 2.                 | Press <b>Select</b> or ▶.                                                                | Date Format<br>• Mon Jul 23<br>• 23-Jul-07<br>• 2007-07-23<br>• 23/07/2007<br>Cancel<br>Done |
| 3.                 | Press $\blacktriangle$ or $\blacksquare$ to scroll to the desired date format.           |                                                                                              |
| 4.                 | Press Done.                                                                              |                                                                                              |

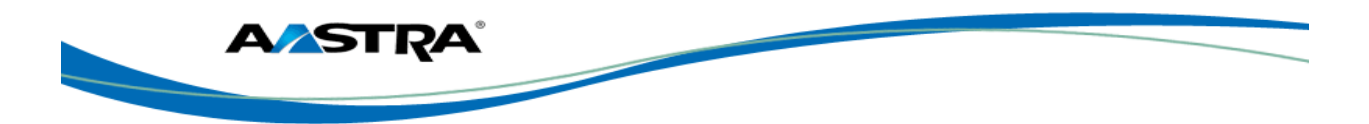

| Time Zone:                                                                                                    |                                                                              |                                                                                                    |
|----------------------------------------------------------------------------------------------------|------------------------------------------------------------------------------|----------------------------------------------------------------------------------------------------|
| Sets the                                                                                                    | e current time zone. US-Central is the default                               | •                                                                                                    |
| 1.                                                                                                    | Go to the <b>Time Zone</b> option.                                           |                                                                                                    |
| 2.                                                                                                    | Press <b>Select</b> or ▶.                                                    | Time Zone<br>O US-Alaska<br>O US-Aleutian<br>US-Central<br>O US-Eastern<br>United States<br>Cancel<br>Done |
| 3.                                                                                                    | Press $\blacktriangle$ or $\blacksquare$ to scroll to the desired time zone. |                                                                                                    |
| 4.                                                                                                    | Press Done.                                                                  |                                                                                                    |
| Time S<br>All Time                                                                                                    | erver:<br>e Server menus require an Administrator Pas                        | sword.                                                                                                    |
| Set Time:<br>Displays the network time if the Time Server option is enabled and also allows you to set the time manually.<br>Note<br>If you set the time manually, the phone will not try to synchronize the time with the Time Server until the next time the phone is restarted. |                                                                              |                                                                                                    |
| 1.                                                                                                    | Go to the Set Time option.                                                   |                                                                                                    |
| 2.                                                                                                    | Press <b>Select</b> or ▶.                                                    | Set Time         Enter Time:         03:38pm         Backspace         Cancel         AM/PM         Enter  |
| 3.                                                                                                    | Use the keypad to enter the time.                                            |                                                                                                    |
| 4.                                                                                                    | Press <b>AM/PM</b> to toggle between AM and PM.                              |                                                                                                    |
| 5.                                                                                                    | Press Done.                                                                  |                                                                                                    |

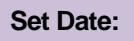

**A/ASTRA** 

Displays the network date if the Time Server option is enabled and also allows you to set the date manually.

#### Note

If you do set the date manually, the phone will not try to synchronize with the Time Server until the next time the phone is restarted.

| 1. | Go to the Set Date option.                                |                                                                                |
|----|-----------------------------------------------------------|--------------------------------------------------------------------------------|
| 2. | Press <b>Select</b> or ►.                                 | Set Date<br>Enter Date: (y-m-d):<br>2011-05-25<br>Backspace<br>Cancel<br>Enter |
| 3. | Use the keypad to enter the date in the format displayed. |                                                                                |
| 4. | Press Done.                                               |                                                                                |

#### 4.1.9 Language

This option sets the language for all of the phone display screens. The phone is permanently set to the English language.

#### 4.1.10 Phone Status

| Step | Action                        | Result                                                                                                    |
|------|-------------------------------|----------------------------------------------------------------------------------------------------|
| 1.   | Go to Options > Phone Status. |                                                                                                    |
| 2.   | Press Select or ►.            | The Phone Status menu displays. The IP<br>and MAC addresses option is the first<br>choice.<br>Phone Status<br>1.IP&MAC Addresses<br>2.LAN Port<br>3.PC Port<br>4.Firmware Info<br>Select |
|      |                               | Done                                                                                                    |

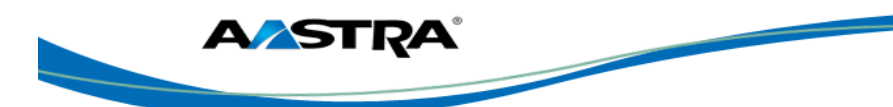

| IP & M | AC Addresses:                     |                                                                                                    |
|--------|-----------------------------------|----------------------------------------------------------------------------------------------------|
| 1.     | Press <b>Select</b> or ▶.         | The IP and MAC addresses for the<br>phone display.<br>IP&MAC Addresses<br>IP Address:<br>102.70.170.22<br>MAC Address:<br>00085D197313<br>Done |
| 2.     | Press Done.                       |                                                                                                    |
| LAN P  | ort:                              |                                                                                                    |
| 1.     | Go to LAN Port in the menu.       |                                                                                                    |
| 2.     | Press <b>Select</b> or ▶.         | The LAN port information displays.           LAN Port           100/Full (Auto)           Done                                                 |
| 3.     | Press Done.                       | The Phone Status menu displays.                                                                                                    |
| PC Por | t:                                |                                                                                                    |
| 1.     | Go to <b>PC Port</b> in the menu. |                                                                                                    |
| 2.     | Press <b>Select</b> or ▶.         | The PC Port information displays. PC Port Link Down Done                                                                                       |
| 3.     | Press Done.                       |                                                                                                    |

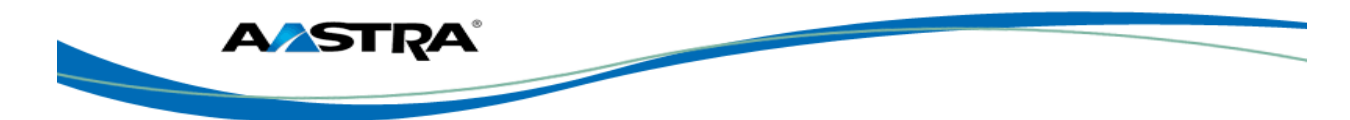

| Firmwa  | are Info:                         |                                                                                                    |
|---------|-----------------------------------|----------------------------------------------------------------------------------------------------|
| 1.      | Go to Firmware Info in the menu.  |                                                                                                    |
| 2.      | Press <b>Select</b> or ▶.         | The Firmware Info screens displays.<br>Firmware Info<br>Firmware: 3.2.1.1013<br>BootROM: 2.0.1.1055<br>Done      |
| 3.      | Press Done.                       |                                                                                                    |
| Error N | lessages:                         |                                                                                                    |
| 1.      | Go to Error Messages in the menu. |                                                                                                    |
| 2.      | Press <b>Select</b> or ▶.         | The Error Messages screen displays. Error Messages No Error Messages Done                                        |
| 3.      | Press Done.                       |                                                                                                    |
| Copyri  | ght:                              |                                                                                                    |
| 1.      | Go to Copyright in the menu.      |                                                                                                    |
| 2.      | Press <b>Select</b> or ►.         | The Copyright screen displays.<br>Copyright<br>Copyright © 2011<br>Aastra Technologies<br>www.aastra.com<br>Done |
| 3.      | Press Done.                       |                                                                                                    |

### 4.1.11 Password

This option allows you to change the user password for your phone. The password protects your phone from changes made on the web.

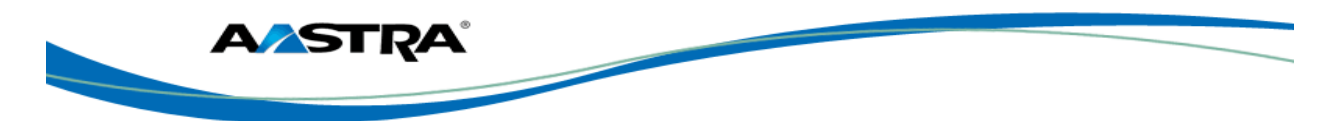

Valid values for the password are 0 to 4294967295 (integers only; symbols and alpha characters are not allowed).

The default password is an empty string "" (field is blank.)

| Step | Action                           | Result                                                                                                    |
|------|----------------------------------|----------------------------------------------------------------------------------------------------|
| 1.   | Go to Options > User Password.   |                                                                                                    |
| 2.   | Press Select or  .               | The Current Password screen displays.                                                                                                    |
|      |                                  | Current Password         Backspace         Cancel         Enter         Note         If the password has never been set up, press the Enter softkey and continue with password setup. |
| 3.   | Enter the current user password. |                                                                                                    |
| 4.   | Press Enter.                     |                                                                                                    |
| 5.   | Enter the new user password.     |                                                                                                    |
| 6.   | Press Enter.                     |                                                                                                    |
| 7.   | Re-enter the new user password.  |                                                                                                    |
| 8.   | Press Enter.                     | The "Password Changed" message<br>displays on the screen.                                                                                                    |
| 9.   | Press Done.                      |                                                                                                    |

### 4.1.12 Admin Menu

The options in this menu are configured by a system administrator and require an administrator password.

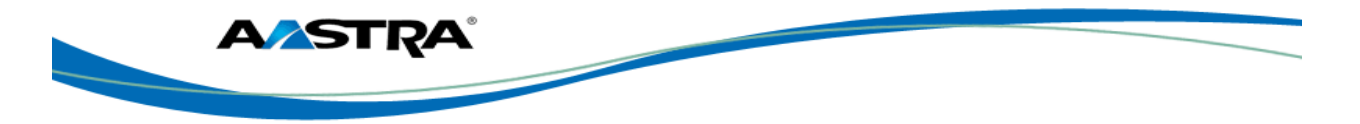

#### 4.1.13 Restart Phone

Occasionally you may be instructed to restart your phone to check for updates from the configuration server. This option allows you to restart the phone.

#### Note

Your phone is temporarily out-of-service during the restart and download processes.

#### Caution!

Do not unplug or remove power to the phone while it is checking or installing firmware.

| Step | Action                                                                                 | Result                                                                                                    |
|------|----------------------------------------------------------------------------------------|----------------------------------------------------------------------------------------------------|
| 1.   | Go to <b>Options &gt; Restart Phone</b> .                                              |                                                                                                    |
| 2.   | Press <b>Select</b> or ▶.                                                              | The Restart screen displays.<br>Restart Phone<br>Are you sure you wish<br>to restart the phone?<br>Restart<br>Cancel |
| 3.   | Press <b>Restart.</b> Note Press <b>Cancel</b> to cancel without restarting the phone. | The phone restarts.                                                                                                  |

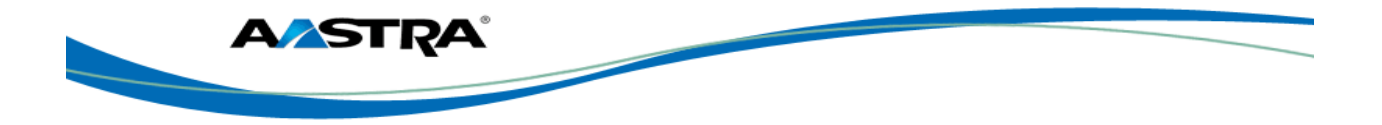

### 4.1.14 Phone Lock

You can lock the phone to prevent it from being used or configured.

#### Caution!

While the phone is locked, only emergency 911 dialing is permitted.

| Step   | Action                                 | Result                                                                                                    |
|--------|----------------------------------------|----------------------------------------------------------------------------------------------------|
| Lock t | he Phone:                              | -                                                                                                    |
| 1.     | Go to <b>Options &gt; Phone Lock</b> . |                                                                                                    |
| 2.     | Press Select or .                      | The Phone Lock screen displays.                                                                                                    |
|        |                                        | Phone Lock<br>Lock the phone?<br>Yes<br>No                                                                                                    |
| 3.     | Press <b>Yes</b> to lock the phone.    | The locked message displays on the<br>phone.<br>L1 John Smith<br>1001<br>Phone is locked<br>05/24/11 8:57am<br>Forward Voice Mail<br>DND Speed Dial<br>Call Pkup More<br>The red status lamp at the top right of the<br>phone turns on. |
| Unlock | the Phone:                             | <u>.</u>                                                                                                    |
| 1.     | Go to <b>Options &gt; Phone Lock</b> . | The "unlock the phone" message<br>displays.<br>To unlock the phone<br>Password:  <br>Enter<br>Backspace<br>Clear Quit                                                                                                    |

| AASTRA |  |
|--------|--|
|        |  |

| Step | Action                                                                                        | Result                                                         |
|------|-----------------------------------------------------------------------------------------------|----------------------------------------------------------------|
| 2.   | Enter your user password.                                                                     | • The phone is unlocked.                                       |
|      | Note                                                                                          | • The red status lamp at the top right of the phone turns off. |
|      | If the user password has never been set<br>up, press the Enter softkey without a<br>password. |                                                                |

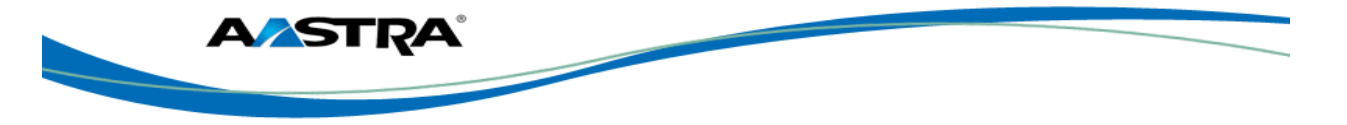

# 5 Call Handling

## 5.1 Place a Call

You can place a call using one of the following methods.

#### Note

If you are unable to make calls within certain area codes, check with your system administrator for any toll restrictions placed on your extension that may restrict your access to long distance area codes or dialing prefixes.

| Step                 | Action                                                                                     |                                                                                                    |  |
|----------------------|--------------------------------------------------------------------------------------------|----------------------------------------------------------------------------------------------------|--|
| 1.                   | Dial the number.                                                                           | Note                                                                                                    |  |
|                      | <b>Note</b><br><u>Live Dialpad</u> is set to ON by default.                                | Speaker mode is the default <u>audio mode</u> .<br>The Speaker turns on automatically<br>when you dial the number, and the call is<br>placed. |  |
| Handset:             |                                                                                            |                                                                                                    |  |
| 1.                   | Lift the handset (the phone will automatically select the next available line appearance). |                                                                                                    |  |
| 2.                   | Dial the number.                                                                           |                                                                                                    |  |
| Speaker              | Speaker Key:                                                                               |                                                                                                    |  |
| 1.                   | Press the <b>Speaker</b> key.                                                              |                                                                                                    |  |
| 2.                   | Dial the number.                                                                           |                                                                                                    |  |
| Line Appearance Key: |                                                                                            |                                                                                                    |  |
| 1.                   | Press a line appearance key.                                                               |                                                                                                    |  |
| 2.                   | Dial the number.                                                                           |                                                                                                    |  |

### 5.2 Receive a Call

When a call rings in at your phone, the inbound call screen displays, and the line appearance lamp and the MWI lamp flash.

| L1                                            | John Smith |
|-----------------------------------------------|------------|
| <ul><li>A Mary Jones</li><li>▲ 1003</li></ul> |            |
| Answer<br>Ignore                              | More       |

Figure 5 Receive a Call

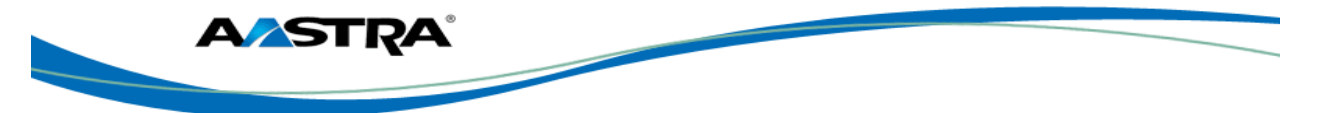

## 5.2.1 Answer an Incoming Call

When a call rings at your phone, only the softkeys needed to answer the call are displayed on the screen.

If the phone is already connected to a call, pressing the line appearance key for the new incoming call automatically places the connected call on hold and answers the new call.

If you cannot answer, the call is redirected to a pre-defined destination such as your voice mailbox.

| Step     | Action                           |  |
|----------|----------------------------------|--|
| Hands    | -free Operation:                 |  |
| 1.       | Press the <b>Answer</b> softkey. |  |
|          | Or                               |  |
|          | Press the line appearance key.   |  |
|          | Or                               |  |
|          | Press the <b>Speaker</b> key.    |  |
| Headset: |                                  |  |
| 1.       | Press the <b>Speaker</b> key.    |  |
| Handset: |                                  |  |
| 1.       | Lift the handset.                |  |

## 5.3 Ignore a Call

| Step | Action        | Result                                                                                           |
|------|---------------|--------------------------------------------------------------------------------------------------|
| 1.   | Press Ignore. | The call will forward to your pre-defined call forward/busy destination, usually your voicemail. |

# 5.4 Connected Call

The connected state screen displays when you are talking to someone on the phone. The softkeys displayed are those you need for handling the call.

| L1                 | John Smith |
|--------------------|------------|
| Mary Jones<br>1003 |            |
|                    | 03:15      |
| Drop               |            |
| Conf               |            |
| Xfer               | More       |

Figure 6 Connected Call

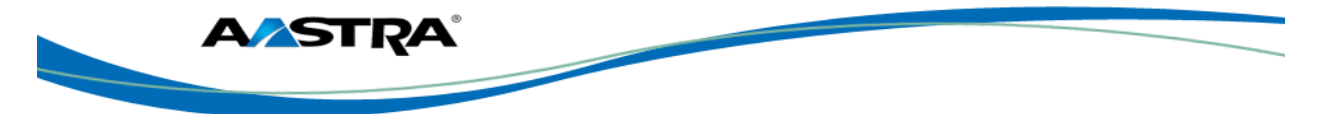

### 5.4.1 Connected Call Display Details

A call display shows:

- The Caller ID information (name and number, if available).
- The timer specific to that call.
- The call status in the form of icons.

| Keys                                           | Description                                                                                                    |
|------------------------------------------------|----------------------------------------------------------------------------------------------------|
| $\blacktriangleleft$ and $\blacktriangleright$ | These icons display when there is more call information either to the left, right or both sides of the current information you are viewing. |
| ▲ or ▼                                         | These icons display when there is more information on the next screen or on the previous screen.                                            |
| <b>C</b>                                       | The call is on hold.                                                                                                    |
| (                                              | The call is connected.                                                                                                    |

### 5.4.2 Lock Symbol

The lock symbol indicates your call is secure within the phone system.

| L1                 | John Smith |
|--------------------|------------|
| Mary Jones<br>1003 | A          |
|                    | 01:05      |
| Drop               |            |
| Conf               |            |
| Xfer               | More       |

Figure 7 Lock Symbol

### 5.4.3 Calls on Hold

- If Phone A places the call on hold, it can be retrieved by Phone B by pressing the key of the red flashing lamp on Phone B. (Phone B does not have a Pickup softkey at this time because it does not have control of the call.)
- When Phone B takes control of the call, the line lamp changes to green and the display changes to reflect the details of the connected call. Phone A immediately returns to the off-hook display or the idle state display and the red status lamp on that line indicates Phone B has control of the call.

## 5.5 Callers List and Redial List

- For inbound calls answered by Phone A, Phone B does not show any details of the call on the screen, but does display "1 Missed Call", and the call is stored in the <u>Callers List</u> as a missed call. The opposite applies if the call was answered by Phone B.
- For outbound calls originated by Phone A, nothing is stored in the <u>Redial list</u> on Phone B because Phone A originated the call. The opposite applies if the call is placed by Phone B.

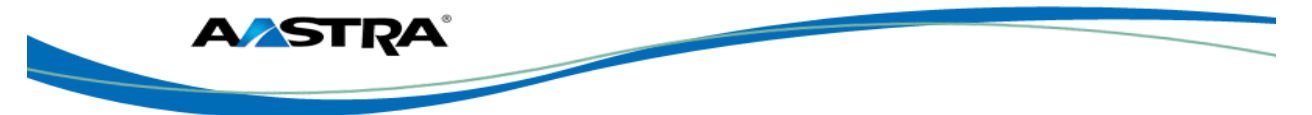

# 5.6 Handle Calls Using the Speaker

The Speaker allows you to speak to someone without using the handset or headset. The <u>Set Audio</u> option for your phone is set to "Speaker" by default.

| Dial using the speaker:                                                   |  |  |
|---------------------------------------------------------------------------|--|--|
|                                                                           |  |  |
| Answer a call using the speaker:                                          |  |  |
|                                                                           |  |  |
| Switch between the speaker and handset in speaker audio mode:             |  |  |
|                                                                           |  |  |
|                                                                           |  |  |
| Switch between the speaker and the headset in speaker/headset audio mode: |  |  |
|                                                                           |  |  |
|                                                                           |  |  |

# 5.7 Handle Calls Using a Headset

Ensure that you have selected a headset audio mode by accessing the Options list. For more information on how to set this audio option in your phone, see the <u>Set Audio</u> option.

| Step | Action                                                                                                    |
|------|----------------------------------------------------------------------------------------------------|
| 1.   | Plug the headset into the jack.                                                                                                    |
| 2.   | Press the <b>Speaker</b> key or the line appearance key to get dial tone or to answer an incoming call.                                            |
|      | Depending on the audio mode selected from the Options list, a dial tone or an incoming call will be received on either the headset or the speaker. |
|      | Also see <u>Headset Volume</u> .                                                                                                    |

# 5.8 End a Call

| Step | Action                          |
|------|---------------------------------|
| 1.   | From a connected call:          |
|      | Press the <b>Goodbye</b> key.   |
|      | Or                              |
|      | Press the <b>Drop</b> softkey.  |
|      | Or                              |
|      | Place the handset back on hook. |

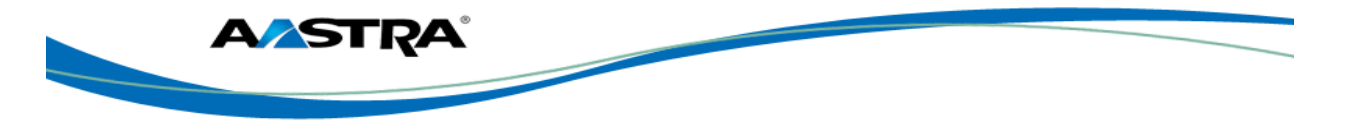

# 6 Phone Features

### 6.1 Hold

### 6.1.1 Place a Call on Hold

Note

- You cannot place a call on hold or retrieve a call on hold if you are viewing the <u>Redial List</u> or <u>Callers List</u>.
- If you have left a call on hold for a pre-defined period of time (if the option is configured on your system), the system will ring your phone until you answer the call. When you answer, you are re-connected to the held party.
- With multiple calls on hold, or if your held call information is not on the screen, you can press
   or b to view the screen that shows information about the calls on hold.

| Step | Action                     | Result                                        |
|------|----------------------------|-----------------------------------------------|
| 1.   | From a connected call:     | The line lamp flashes slowly.                 |
|      | Press the <b>Hold</b> key. | The MWI lamp on the top of the phone flashes. |
|      |                            | The <b>Pickup</b> softkey displays.           |
|      |                            | L1 John Smith                                 |
|      |                            | Pickup<br>Conf                                |
|      |                            | Xfer More                                     |

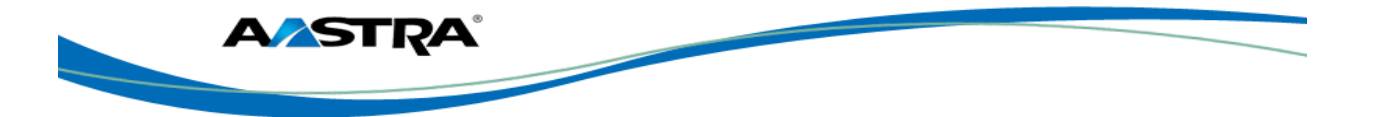

### 6.1.2 Retrieve a Held Call

Only the phone that placed the call on hold can retrieve the call on hold, unless the held call is on a directory number that appears on more than one phone. Also see <u>Shared Call Appearance Call</u> <u>Retrieve</u>.

| Step | Action                                                  | Result                           |
|------|---------------------------------------------------------|----------------------------------|
| 2.   | Press the <b>Line</b> key where the call is on hold.    | You are reconnected to the call. |
|      | Note                                                    |                                  |
|      | • The <b>Goodbye</b> key will not retrieve a held call. |                                  |
|      | • The <b>Hold</b> key will not retrieve a held call.    |                                  |

### 6.1.3 Automatic Hold

The 6755i automatically puts your current call on hold when you press a new line key.

#### 6.1.4 Manage Multiple Calls on Hold

| Step                                         | Action                                                                          | Result                                                                          |
|----------------------------------------------|---------------------------------------------------------------------------------|---------------------------------------------------------------------------------|
| 1.                                           | Press ◀ or ▶ to scroll through the call information for multiple calls on hold. |                                                                                 |
| Conne                                        | ct to an incoming call or re-connect to a c                                     | all you placed on hold:                                                         |
| 2.                                           | Press Pickup.                                                                   |                                                                                 |
|                                              | Or                                                                              |                                                                                 |
|                                              | Press the line key.                                                             |                                                                                 |
| If the phone is already connected to a call: |                                                                                 |                                                                                 |
| 1.                                           | Press the line key for the new incoming call.                                   | The current call is automatically placed on hold, and the new call is answered. |

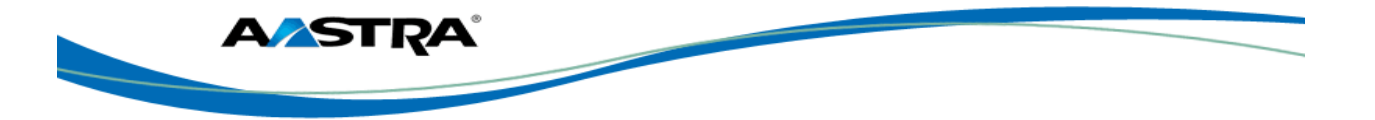

### 6.2 Do Not Disturb

The Do Not Disturb (DND) feature allows you to block incoming calls. When DND is activated, an incoming call does not ring at the phone and the call will forward directly to your pre-defined call forward busy destination, usually your voicemail.

The DND key toggles this feature on and off.

If the phone shares a line with other phones, only the phone where DND was set is affected.

| Step                       | Action                    | Result                               |
|----------------------------|---------------------------|--------------------------------------|
| Activat                    | te Do Not Disturb:        |                                      |
| 1.                         | Press the <b>DND</b> key. | The Do Not Disturb message displays. |
| Deactivate Do Not Disturb: |                           |                                      |
| 1.                         | Press DND.                | The feature is deactivated.          |

# 6.3 Transfer.

The **Xfer** softkey is a static key that cannot be changed. It appears when the phone is off-hook, and while the phone is connected to a call.

| Step                | Action                                                                                                    | Result                                                                       |  |
|---------------------|----------------------------------------------------------------------------------------------------|------------------------------------------------------------------------------|--|
| Unann               | ounced (blind) transfer:                                                                                         |                                                                              |  |
| Transfe<br>receivir | Transfer a call directly to another party and complete the transfer without consulting with the receiving party. |                                                                              |  |
| 1.                  | You are connected to the call to transfer.                                                                       | L1 John Smith<br>(▲ Mary Jones<br>1003<br>01:05<br>Drop<br>Conf<br>Xfer More |  |

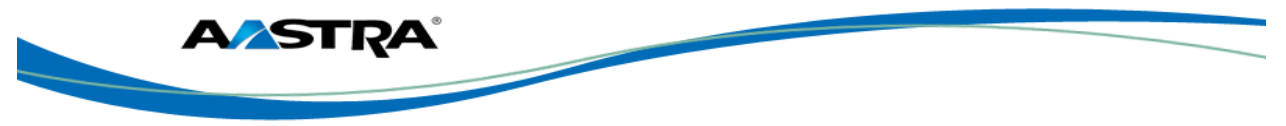

| Step                          | Action                                                                                                    | Result                                                                                                    |
|-------------------------------|----------------------------------------------------------------------------------------------------|----------------------------------------------------------------------------------------------------|
| 2.                            | Press Xfer.                                                                                                    | You hear dial tone.                                                                                                    |
|                               |                                                                                                    | L1 John Smith<br>1. [J Mary Jones<br>2.<br>Dial<br>Xfer Cancel<br>Backspace More                                                                                                    |
| 3.                            | Enter the number of the destination party<br>using the keypad.                                                  | The number is automatically dialed.          L1       John Smith         1. [J Mary Jones         2.       1005         Dial         Xfer       Cancel         Backspace       More         Note         You can use the Dial softkey for numbers |
| _                             | Defens the election tion most an environment                                                                    | that are not automatically dialed                                                                                                    |
| 4.                            | <ul> <li>Press Xfer again</li> </ul>                                                                            | l ne transfer completes.                                                                                                    |
|                               | Or                                                                                                    |                                                                                                    |
|                               | • Press the <b>Goodbye</b> key.                                                                                 |                                                                                                    |
| Annou                         | nced Transfer:                                                                                                  |                                                                                                    |
| Transfe<br>comple<br>original | er a call to another party and remain on the lir<br>te the transfer. After consultation, you can eit<br>caller. | he to talk to the other party before you<br>ther complete the transfer or go back to the                                                                                                    |
| 1.                            | From a connected call:<br>Press the <b>Xfer</b> key.                                                            | You hear dial tone.                                                                                                    |
| 2.                            | Enter the number of the destination party using the keypad.                                                     | L1 John Smith<br>1. [J] Mary Jones<br>2. 1005<br>Dial<br>Xfer Cancel<br>More                                                                                                    |

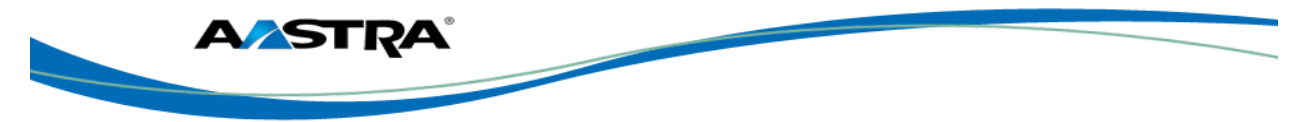

| Step    | Action                                                                            | Result                                                                                                    |
|---------|-----------------------------------------------------------------------------------|----------------------------------------------------------------------------------------------------|
| 3.      | Consult with the destination party.                                               | L1 John Smith<br>1. [J <sup>2</sup> Mary Jones<br>2. ( 1005<br>Drop<br>Xfer<br>More                                                                                   |
| 4.      | <ul> <li>Press Xfer again.</li> <li>Or</li> <li>Press the Goodbye key.</li> </ul> | You are dropped from the call, and the transfer completes.                                                                                                    |
| Cancel  | a transfer:                                                                       |                                                                                                    |
| 1.      | Press the <b>Cancel</b> softkey while the destination is ringing.                 | You are reconnected to the originating party.                                                                                                    |
| Drop th | ne destination party without completing th                                        | ne transfer:                                                                                                    |
| 1.      | After consulting with the destination party:<br>Press <b>Drop</b> .               | The originating party is on hold.          L1       John Smith         1. [\$\vec{J}\$ Mary Jones         2. (\$\$\vec{L}\$ 1005         Xfer       Drop         More |
| 2.      | <ul> <li>Press the Line key.</li> <li>Or</li> <li>Press the Hold key.</li> </ul>  | You are reconnected to the originating party.                                                                                                    |

### 6.4 Conference

The 6755i supports up to three parties in a conference call.

## 6.4.1 Establish the Conference

| Step | Action                                                   | Result                                                                       |
|------|----------------------------------------------------------|------------------------------------------------------------------------------|
| 1.   | Connect to the first party to include in the conference. | L1 John Smith<br>Mary Jones<br>1003<br>01:05<br>Drop<br>Conf<br>Xfer<br>More |

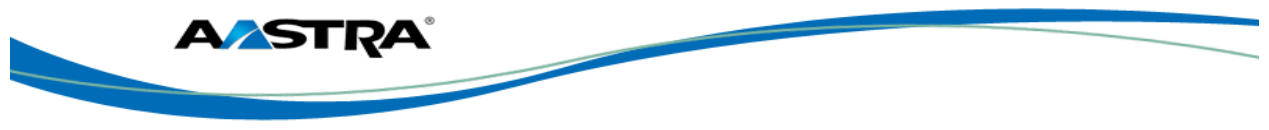

| Step     | Action                                                                                 | Result                                                                                                    |
|----------|----------------------------------------------------------------------------------------|----------------------------------------------------------------------------------------------------|
| 2.       | Press the <b>Conf</b> softkey.                                                         | You hear dial tone.                                                                                                    |
| 3.       | Enter the number of the second party to add to the conference.                         | L1 John Smith 1. [J Mary Jones 2. 1005 Dial Cancel More                                                                                |
| 4.       | Wait for the second party to answer.                                                   | The first party is on hold.                                                                                                    |
|          | You should always consult with a new<br>party before adding them to the<br>conference. | 1. [ℐ Mary Jones<br>2. (▲ 1005                                                                                                    |
|          |                                                                                        | Drop<br>Conf                                                                                                    |
|          |                                                                                        | More                                                                                                    |
| 5.       | Press the <b>Conf</b> softkey again.                                                   | <ul> <li>The conference is established.</li> <li>A list of the other two parties in the conference displays on your screen.</li> </ul> |
|          |                                                                                        | L1 John Smith<br>1. (▲ Mary Jones<br>2. (▲ 1005                                                                                        |
|          |                                                                                        | Leave Drop                                                                                                    |
|          |                                                                                        | More                                                                                                    |
| lf you o | do not wish to add the second party to the                                             | e conference:                                                                                                    |
| 1.       | Press the <b>Cancel</b> softkey while the second party's phone is ringing.             | You are reconnected to the first party.                                                                                                |
| Drop t   | ne second party after consultation withou                                              | t establishing a conference:                                                                                                    |
| 1.       | After consulting with the second party:<br>Press <b>Drop</b> .                         | L1 John Smith<br>1. [♫ Mary Jones<br>▶2. ເ▲ 1005                                                                                       |
|          |                                                                                        | Conf<br>More                                                                                                    |

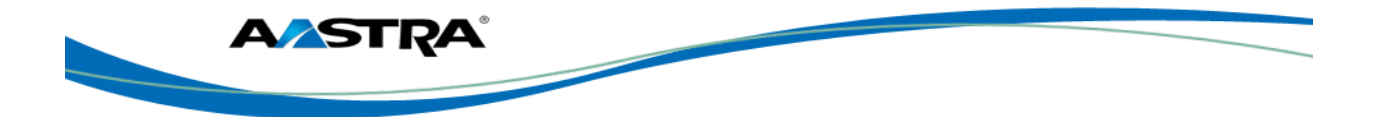

| Drop a | party from an active conference:                                      |                                       |
|--------|-----------------------------------------------------------------------|---------------------------------------|
| 1.     | Use $\blacktriangle$ or $\blacksquare$ to point to the party to drop. |                                       |
| 2.     | Press Drop.                                                           | You are connected to the other party. |
| Leave  | the conference:                                                       |                                       |
| 1.     | Press the Leave softkey.                                              | The other parties remain connected.   |
|        |                                                                       | L1 John Smith                         |
|        |                                                                       | 1. (▲ Mary Jones                      |
|        |                                                                       | ▶ 2. 🖬 1005                           |
|        |                                                                       | Leave Drop                            |
|        |                                                                       | More                                  |
| Confer | ence two separate calls already on hold:                              |                                       |
| 1.     | Press Conf.                                                           | Both calls are on hold.               |
| 2.     | Press the Line key of the first held call.                            | The first line is connected.          |
| 3.     | Press <b>Conf</b> again.                                              |                                       |
| 4.     | Press the Line key of the second held call                            | The conference is established.        |

## 6.5 Park and Pickup

The Call Park feature allows you to park a call so that any member of the group can retrieve it.

A call can be parked against any number in the group, including your own number.

You can only have one call parked at a time.

A 45-second timer is started when you park a call. If the timer expires and your line is idle, the system rings your line. If you line is not idle, the timer is restarted for 10 seconds and the call remains parked. This procedure is repeated until your line is idle, or the parked call is retrieved or released.

#### 6.5.1 Default Display

- The **Park** softkey is visible only when a call is connected.
- The **Pickup** softkey is visible only the phone is idle or when the phone is off hook.

#### 6.5.2 Use Park and Pickup

| Step   | Action                                                   | Result                                                                                    |
|--------|----------------------------------------------------------|-------------------------------------------------------------------------------------------|
| Park a | Call:                                                    | -                                                                                         |
| 1.     | From a connected call:<br>Press the <b>Park</b> softkey. | The feature access code for Park is dialed and you hear instructions given by the system. |

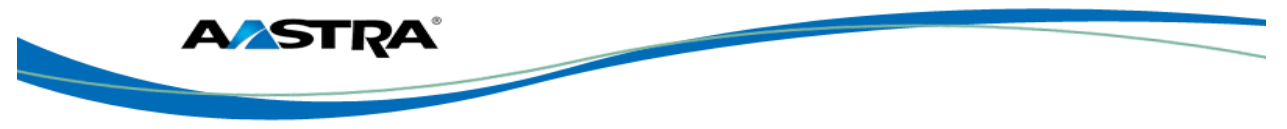

| Step   | Action                                                                      | Result                                                                                                 |
|--------|-----------------------------------------------------------------------------|----------------------------------------------------------------------------------------------------|
| 2.     | Dial the number where you want to park the call plus the key.               | If the call is parked successfully, you hear<br>the message "Your call has been Parked.<br>Thank you." |
|        | Or                                                                          |                                                                                                    |
|        | <ul> <li>Dial <i>#</i> to park the call against your number.</li> </ul>     |                                                                                                    |
| 3.     | Hang up the handset.                                                        |                                                                                                    |
|        | Or                                                                          |                                                                                                    |
|        | • Press the <b>Goodbye</b> key.                                             |                                                                                                    |
| Pick u | o a Parked Call:                                                            |                                                                                                    |
| 1.     | Lift the handset.                                                           | The Pickup softkey appears.                                                                            |
| 2.     | Press the <b>Pickup</b> softkey.                                            | You hear the instructions given by the system.                                                         |
| 3.     | <ul> <li>Dial the number where the call was parked plus the key.</li> </ul> | You are connected to the parked call.                                                                  |
|        | Or                                                                          |                                                                                                    |
|        | • Dial to pick up a call parked at your own number.                         |                                                                                                    |

# 6.6 Call Forwarding All, Busy, No Answer

The following procedures apply to all Call Forwarding modes using keys assigned as Call Forwarding activation/deactivation keys:

- Call Forwarding Always
- Call Forwarding Busy
- Call Forwarding No Answer
- Call Forwarding Always to Voicemail
- Call Forwarding Busy to Voicemail
- Call Forwarding No Answer to Voicemail

#### Note

You can also set up Call Forwarding using the Phone UI.

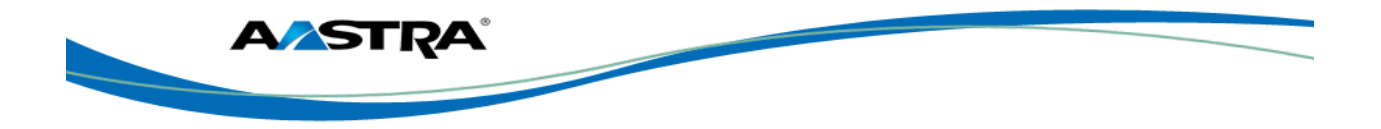

| Step    | Action                                                                                           | Result                                             |
|---------|--------------------------------------------------------------------------------------------------|----------------------------------------------------|
| Activat | te:                                                                                              |                                                    |
| 1.      | Press the appropriate Call     Forwarding activation key.                                        | The system prompts you for the destination number. |
|         | Or                                                                                               |                                                    |
|         | Dial the appropriate activation feature access code.                                             |                                                    |
| 2.      | Enter the destination number + the pound key ( <b>#)</b> .                                       | The system plays the confirmation announcement.    |
|         | Note                                                                                             |                                                    |
|         | If no phone number is entered, calls are forwarded to the number that was previously configured. |                                                    |
| 3.      | Hang up.                                                                                         |                                                    |
| Deactiv | vate:                                                                                            |                                                    |
| 1.      | Press the Call Forwarding deactivation key.                                                      | The system plays the confirmation announcement.    |
|         | Or                                                                                               |                                                    |
|         | Dial the appropriate deactivation code.                                                          |                                                    |
| 2.      | Hang up.                                                                                         |                                                    |

# 6.7 Call Return

The Call Return feature enables you to call the last party that called, whether or not the call was answered.

| Step | Action                                                     | Result                                                                |
|------|------------------------------------------------------------|-----------------------------------------------------------------------|
| 1.   | <ul> <li>Press the Call Return key.</li> <li>Or</li> </ul> | The number of the last party that called you is automatically dialed. |
|      | • Dial the <b>Call Return</b> feature access code.         |                                                                       |

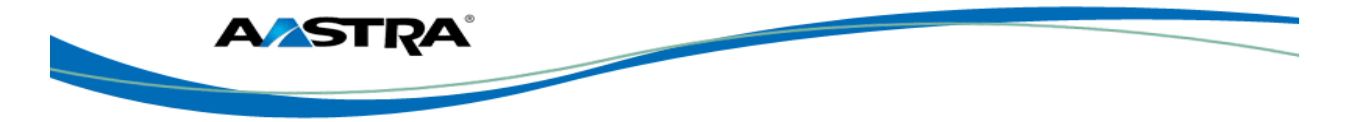

# 6.8 Call Waiting

The Call Waiting feature allows you to answer a call while already on another call. Call Waiting is "On" by default, but can be deactivated. It can also be canceled per call.

| Step                                                                              | Action                                                                              | Result                                                                             |  |
|-----------------------------------------------------------------------------------|-------------------------------------------------------------------------------------|------------------------------------------------------------------------------------|--|
| You ar                                                                            | You are on an active call and hear the Call Waiting tone.                           |                                                                                    |  |
| 1.                                                                                | Press the flashing Line Appearance key of the waiting call.                         | You are connected with the waiting party and the original party is placed on hold. |  |
| 2.                                                                                | Press the Line Appearance key of the<br>original call to return to the first party. | The second party is now on hold.                                                   |  |
| If one party hangs up while the other party is held or waiting, your phone rings. |                                                                                     |                                                                                    |  |
| 1.                                                                                | Answer the call.                                                                    | You are reconnected to the held party.                                             |  |

# 6.9 Directed Call Pickup

Directed Call Pickup allows you to pick up a call ringing at another extension in the same group.

| Step | Action                                                    | Result                                                                                                    |
|------|-----------------------------------------------------------|----------------------------------------------------------------------------------------------------|
| 1.   | Press the Directed Call Pickup key.                       | You hear dial tone. There are no system voice prompts.                                                                                                    |
|      | Or                                                        |                                                                                                    |
|      | Dial the <b>Directed Call Pickup</b> feature access code. |                                                                                                    |
| 2.   | Dial the extension of the ringing party.                  | You are connected to the call.                                                                                                    |
|      |                                                           | Note                                                                                                    |
|      |                                                           | If the ringing party has already answered<br>the call, or if it has no alerting call, or if the<br>dialed extension is invalid, you will<br>receive reorder. |

### 6.9.1 Directed Call Pickup Feature Interactions

The main feature interactions introduced by this feature are described in the following table.

| Feature                       | Interaction Description                                                                                                    |
|-------------------------------|----------------------------------------------------------------------------------------------------|
| Call Waiting                  | It is not possible to pick up a waiting call. A call must be ringing to be picked up.                                                                                  |
| Call Forwarding No-<br>Answer | You can pick up a ringing call before the call is forwarded by Call<br>Forward No-Answer (CFNA). Picked up calls are not forwarded by<br>the user picking up the call. |
| Call Hold and Retrieve        | You can place a call on hold and do a Directed Call Pickup of another call.                                                                                            |

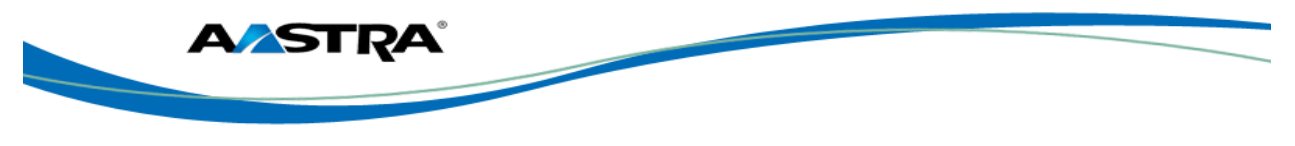

| Feature                        | Interaction Description                                                                                                    |
|--------------------------------|----------------------------------------------------------------------------------------------------|
| Call Notify                    | Directed Call Pickup does not send a call notify message for picked-up calls.                                                                                                    |
| Call Transfer<br>(Unannounced) | You can pick up an unannounced (blind) transferred call, and you can also transfer a picked-up call.                                                                                                    |
| Do Not Disturb                 | You can pick up calls regardless of whether the answering party is accepting calls.                                                                                                    |
| Three-Way Call                 | It is not possible for the conference controller to pick up another<br>call. However, a participant in a 3-way call can pick up another call<br>by putting the original call on hold and dialing the Directed Call<br>Pick access code or pressing the Directed Call Pickup key. |

# 6.10 Directed Call Pickup with Barge-In

Directed Call Pickup with Barge-in functions the same as Directed Call Pickup and allows you to pick up a call ringing at another extension in the same group. However, it also allows you to barge in on the call if the call was already answered. When the barge-in occurs, a 3-way conference call is established between the parties. You, as the Barge-in user, have control of the conference.

| Step | Action                                                          | Result                         |
|------|-----------------------------------------------------------------|--------------------------------|
| 1.   | Press the Directed Call Pickup     Barge-In key.                | You hear dial tone.            |
|      | Or                                                              |                                |
|      | Dial the Directed Call Pickup     Barge-In feature access code. |                                |
| 2.   | Dial the extension of the ringing party.                        | You are connected to the call. |

# 6.11 Last Number Redial

You can redial the last number you dialed using the Redial key.

| Step | Action                                                        | Result                                                                         |
|------|---------------------------------------------------------------|--------------------------------------------------------------------------------|
| 1.   | Lift the handset.                                             |                                                                                |
| 2.   | <ul> <li>Press the Redial key 2 times.</li> <li>Or</li> </ul> | The last number you dialed displays on the screen and is automatically dialed. |
|      | Press the <b>Redial</b> key 1 time.                           |                                                                                |
|      | • Press the Dial softkey Fume.<br>Or                          |                                                                                |
|      | Dial the Last Number Redial feature access code.              |                                                                                |

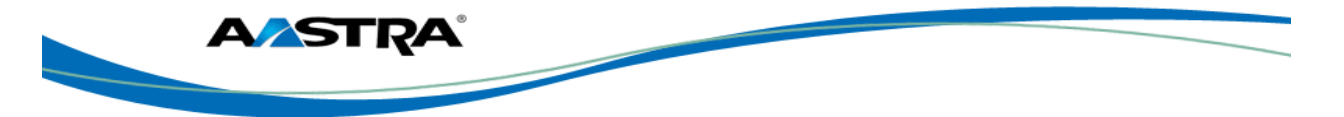

## 6.12 Autodial (Hotline and Warmline)

Your System Administrator can configure an autodial feature on your phone. If autodial is enabled, the phone automatically dials a preconfigured number whenever it is off-hook. Depending on the configuration specified by your Administrator, the Autodial functions as either a "hotline", or as a "warmline," as follows:

- Hotline: The IP phone immediately dials a preconfigured number when you lift the handset.
- Warmline: The IP phone waits for a specified amount of time after you lift the handset before dialing a preconfigured number. If you do not dial a number within the time allotted, then the IP phone begins to dial the number.

### 6.13 Intercom

#### 6.13.1 Outgoing Intercom

You can use the **Intercom** key to automatically connect to a remote extension. This feature is enabled by the system administrator. You must have an Intercom softkey to use the Intercom feature.

#### 6.13.2 Incoming Intercom

By default, the IP phone allows incoming intercom calls to be automatically answered without having to set up an **ICOM** key on your phone. The phone automatically plays a warning tone and mutes the microphone when it receives an incoming intercom call. If the intercom call comes to the phone while an active call is already present, the phone puts the active call on hold and answers the intercom call.

### 6.13.3 Use the Intercom Softkey

| Step    | Action                                                                                                    | Result                                                                                                    |
|---------|----------------------------------------------------------------------------------------------------|----------------------------------------------------------------------------------------------------|
| Place a | an Intercom Call:                                                                                                    |                                                                                                    |
| 1.      | Press the <b>INCM</b> key.                                                                                            |                                                                                                    |
| 2.      | Enter the extension number of the<br>person you wish to call on the<br>intercom or the BLF key for that<br>extension. | <ul> <li>You hear a beep tone.</li> <li>Your phone automatically connects with the remote extension.</li> <li>You can speak through the remote phone speaker.</li> </ul> |
| End ar  | Intercom Call:                                                                                                    | -                                                                                                    |
| 1.      | Hang up the phone. Or Press                                                                                           | When you hang up, the remote phone also hangs up.                                                                                                    |
|         | Or <ul> <li>Press the line appearance key.</li> </ul>                                                                 |                                                                                                    |

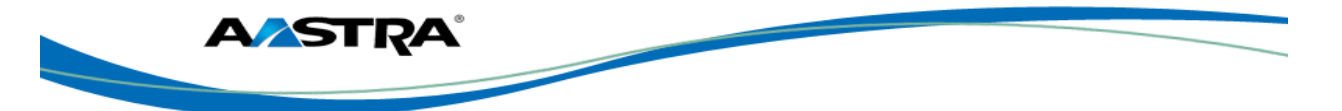

# 6.14 Stuttered Dial Tone

If this feature is enabled on your phone, you hear stuttered dial tone when there is a message waiting on your phone.

### 6.15 Services Key

The **Services** key accesses enhanced features and services provided by third parties. Using the Services key, you can:

- Select customized XML features
- Access the Callers List
- Access the Directory
- Access Voicemail

| Services        | DND     |
|-----------------|---------|
| Callers         | Weather |
| Spd 100         | More    |
| Services        |         |
| ►1.Callers List |         |
| 2.Voice Mail    |         |
| 3.Fox News      |         |
| 4.CNN           |         |
|                 |         |
| Select          |         |
|                 |         |
|                 | Quit    |

**Figure 8 Services** 

## 6.16 Voicemail List

The Voicemail list displays a list of phone numbers assigned to the phone that have registered voicemail accounts associated with them.

The phone displays up to 99 voicemails for an account even if the number of voicemails exceeds the limit.

The end of the Voicemail list displays the number of new voicemail messages (if any exist).

| Step | Action                             | Result                                                        |
|------|------------------------------------|---------------------------------------------------------------|
| 1.   | Press the <b>Services</b> softkey. |                                                               |
| 2.   | Select Voicemail.                  | The Voicemail list displays.                                  |
|      |                                    | Voicemail<br>► 1.4693651000<br>2.4693651002<br>Select<br>Done |

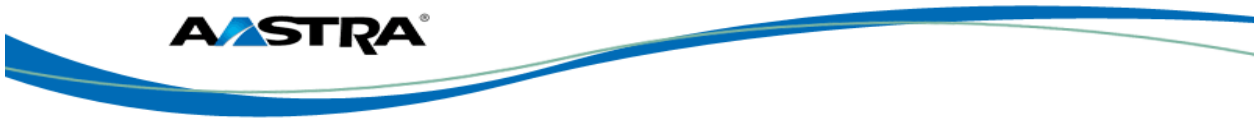

| Step | Action                                                                    | Result                |
|------|---------------------------------------------------------------------------|-----------------------|
| 3.   | Use $\blacktriangle$ or $\blacksquare$ to point to the voicemail account. |                       |
| 4.   | Press Select or ►.                                                        | The number is dialed. |

## 6.17 Speeddial

The Speeddial feature allows you to configure a Speeddial key on your phone. You can assign and label Speeddial keys using the <u>Press and Hold</u> method.

The Speed Dial Edit feature allows you to edit a previously assigned Speeddial key using the Phone UI Options List.

### 6.17.1 Edit a Speeddial Key using the Options List

You can edit a pre-assigned Speeddial key using the Options List.

| Step | Action                                              | Result                                                       |
|------|-----------------------------------------------------|--------------------------------------------------------------|
| 1.   | Go to <b>Options &gt; Preferences</b> .             |                                                              |
| 2.   | Press <b>Select</b> or ►.                           |                                                              |
| 3.   | Press ▼ to go to the <b>Speed Dial Edit</b> option. |                                                              |
| 4.   | Press <b>Select</b> or ▶.                           | <ul> <li>The Speed Dial Edit screen<br/>displays.</li> </ul> |
|      |                                                     | All <i>programmable</i> Speeddial lamps flash.               |
|      |                                                     | Speed Dial Edit:                                             |
|      |                                                     | Press SD button                                              |
|      |                                                     | Forward Speed Dial                                           |
|      |                                                     | DND Speed Dial Voice Mail More                               |
| 5.   | Press the <b>Speeddial</b> softkey to edit.         | The edit screen displays.                                    |
|      |                                                     | Enter Name:                                                  |
|      |                                                     | Enter Number:                                                |
|      |                                                     | Line: 1                                                      |
|      |                                                     | Save Remove<br>Backspace                                     |
|      |                                                     | abc Cancel                                                   |

| AASTRA |  |
|--------|--|
|        |  |
|        |  |

| Step                                                                                                    | Action                                                                                                    | Result                                                                                                    |  |
|----------------------------------------------------------------------------------------------------|----------------------------------------------------------------------------------------------------|----------------------------------------------------------------------------------------------------|--|
| 6.                                                                                                    | Use the <b>Backspace</b> softkey to change<br>the name text.<br>Note<br>The ◀ key backspaces over characters,<br>but does not erase the text.<br>The phone automatically uses an<br>uppercase letter for the first letter of each<br>word and a lowercase letter for all<br>subsequent letters in the word. If<br>necessary, use the "ABC" softkey to<br>specify uppercase letters or lowercase<br>letters when entering the name. | The new name displays.          Enter Name:         Edward         Enter Number:         Line: 1         Save       Remove         Backspace         abc       Cancel |  |
| 7.                                                                                                    | Enter the number including any access numbers.                                                                                                    | Enter Name:<br>Edward<br>Enter Number:<br>812105556666<br>Line: 1<br>Save Remove<br>Backspace<br>abc Cancel                                                           |  |
| 8.                                                                                                    | Press the <b>Save</b> softkey.                                                                                                    | The Entry Saved message displays.                                                                                                    |  |
| 9.                                                                                                    | Press the <b>OK</b> softkey.                                                                                                    | The main screen displays.                                                                                                    |  |
| Note         The Remove softkey:         You can delete the entire key by using the Remove softkey. The key is reset to the type "None".         Enter Name:         Edward         Enter Number:         812105556666         Line: 1         Save         Remove         Backspace         abc       Cancel |                                                                                                    |                                                                                                    |  |

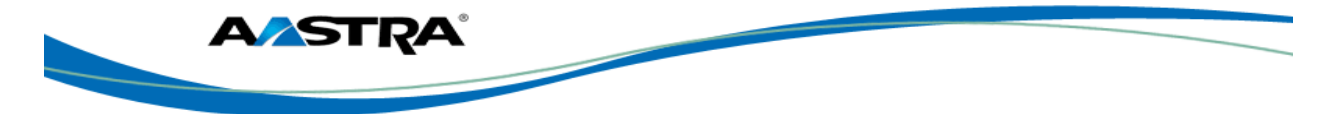

### 6.17.2 Add a new Speeddial Key (Press and Hold)

You can press and hold a programmable key or softkey that has no pre-assigned function to create a new Speeddial key.

| Step | Action                                                                                                    | Result                                                                                            |
|------|----------------------------------------------------------------------------------------------------|---------------------------------------------------------------------------------------------------|
| 1.   | Press a programmable key or softkey for<br>3 seconds.<br>Note<br>You can press the <b>Cancel</b> softkey at any<br>time during programming to cancel<br>without saving.                                                                                                    | The edit screen displays.  Enter Name: Enter Number: Line: 1 Save Backspace ABC▶ Cancel           |
| 2.   | In the <b>Enter Name</b> field:<br>Enter a name to apply to the Speeddial<br>key using the keypad (up to 16<br>characters).                                                                                                    |                                                                                                   |
| 3.   | In the <b>Enter Number</b> field:<br>Enter a number (up to 16 numbers).                                                                                                    |                                                                                                   |
| 4.   | In the Line field:<br>Select a line to apply to the Speeddial<br>key.<br>Note<br>This is the line that the phone opens to<br>dial the number after you press the<br>Speeddial key. By default, the phone<br>uses Line 1. If you want to use a different<br>line, press the Change softkey, or press<br>the ► key to select another line. | Enter Name:<br>John Smith<br>Enter Number:<br>2467<br>Line: 1<br>Save<br>Backspace<br>ABC▶ Cancel |
| 5.   | Press the Save softkey.                                                                                                    | The key is saved.                                                                                 |
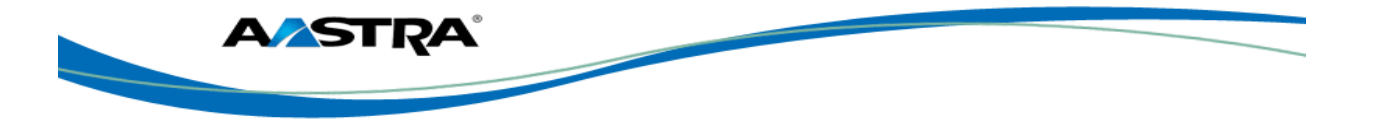

## 6.18 Speed Dial 8

You can have a Speed Dial 8 key that allows you to associate single-digit codes (2-9) to frequently dialed or hard-to-remember digit strings. You can then use the codes instead of the full numbers to place calls. This feature is separate from the programmable speeddial keys.

| Step   | Action                                                       | Result                                                                                                    |
|--------|--------------------------------------------------------------|----------------------------------------------------------------------------------------------------|
| Create | Speed Dial entries:                                          |                                                                                                    |
| 1.     | Press the Speed 8 softkey.                                   | The Speed Dial screen displays.                                                                                                    |
|        |                                                              | Speed Dial<br>No speed Dial Entries<br>Found                                                                                                    |
|        |                                                              | Cancel                                                                                                    |
| Add a  | Speed Dial number:                                           |                                                                                                    |
| 1.     | Press <b>Options</b> .                                       | The Speed Dial Options list displays. The<br>Add option is the only one that displays<br>because there are no entries yet.<br>Speed Dial Options<br>1.Add<br>Select<br>Back<br>Cancel |
| 2.     | Press <b>Select</b> .                                        | The Enter Speed Code screen displays.          Add Speed Dial Entry         Enter Speed Code         2         Backspace       Done         Back         Cancel                       |
| 3.     | Enter a digit between 2 and 9. All other digits are invalid. |                                                                                                    |

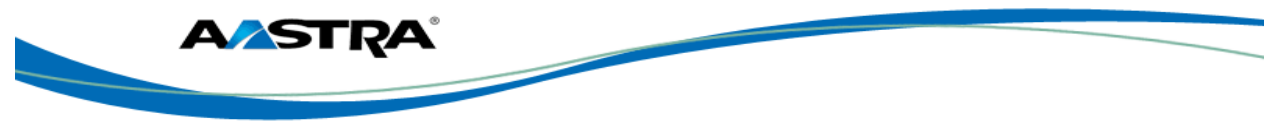

| Step   | Action                                                                                                    | Result                                                                                                    |  |  |
|--------|----------------------------------------------------------------------------------------------------|----------------------------------------------------------------------------------------------------|--|--|
| 4.     | Press Done.                                                                                                    | The Enter Number screen displays.                                                                                                    |  |  |
|        |                                                                                                    | Add Speed Dial Entry<br>Enter Number<br>89723334444<br>Backspace Done<br>Back<br>Cancel                                                                      |  |  |
| 5.     | Enter the number to be dialed including any access numbers.                                                       |                                                                                                    |  |  |
| 6.     | Press Done.                                                                                                    | The Enter Name screen displays.                                                                                                    |  |  |
|        |                                                                                                    | Add Speed Dial Entry<br>Enter Name<br>Richard                                                                                                    |  |  |
|        |                                                                                                    | BackspaceDoneSpaceBackABC▶Cancel                                                                                                    |  |  |
| 7.     | Enter the name using the keypad. Use<br>the <b>ABC</b> key to toggle between upper<br>and lower case and numbers. | <ul> <li>The results display.</li> <li>The ▶ icon points to the current entry.</li> <li>The 1/1 indicates that the selected entry is Page 1 of 1.</li> </ul> |  |  |
|        |                                                                                                    | ▶ 2 - Richard<br>Dial Display<br>Options<br>Cancel                                                                                                    |  |  |
| Edit a | Speed Dial entry:                                                                                                 |                                                                                                    |  |  |
| 1.     | Press <b>Speed 8</b> .                                                                                            | The Speed Dial list displays. Speed Dial 1/6                                                                                                    |  |  |
|        |                                                                                                    | <ul> <li>▶2 - Richard</li> <li>3 - Sallie</li> <li>4 - John</li> <li>5 - Sam</li> <li>Dial Display</li> <li>Options</li> <li>Page Down Cancel</li> </ul>     |  |  |
|        |                                                                                                    |                                                                                                    |  |  |

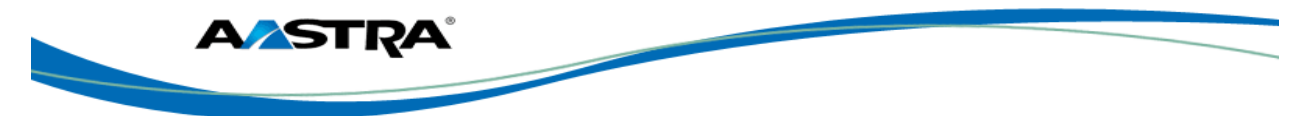

| Step                        | Action                                                                                                    | Result                                                                                                    |
|-----------------------------|----------------------------------------------------------------------------------------------------|----------------------------------------------------------------------------------------------------|
| 2.                          | <ul> <li>Use ▲ or ▼ to point to the entry to edit within the same page.</li> <li>And</li> </ul>                          |                                                                                                    |
|                             | <ul> <li>Use the Page Down or Page Up<br/>softkeys to move from page to<br/>page.</li> </ul>                             |                                                                                                    |
| 3.                          | Press <b>Options</b> .                                                                                                   | The Speed Dial Options screen displays.  Speed Dial Options 1-Add 2-Edit 3-Delete 4-Move Select Back Cancel                                                                 |
| 4.                          | Go to the <b>Edit</b> option.                                                                                            |                                                                                                    |
| 5.                          | Press Select.<br>Note                                                                                                    |                                                                                                    |
|                             | and use <b>Cancel</b> to cancel the function.                                                                            |                                                                                                    |
| 6.                          | Make any necessary changes to the entry.                                                                                 |                                                                                                    |
| 7.                          | Press <b>Done</b> when each screen is complete.                                                                          |                                                                                                    |
| Move a<br>Moving<br>part of | an entry in the list:<br>an entry is actually changing the speed dial<br>the list. You will have to use the new speed of | code so that the name appears in another<br>dial code to dial that entry.                                                                                                   |
| 1.                          | Go to the entry to move in the list.                                                                                     |                                                                                                    |
| 2.                          | Press <b>Options</b> .                                                                                                   | The Speed Dial Options screen displays.          Speed Dial Options         1-Add         2-Edit         3-Delete         4-Move         Select         Back         Cancel |
| 3.                          | Go to the <b>Move</b> option.                                                                                            |                                                                                                    |

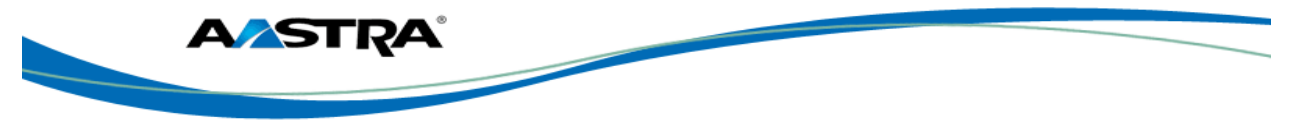

| Step   | Action                                                     | Result                                                                                                    |  |  |
|--------|------------------------------------------------------------|----------------------------------------------------------------------------------------------------|--|--|
| 4.     | Press <b>Select</b> .                                      | The Move Speed Dial Entry screen<br>displays.<br>Move Speed Dial Entry<br>Enter New Speed Code<br>Backspace<br>Back<br>Cancel |  |  |
| 5.     | Enter the new speed code.                                  |                                                                                                    |  |  |
| 6.     | Press <b>Done</b> .                                        | The entry has a new code and moves to a new spot in the list.                                                                 |  |  |
| Delete | a Speed Dial entry:                                        |                                                                                                    |  |  |
| 1.     | Select an entry in the list to delete.                     |                                                                                                    |  |  |
| 2.     | Press <b>Options</b> .                                     | The Speed Dial Options screen displays.  Speed Dial Options 1-Add 2-Edit 3-Delete 4-Move Select Back Cancel                   |  |  |
| 3.     | Go to the <b>Delete</b> option.                            |                                                                                                    |  |  |
| 4.     | Press <b>Select</b> .                                      | The confirmation screen displays.<br>Confirm<br>Are you sure you want<br>to delete John?<br>Yes<br>No                         |  |  |
| 5.     | Press <b>Yes</b> to delete or <b>No</b> to keep the entry. | If you answered yes, the entry is removed from the list.                                                                      |  |  |

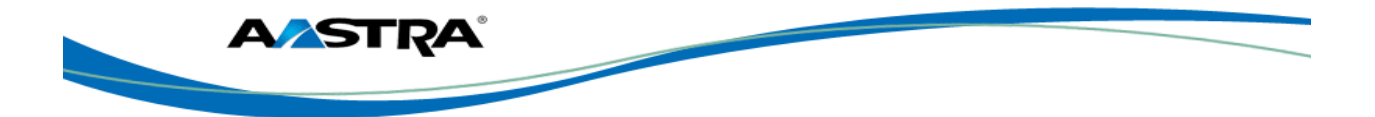

| Display  | y a Speed Dial entry:                                                                                             |                                                                                                    |
|----------|----------------------------------------------------------------------------------------------------|----------------------------------------------------------------------------------------------------|
| 1.       | Press Speed 8.                                                                                                    | The Speed Dial list displays.          Speed Dial 1/2         2 - Richard         3 - Sallie         4 - John         5 - Sam         Dial         Dial         Display         Options         Page Down       Cancel |
| 2.       | Go to the entry to display.                                                                                       |                                                                                                    |
| 3.       | Press <b>Display</b> .<br><b>Note</b><br>You can <b>Dial</b> and <b>Edit</b> from this screen.                    | The individual entry is displayed.          4 - John         1005         Dial         Back         Edit       Cancel                                                                                                  |
| Dial a S | Speed Dial number:                                                                                                |                                                                                                    |
| 1.       | Choose an entry to dial.                                                                                          |                                                                                                    |
| 2.       | Press <b>Dial</b> .<br><b>Note</b><br>You can Dial from the main screen or<br>from an individual entry displayed. | The number is automatically dialed.                                                                                                    |

## 6.19 Speed Dial 100

The Speed Dial 100 key allows you to associate 2-digit codes (00-99) to frequently dialed or hardto-remember digit strings. You can then use the codes instead of the full numbers to place calls. This feature is separate from the programmable speeddial keys. Follow the procedures for Speed Dial 8 to create Speed Dial 100 numbers.

## 6.20 Speed Dial/Xfer

A Speeddial key allows you to use one key to dial a frequently dialed number. An Xfer key allows you to transfer a call. The Speeddial/Xfer key combines the Speeddial and Xfer key's functionality together allowing you to transfer calls or use Speeddial with one key.

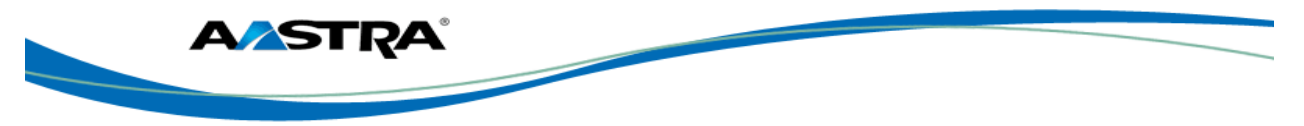

The Speeddial/Xfer key has the following capabilities:

| Function                          | Description                                                                                                    |
|-----------------------------------|----------------------------------------------------------------------------------------------------|
| Speeddial/Xfer and Speeddial      | Pressing the Speeddial/Xfer key while the phone is idle causes the phone to go off-hook and dial the predefined extension.      |
| Speeddial/Xfer and Blind Transfer | When the phone is connected to a call, pressing the Speeddial/Xfer key blind-transfers the call to the predefined destination.  |
|                                   | If the transfer fails, the message "Transfer Failed"<br>displays, and you can retry the call by pressing the line<br>key again. |
| Speeddial/Xfer and Call Forward   | Pressing the Speeddial/Xfer key while the phone is ringing forwards the call to the predefined number.                          |

## 6.21 Speed Dial/Conf

The **Speeddial/Conf** softkey allows you to conference another party at a pre-defined number while on an active call. The line focus changes to the dialing line. A cancel softkey displays on the phone allowing you to abort the conference speeddial if required.

The following messages display:

- **Ringing...** Displays when the far end is ringing.
- **Conf. Unavailable** Briefly displays when a conference is already in progress.

For example, while on a call, you can use the Speeddial/Conf softkey to dial a recording service and have the resulting conference recorded.

Note

If currently in a conference, the Speeddial/Conf softkey is disabled on the active call.

## 6.22 Shared Call Appearance Call Retrieve

Shared Call Appearance (SCA) is when incoming calls are presented to multiple phones simultaneously. For example, it is the ability to assign the boss' extension to a button on the secretary's phone. Calls can be transferred between two phones with the same extension button by simply putting the call on hold at one phone and picking it up on the other. Status LEDs flash in unison, allowing all people sharing the extension to see the status at a glance.

The phones include an enhanced SCA for the servers that support call bridging and allows two or more SCA users to be connected in a call with a third party. Refer to the following example.

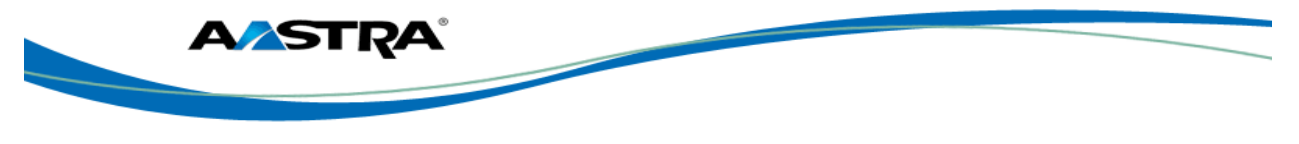

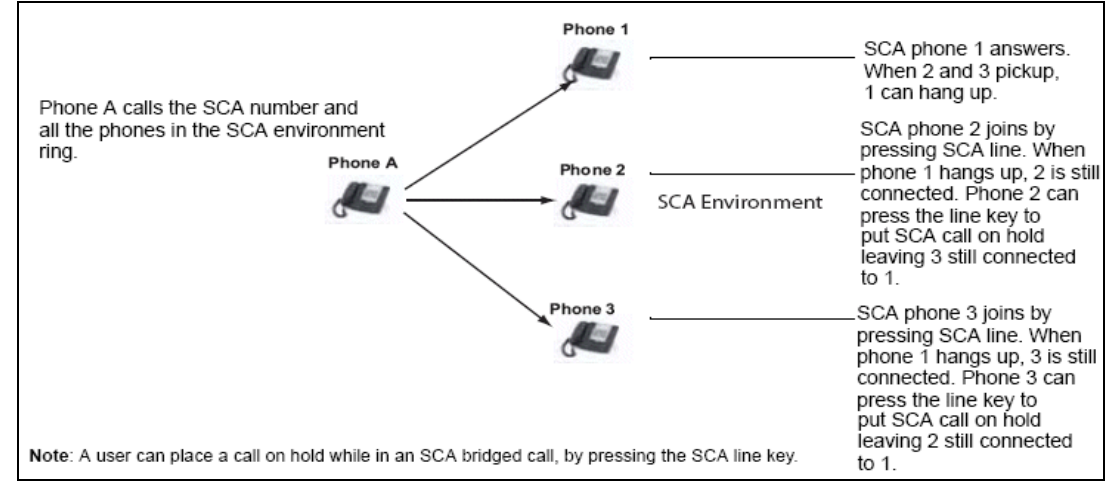

#### Figure 9 SCA Bridging

In the example above, when a call comes into Phone 1, Phone 2 and Phone 3 can pick up the same call by pressing the SCA line key. Phone 2 and 3 display the call they are bridging into on the phone display. Existing SCA parties in a bridge or one-to-one call hear an audible beep when another party has joined the call.

#### Note

Your Administrator must enable/disable the beep on the server-side.

If a phone is configured for SCA bridging and it attempts to join a call, but the account on the server does not have this functionality enabled, an error message displays to the LCD on the phone.

The SCA call bridging feature is disabled by default on all phones. Your Administrator can enable/disable this feature if required. Contact your System Administrator for more information.

### 6.22.1 Keys States and LED Behavior

There are two call states on the phones that support SCA bridging:

- Bridge-active A bridged call is in progress
- Bridge-held The 3rd-party (i.e., non-SCA party) in the bridge is on hold.

The following tables provide the key states and LED behavior in an SCA bridge call for users involved in an SCA call and users not involved in the SCA call.

#### 6.22.2 Line Keys and Idle Screens

| State                          | Call LED                | Call Caller<br>ID | Non-Call LED | Non-Call<br>Caller ID |
|--------------------------------|-------------------------|-------------------|--------------|-----------------------|
| Idle                           | N/A                     | N/A               | Off          | N/A                   |
| Seized                         | Solid Green             | None              | Solid Red    | None                  |
| Progressing<br>(Outgoing Call) | Green                   | Called Party      | Solid Red    | None                  |
| Alerting<br>(Incoming Call)    | Blinking Unselected Red | N/A               | N/A          | N/A                   |
| Active                         | Solid Green             | Far-end           | Solid red    | Far-end               |

| AASTR | A° |  |  |
|-------|----|--|--|
|       |    |  |  |

| Held          | Slow Flashing Green | Far-end | Slow Flashing Red | Far-end |
|---------------|---------------------|---------|-------------------|---------|
| Hold Private  | Slow Flashing Green | Far-end | Solid Red         | Far-end |
| Bridge-active | Solid Green         | Far-end | Solid Red         | Far-end |
| Bridge-held   | Slow Flashing Green | Far-end | Solid Red         | Far-end |

## 6.22.3 Softkey Line Keys

| State                          | Call Icon                        | Call LED             | Non-Call Icon | Non-Call<br>Caller LED |
|--------------------------------|----------------------------------|----------------------|---------------|------------------------|
| Idle                           | Small circle                     | None                 | Small circle  | None                   |
| Seized                         | N/A                              | N/A                  | Solid circle  | Solid Red              |
| Progressing<br>(Outgoing Call) | Empty circle                     | Solid Red            | Solid circle  | Solid Red              |
| Alerting<br>(Incoming Call)    | Empty blinking circle            | Flashing Red         | N/A           | N/A                    |
| Active                         | Empty circle                     | Solid Red            | Solid circle  | Solid Red              |
| Held                           | Reverse empty blinking<br>circle | Slow Flashing<br>Red | Solid circle  | Solid Red              |
| Hold Private                   | Reverse empty blinking<br>circle | Slow Flashing<br>Red | Solid Circle  | Solid Red              |
| Bridge-active                  | Empty circle                     | Solid red            | Solid circle  | Solid Red              |
| Bridge-held                    | Reverse empty blinking circle    | Slow Flashing<br>Red | Solid Circle  | Solid Red              |

## 6.22.4 Line Key Phone Behavior

| State         | Call Line Key Pressed | Non-Call Line Key Pressed |
|---------------|-----------------------|---------------------------|
| Idle          | N/A                   | Attempt to seize the line |
| Seized        | Hang up               | Ignore                    |
| Progressing   | Hang up               | Ignore                    |
| Alerting      | Answer                | N/A                       |
| Active        | Hold                  | Bridge                    |
| Held          | Retrieve              | Bridge                    |
| Hold Private  | Retrieve              | Ignore                    |
| Bridge-active | Hold                  | Bridge                    |
| Bridge-held   | Retrieve              | Bridge                    |

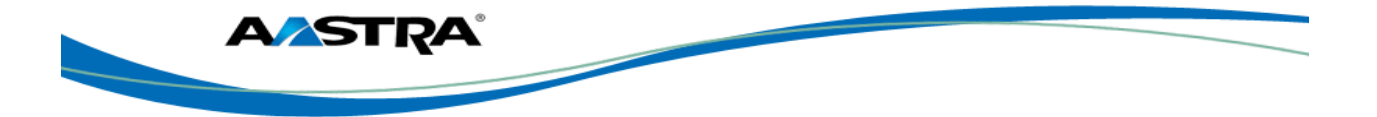

### 6.22.5 SCA Call Location and SCA Call Retrieve

Allows for retrieval of an active call from one Shared Call Appearance (SCA) location (for example, a mobile) to another (for example, landline).

| *11 | Shared Call Appearance Call Retrieve                 |
|-----|------------------------------------------------------|
| *12 | Shared Call Appearance Location Control Activation   |
| *13 | Shared Call Appearance Location Control Deactivation |

### 6.23 XML Keys

The 6755i IP phone supports a feature called **XML** (Extensible Markup Language). XML is a markup language much like HTML. Your System Administrator can create customized XML menu services to access on your phone. These services include things like weather and traffic reports, contact information, company info, stock quotes, or custom call scripts.

### 6.23.1 Access XML Applications

Use the following procedures to access XML applications.

| Step                   | Action                                                                                                    | Result                                                                                                    |
|------------------------|----------------------------------------------------------------------------------------------------|----------------------------------------------------------------------------------------------------|
| From the Services key: |                                                                                                    |                                                                                                    |
| 1.                     | Press the <b>Services</b> key.                                                                                                    |                                                                                                    |
| 2.                     | Use the up and down arrows ( $lacksquare$ or $lacksquare$ ) to :                                                                                                    | scroll through the menu list.                                                                                                    |
| 3.                     | Select a service to display the information for that customized service. Message services display to the screen after pressing the softkey or programmable key. For user input services, follow the prompts as appropriate. |                                                                                                    |
| 4.                     | Press the appropriate softkey or the <b>Goodbye</b> key to exit the Services menu.                                                                                                    |                                                                                                    |
| From the XML key.      |                                                                                                    |                                                                                                    |
| 1.                     | Press the XML key.                                                                                                    | A screen displays with a menu of<br>available features.<br>XML Applications<br>Ask Google ▲<br>CNN News<br>ESPN News<br>Horoscope ▼<br>Select Exit<br>Move Up Move Down<br>Sort A-Z More |
| 2.                     | Use the up and down arrows ( $\blacktriangle$ or $igvee)$ to                                                                                                    | scroll through the features offered.                                                                                                    |
| 3.                     | Select the item you want to view.                                                                                                    |                                                                                                    |
| 4.                     | Press the appropriate softkey or the God                                                                                                    | <b>dbye</b> key to exit the menu.                                                                                                    |

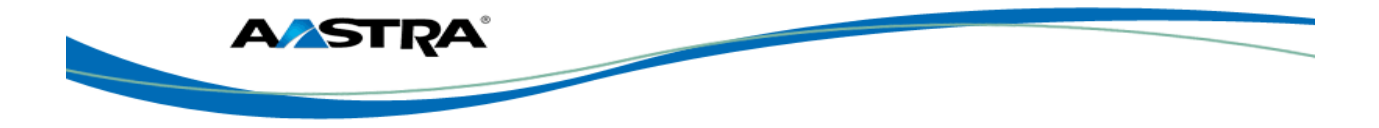

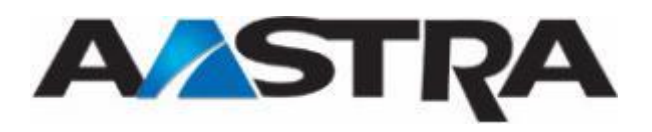

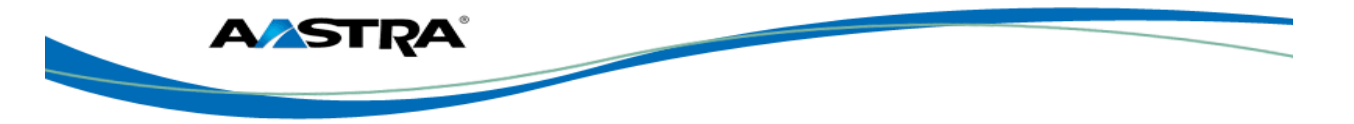

## 7 Callers List and Redial List

## 7.1 Callers List

The Callers List is a stored log of incoming calls containing up to 200 entries. The Callers List stores the name, phone number, call time and date, and missed/answered call status for all calls that ring in to this phone.

You can view, scroll through, and delete entries in the Callers List and dial directly from a displayed entry.

When the Callers List is full, the oldest call records are deleted to accommodate new caller information.

### 7.1.1 Callers List Display

| Display  | Description                                                                            |  |
|----------|----------------------------------------------------------------------------------------|--|
| Ν        | The " <b>N</b> " at the left of the screen indicates a new call you have not reviewed. |  |
| <b>a</b> | Indicates an unanswered call.                                                          |  |
| (        | Indicates an answered call.                                                            |  |

### 7.1.2 Callers List Functions

| Step  | Action                                                                                      | Result                                                                                                    |
|-------|---------------------------------------------------------------------------------------------|----------------------------------------------------------------------------------------------------|
| Acces | s the Callers List                                                                          |                                                                                                    |
| 1.    | Press the <b>Callers</b> softkey.                                                           | The first entry displays.<br>001 Mary Jones<br>1003<br>06/01/11 3:07pm<br>Dial Delete<br>EditNum<br>Details Quit |
| 2.    | Use the $\blacktriangle$ or $\blacktriangledown$ to scroll through the entries in the list. |                                                                                                    |

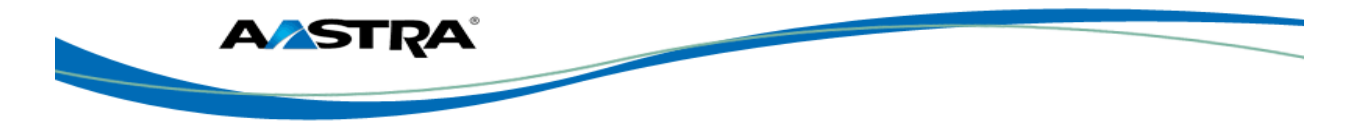

| Dial fro | Dial from the Callers List:                                       |                                                                                          |
|----------|-------------------------------------------------------------------|------------------------------------------------------------------------------------------|
| 1.       | From the selected entry:                                          | The number is automatically dialed.                                                      |
|          | Lift the handset.                                                 |                                                                                          |
|          | Or                                                                |                                                                                          |
|          | Press the <b>Speaker</b> key.                                     |                                                                                          |
|          | Or                                                                |                                                                                          |
|          | Press a line appearance key.                                      |                                                                                          |
|          | Or                                                                |                                                                                          |
|          | Press the <b>Dial</b> softkey.                                    |                                                                                          |
| Edit a   | number before you dial:                                           |                                                                                          |
| 1.       | Press the EditNum softkey.                                        | The editing softkeys display.                                                            |
|          |                                                                   | 001 Mary Jones<br>1003<br>a<br>06/01/11 3:07pm<br>Dial Delete<br>Backspace<br>123 ▶ Quit |
| 2.       | Edit the number.                                                  |                                                                                          |
|          | Note                                                              |                                                                                          |
|          | Use <b>b</b> to skip over numbers and Backspace to erase numbers. |                                                                                          |
| 3.       | Press Backspace to erase numbers.                                 |                                                                                          |
| 4.       | Press <b>Dial</b> to dial the number.                             |                                                                                          |

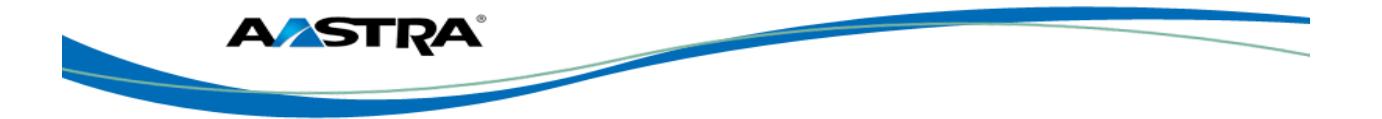

### 7.1.3 Missed Calls Indicator

The 6757i displays the "<Number of> Missed Calls" in the idle state screen display. This display alternates between the number of missed calls and the date and time display.

Missed calls are displayed as "<number of> new callers" on the idle screen. After you review the calls in the Callers List, the number of missed calls is cleared from the idle screen display.

| L1                                 | John Smith  |
|------------------------------------|-------------|
| 1 Missed Call<br>Thu Jun 19 3:15pm |             |
| Forward                            | Callback    |
| DND                                | Call Return |
| Voice Mail                         | More        |

Figure 10 Missed Calls Display

#### 7.1.3.1 View Missed Calls

| Step | Action                                                                | Result                                                                    |
|------|-----------------------------------------------------------------------|---------------------------------------------------------------------------|
| 1.   | Go into the Callers List.                                             | The Callers List menu displays.                                           |
| 2.   | Use $\blacktriangle$ or $\blacksquare$ to scroll through the entries. | Missed calls are those marked with the telephone icon with the handset ON |

### 7.1.4 Delete Entries in the Callers List

| Step   | Action                                                                             | Result                                                              |
|--------|------------------------------------------------------------------------------------|---------------------------------------------------------------------|
| Delete | all entries:                                                                       | -                                                                   |
| 1.     | Go into the Callers List.                                                          |                                                                     |
| 2.     | Press <b>Delete</b> .                                                              | The Delete Item screen displays.                                    |
|        |                                                                                    | Delete Item<br>Delete<br>Delete All Cancel                          |
| 3.     | Press <b>Delete</b> to delete one entry. Or                                        | Note                                                                |
|        | <ul> <li>Press <b>Delete All</b> to delete all<br/>entries in the list.</li> </ul> | There is no confirmation message. The entry is deleted immediately. |

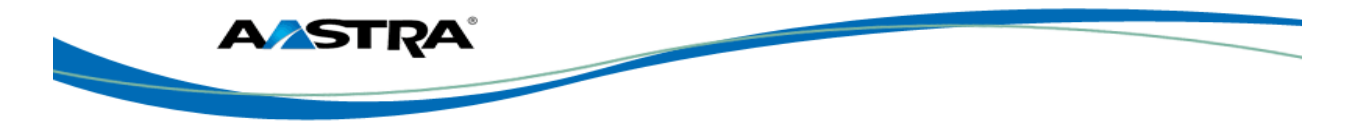

Cancel the delete function:

1. Press the **Cancel** softkey.

### 7.1.5 Exit the Callers List

| Step | Action                         | Result                    |
|------|--------------------------------|---------------------------|
| 1.   | Press the <b>Quit</b> softkey. | The idle screen displays. |

### 7.2 Redial

### 7.2.1 Last Number Redial

You can redial the last number you dialed using the Redial key.

| Step                          | Action                               | Result                              |
|-------------------------------|--------------------------------------|-------------------------------------|
| Redial (On-hook or Off-hook): |                                      |                                     |
| 1.                            | Press the <b>Redial</b> key 2 times. | The number is automatically dialed. |

### 7.2.2 Redial List

There are 100 entries in the Redial List. The list provides the number dialed and the name (if known), the date/time the number was dialed, and the line used to dial the number.

#### Note

You cannot edit an entry in the Redial List.

| Step   | Action                                                            | Result                                                                                                    |
|--------|-------------------------------------------------------------------|----------------------------------------------------------------------------------------------------|
| Redial | from the Redial List:                                             |                                                                                                    |
| 1.     | While on-hook:<br>Press the <b>Redial</b> key one time.           | The Redial List displays the first entry.          001 David Murphy         3036         05/26/11 10:18am         Dial       Delete         Details       Quit |
| 2.     | Use $\blacktriangle$ or $\blacksquare$ to find the entry to call. |                                                                                                    |

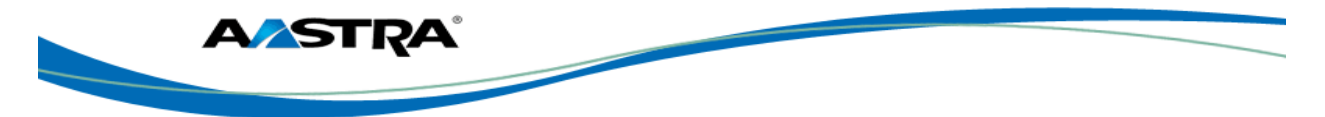

| Step   | Action                                                            | Result                                               |
|--------|-------------------------------------------------------------------|------------------------------------------------------|
| 3.     | Press Dial.                                                       | The number automatically dials.                      |
|        | Or                                                                |                                                      |
|        | Press an available line key.                                      |                                                      |
|        | Or                                                                |                                                      |
|        | Press the <b>Speaker</b> key.                                     |                                                      |
|        | Or                                                                |                                                      |
|        | Lift the handset.                                                 |                                                      |
| Delete | Entries in the Redial List:                                       |                                                      |
| 1.     | Find the entry to delete.                                         |                                                      |
| 2.     | Press <b>Delete</b> .                                             | The Delete Item screen displays:                     |
|        |                                                                   | Delete Item<br>Delete<br>Delete All Cancel           |
| 3.     | Press <b>Delete</b> to delete only the one selected entry.        | Either the selected entry or all entries are deleted |
|        | Press <b>Delete All</b> to delete <i>all entries</i> in the list. |                                                      |
| View D | Details of an entry:                                              |                                                      |
| 1.     | Find the entry to view.                                           |                                                      |
| 2.     | Press <b>Details</b> .                                            | The specifics of that entry display.                 |

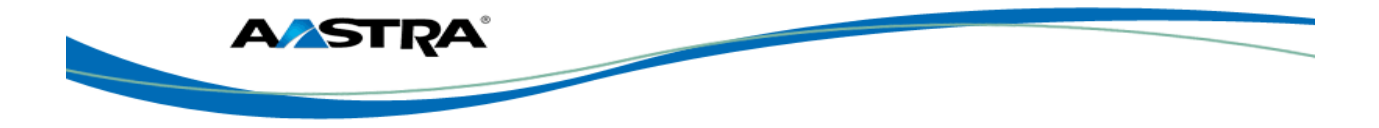

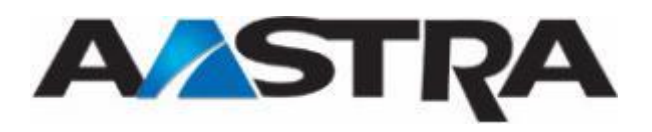

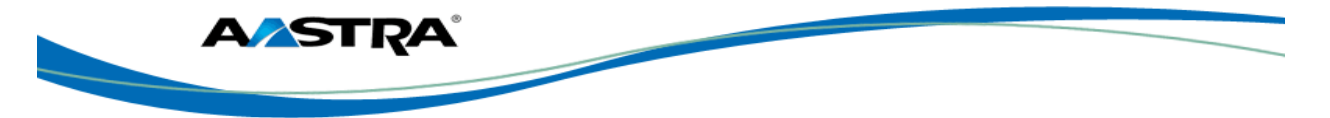

## **Appendix A - Optional Expansion Modules**

### **Expansion Modules**

The 6755i IP Phone offers optional M670i and M675i Expansion Modules that attach to the right side of the phone to provide additional keys.

The keys support a variety of features including:

- Busy Lamp Fields (BLFs) (maximum of 50)
- Speeddial
- Shared Call Appearances
- Phone Lock

#### M670i

The M670i provides 18 keys in each column (totaling 36 keys) on the keypad. Each key provides an LED for indicating call status. The M670i provides a paper label for convenient key labeling.

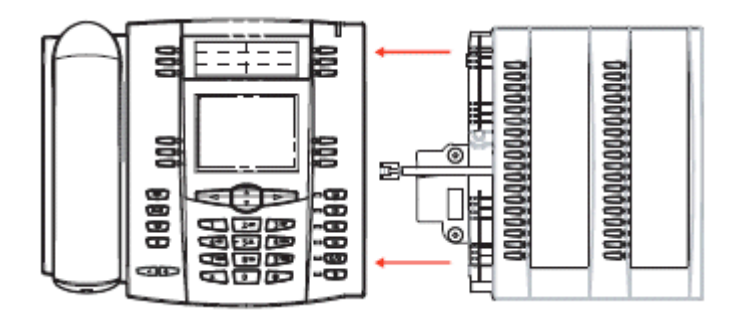

Figure 11 M670i Expansion Module

#### M675i

The M675i provides 10 keys in each column (totaling 20 keys) on the keypad. The M675i also provides 3 keys at the bottom left of the unit. These keys represent "Page 1", "Page 2", and "Page 3" of the LCD display. The M675i has 20 keys available on each page (totaling 60 softkeys). Each key provides an LED for indicating call status. The M675i provides an LCD screen for displaying key labels.

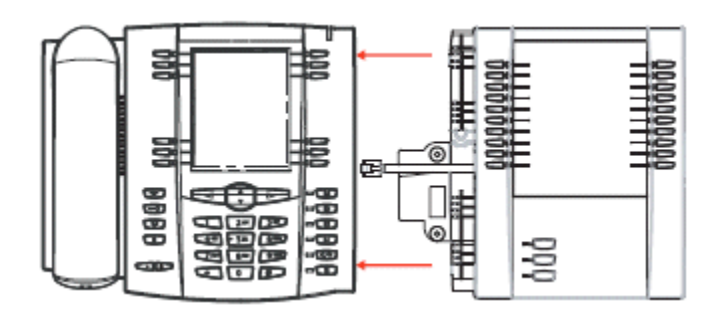

Figure 12 Model M675i Expansion Module

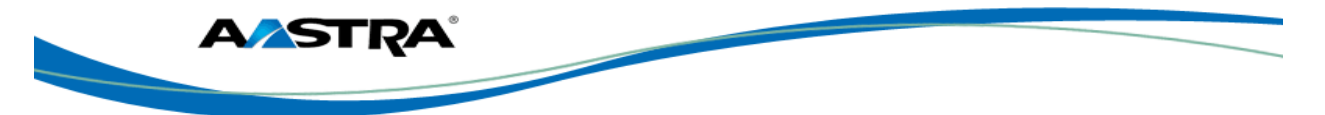

### **Using the Expansion Modules**

#### M670i Expansion Module

After configuring the keys on the M670i Expansion Module, you can record the name of the softkey on the paper labels provided with the Expansion Module. Press the key you want to use when applicable.

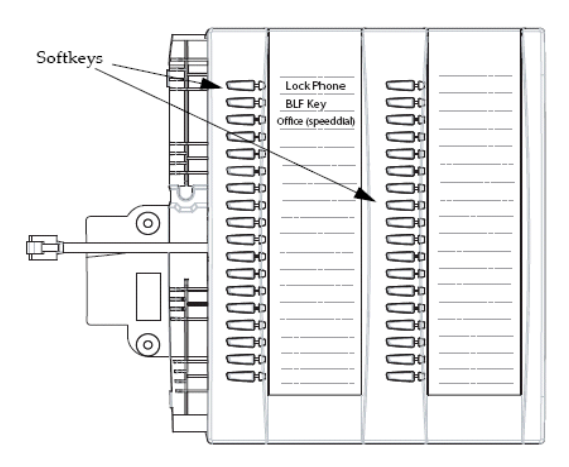

Figure 13 M670i Expansion Module Keys

#### M675i Expansion Module

The M675i Expansion Module screen displays softkeys in column format. The function keys on the bottom left of the Module allow you to display 3 full screens of keys. Each screen consists of 2 columns with the following default headings on each page:

- Page 1"List 1" and "List 2"
- Page 2"List 3" and "List 4"
- Page 3"List 5" and "List 6".

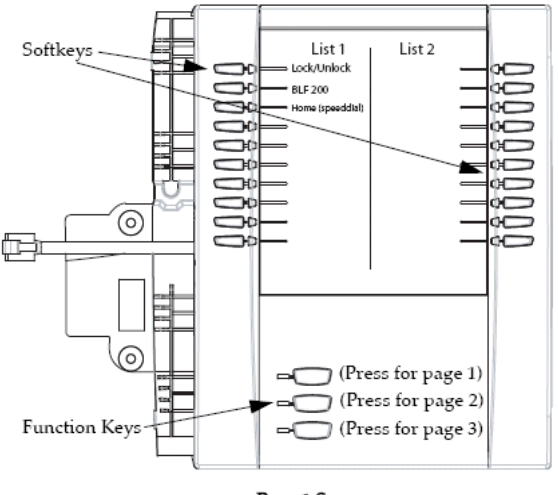

Page 1 Screen

Figure 14 M675i Page 1 Screen

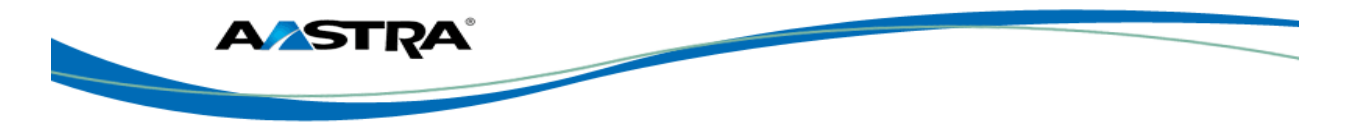

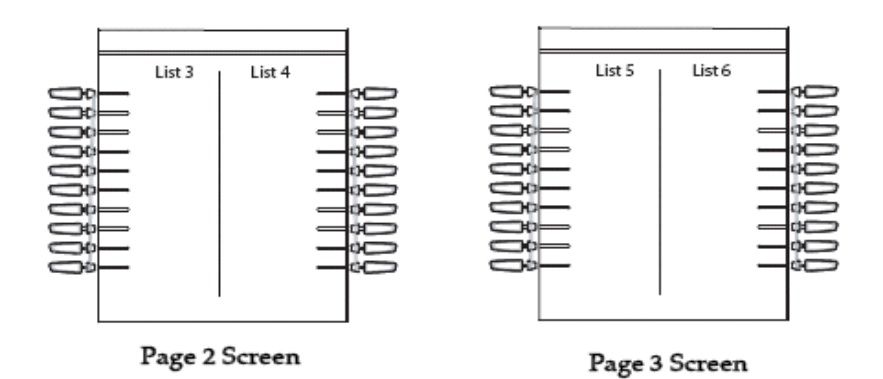

Figure 15 M675i Page 2 and Page 3 Screens

To use the M675i, press the function key for the page you want to display on the LCD screen (page 1, page 2, or page 3), and press the applicable softkey.

#### Note

Your System Administrator can customize the headings on each M675i Expansion Module screen. Contact your System Administrator for more information.

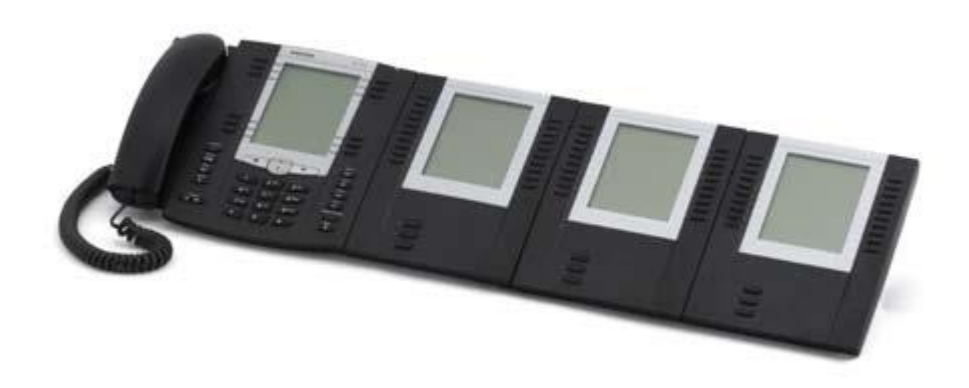

Figure 16 M675i Extensions on a 6757i Phone

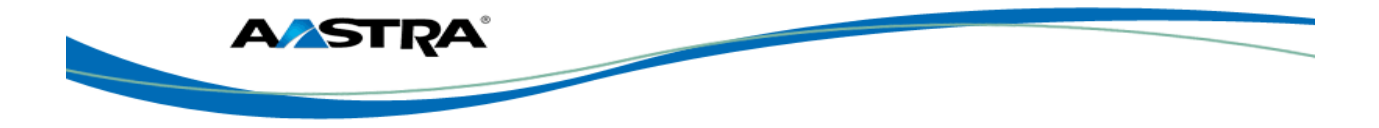

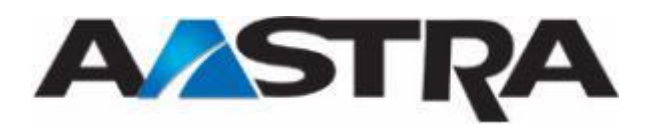

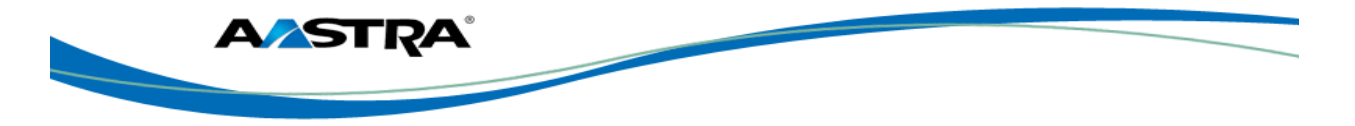

## **Appendix B – Clearspan Feature Access Codes**

Feature Access Codes (FACs) can be set up as Speed Dial numbers and assigned to keys, or dialed directly from the keypad.

#### Note

The following are the default feature access codes. If the codes are customized for your site, contact your system administrator for information. Because Clearspan features are available by license only, you may not have access to all of them.

| Code | Name                                     | Definition                                                                                                    |
|------|------------------------------------------|----------------------------------------------------------------------------------------------------|
| *34  | Advice Of Charge Activation              | Activates the Advice of Charge service for the next call when the service is not enabled for all calls.                                                                                                    |
| *77  | Anonymous Call Rejection<br>Activation   | Activates the Anonymous Call Rejection service.<br>After the user dials the feature access code, the<br>system plays an announcement to inform the<br>user that the service has been successfully<br>activated. If the service was already active, the<br>user still receives the announcement. |
| *87  | Anonymous Call Rejection<br>Deactivation | Deactivates the Anonymous Call Rejection<br>service. After the user dials the feature access<br>code, the system plays an announcement to<br>inform the user that the service has been<br>successfully deactivated, even if the service was<br>never activated.                                 |
| #8   | Automatic Callback<br>Deactivation       | Cancels all current pending callbacks.                                                                                                    |
| #9   | Automatic Callback Menu<br>Access        | Provides access to an Interactive Voice<br>Response (IVR) menu that lists the current<br>pending callbacks and allows the user to cancel<br>individual callbacks.                                                                                                    |
| *14  | Clearspan Anywhere E.164<br>Dialing      | Allows users to dial E.164 numbers. The user<br>dials the feature access code as an alias to the<br>"+" sign. The system replaces the feature access<br>code digits with the "+" sign and resumes the call<br>with an E.164 number.                                                             |

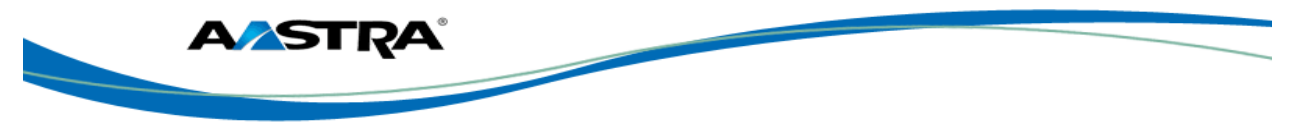

| Code | Name                                                 | Definition                                                                                                    |  |
|------|------------------------------------------------------|----------------------------------------------------------------------------------------------------|--|
| *15  | Call Bridge                                          | Allows a Shared Call Appearance (SCA) location<br>to initiate or join an SCA-Bridge, upon which the<br>Application Server automatically selects an<br>appropriate call appearance to bridge on.<br>The Call Bridge FAC becomes visible when one<br>or more of the following services are authorized<br>(service provider or group) or assigned (user):<br>Clearspan Anywhere<br>Shared Call Appearance<br>Shared Call Appearance 5<br>Shared Call Appearance 10 |  |
|      |                                                      | Shared Call Appearance 15                                                                                                    |  |
|      |                                                      | Shared Call Appearance 20                                                                                                    |  |
|      |                                                      | Shared Call Appearance 30                                                                                                    |  |
|      |                                                      | Shared Call Appearance 35                                                                                                    |  |
| *72  | Call Forwarding Always<br>Activation                 | Redirects incoming phone calls to another<br>number, such as a mobile phone or<br>administrative assistant. After dialing the feature<br>access code, the user dials the phone number<br>where they want their calls to be redirected.                                                                                                    |  |
| *73  | Call Forwarding Always<br>Deactivation               | Deactivates the Call Forwarding Always service.<br>Upon deactivation, calls ring on the user's phone<br>unless the user has another service set up, such<br>as Call Forwarding Busy, Call Forwarding No<br>Answer, or Do Not Disturb.                                                                                                    |  |
| *21* | Call Forwarding Always<br>Interrogation              | Allows the user to get the current status and destination of the Call Forwarding Always service. The status is active or inactive and the destination is voice mail or the current forwarding number.                                                                                                    |  |
| *21  | Call Forwarding Always to<br>Voice Mail Activation   | Redirects incoming phone calls to the user's voice mail.                                                                                                    |  |
| #21  | Call Forwarding Always to<br>Voice Mail Deactivation | Deactivates the Call Forwarding Always To Voice<br>Mail service. Upon deactivation, calls ring on the<br>user's phone unless the user has another service<br>set up, such as Call Forwarding Busy, Call<br>Forwarding Busy To Voice Mail, Call Forwarding<br>No Answer, or Do Not Disturb.                                                                                                    |  |
| *90  | Call Forwarding Busy<br>Activation                   | Redirects incoming phone calls to another<br>number, such as a mobile phone or<br>administrative assistant, when the user is on the<br>phone. After dialing the feature access code, the<br>user dials the phone number where they want<br>their calls to be redirected.                                                                                                    |  |
| *91  | Call Forwarding Busy<br>Deactivation                 | Deactivates the Call Forwarding Busy service.<br>Upon deactivation, calls ring on the user's phone<br>unless the user has another service set up, such<br>as Call Forwarding Always, Call Forwarding No<br>Answer, or Do Not Disturb.                                                                                                    |  |

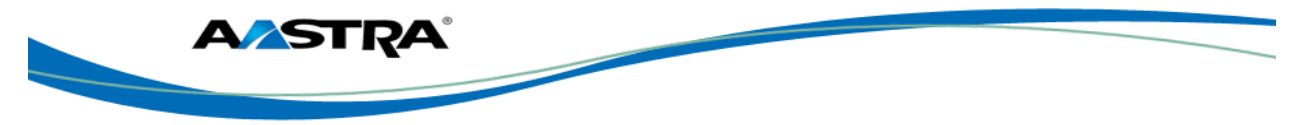

| Code | Name                                                    | Definition                                                                                                    |
|------|---------------------------------------------------------|----------------------------------------------------------------------------------------------------|
| *67* | Call Forwarding Busy<br>Interrogation                   | Allows the user to get the current status and<br>destination of the Call Forwarding Busy service.<br>The status is active or inactive and the destination<br>is voice mail or the current forwarding number.                                                                             |
| *40  | Call Forwarding Busy To<br>Voice Mail Activation        | Redirects incoming phone calls to voice mail when his user is on the phone.                                                                                                    |
| #40  | Call Forwarding Busy To<br>Voice Mail Deactivation      | Deactivates the Call Forwarding Busy To Voice<br>Mail service. Upon deactivation, calls ring on the<br>user's phone unless they have set up another<br>service such as Call Forwarding Always, Call<br>Forwarding Always To Voice Mail, Call<br>Forwarding No Answer, or Do Not Disturb. |
| *92  | Call Forwarding No Answer<br>Activation                 | Redirects incoming phone calls to another<br>number, such as a mobile phone or<br>administrative assistant, when the user does not<br>answer the phone. After dialing the feature<br>access code, the user dials the phone number<br>where they want their calls to be redirected.       |
| *93  | Call Forwarding No Answer<br>Deactivation               | Deactivates the Call Forwarding No Answer<br>service. Upon deactivation, calls ring on the<br>user's phone unless they have set up another<br>service such as Call Forwarding Busy, Call<br>Forwarding Always, or Do Not Disturb.                                                        |
| *61* | Call Forwarding No Answer<br>Interrogation              | Allows the user to get the current status and<br>destination of the Call Forwarding No Answer<br>service. The status is active or inactive and the<br>destination is voice mail or the current forwarding<br>number.                                                                     |
| *41  | Call Forwarding No Answer<br>To Voice Mail Activation   | Redirects incoming phone calls to voice mail when the user does not answer the phone.                                                                                                    |
| #41  | Call Forwarding No Answer<br>To Voice Mail Deactivation | Cancels the Call Forwarding Busy To Voice Mail<br>service. Upon deactivation, calls ring on the<br>user's phone unless they have set up another<br>service such as Call Forwarding Busy, Call<br>Forwarding Busy To Voice Mail, Call Forwarding<br>Busy, or Do Not Disturb.              |
| *94  | Call Forwarding Not<br>Reachable Activation             | Redirects incoming phone calls to a different<br>number when the user's device is not accessible<br>by Clearspan. After dialing the feature access<br>code, the user dials the phone number where<br>they want their calls to be redirected.                                             |
| *95  | Call Forwarding Not<br>Reachable Deactivation           | Deactivates the Call Forwarding Not Reachable<br>service. After deactivation, should the user's<br>phone become unreachable, calls are no longer<br>rerouted to an alternate device through the Call<br>Forwarding Not Reachable service.                                                |
| *63* | Call Forwarding Not<br>Reachable Interrogation          | Allows users to get the status of the Call<br>Forwarding Not Reachable service.                                                                                                    |

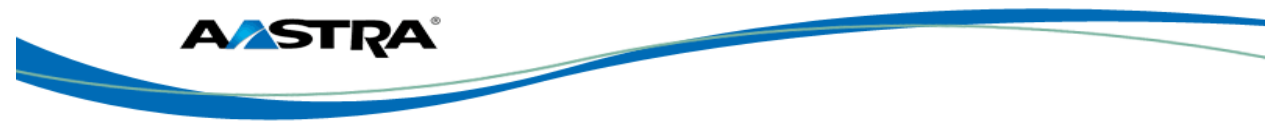

| Code | Name                                                            | Definition                                                                                                    |
|------|-----------------------------------------------------------------|----------------------------------------------------------------------------------------------------|
| #76  | Call Forwarding Selective<br>Activation                         | The Selective Call Forwarding service can be<br>activated only if the service is configured with the<br>following minimum requirements:<br>The Default Call Forward to phone number/SIP URI is<br>configured.<br>At least one selective criterion is configured and active.                                         |
| #77  | Call Forwarding Selective<br>Deactivation                       | Deactivates the Call Forwarding Selective<br>service. After the service has been deactivated,<br>no criteria are used when a call is being<br>redirected.                                                                                                    |
| *67  | Calling Line ID Delivery<br>Blocking per Call                   | Hides the user's calling line ID for the next call.<br>Before placing a call, the user dials the feature<br>access code; then places the call as usual.                                                                                                    |
| *31  | Calling Line ID Delivery<br>Blocking Persistent Activation      | Prevents display of the user's calling line ID for all calls.                                                                                                    |
| #31  | Calling Line ID Delivery<br>Blocking Persistent<br>Deactivation | Displays the user's calling line ID for all calls.                                                                                                    |
| *65  | Calling Line ID Delivery per<br>Call                            | Displays the users calling line ID for the next call.                                                                                                    |
| *68  | Call Park                                                       | Places a call on hold with the intent of retrieving it<br>from another extension. The call can be parked<br>on the user's own extension or on another<br>extension within the same group.                                                                                                    |
| *88  | Call Park Retrieve                                              | Retrieves a call that has been parked.                                                                                                    |
| *98  | Call Pickup                                                     | Answers the ringing phone within the assigned<br>call pickup group. If more than one phone in the<br>assigned call pickup group is ringing, the phone<br>that has been ringing the longest is answered.<br>Pickup groups are defined by the group<br>administrator.                                                 |
| *11  | Call Retrieve                                                   | Retrieves an existing active call from another<br>endpoint. The user dials the feature access code<br>from the location where the call is to be retrieved.<br>This feature can be used from the primary<br>location, from a Shared Call Appearance<br>alternate location, or from a Clearspan Anywhere<br>location. |
| *69  | Call Return                                                     | Call the phone number of the last received call.<br>Calls can be returned only to numbers that are<br>acceptable according to the user's Outgoing<br>Calling Plan.                                                                                                    |
| #92# | Call Return Number Deletion                                     | Allows the user to delete the last incoming number for the Call Return service.                                                                                                    |
| *43  | Call Waiting Persistent<br>Activation                           | Turns on the Call Waiting service for all calls.                                                                                                    |
| #43  | Call Waiting Persistent<br>Deactivation                         | Turns off the Call Waiting service for all calls.                                                                                                    |
| *70  | Cancel Call Waiting                                             | Turns off the Call Waiting service for the next call.                                                                                                    |

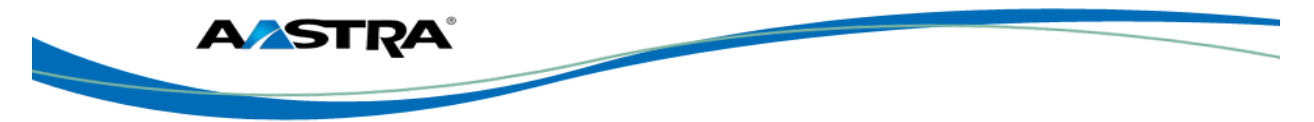

| Code  | Name                                                | Definition                                                                                                    |
|-------|-----------------------------------------------------|----------------------------------------------------------------------------------------------------|
| *99   | Clear Voice Message Waiting Indicator               | Clears the audible (and visible for some devices) message waiting indicator on the user's phone.                                                                                                    |
| *33*  | Communication Barring User-<br>Control Activation   | Activates the user's current communication barring profile.                                                                                                    |
| #33*  | Communication Barring User-<br>Control Deactivation | Deactivates the user's current communication barring profile.                                                                                                    |
| *#33# | Communication Barring User-<br>Control Query        | Provides information about the user's current<br>communication barring profile.                                                                                                    |
| *57   | Customer Originated Trace                           | Places a trace on the last number that called the user.                                                                                                    |
| *97   | Directed Call Pickup                                | Answers a call at a specific extension within the assigned call pickup group. To answer the ringing call at an extension, the user dials the feature access code followed by that extension.                                                                                                    |
|       |                                                     | Call pickup groups are defined by the group administrator.                                                                                                    |
| *33   | Directed Call Pick-up with<br>Barge-in              | Dials an allowed prefix, followed by the assigned<br>code and an extension to either pick up a ringing<br>call in the user's group or to join an ongoing call<br>with someone in the group.                                                                                                    |
| *55   | Directed Voice Mail Transfer                        | Transfers a caller on hold to voice mail.                                                                                                    |
| *80   | Diversion Inhibitor                                 | Prevents redirection services from being activated<br>on the terminating side of an unanswered call.                                                                                                    |
| *78   | Do Not Disturb Activation                           | Activates the Do Not Disturb service. When the service is active, the user's phone does not ring and all calls receive busy treatment, such as a voice message.                                                                                                    |
| *79   | Do Not Disturb Deactivation                         | Turns off the Do Not Disturb service.                                                                                                    |
| #83   | Escalate Call Supervision                           | Call center agents can use this code to escalate<br>calls to a supervisor. A supervisor who is not on<br>a call and who does not have the Do Not Disturb<br>service enabled is considered available and the<br>call is routed to that supervisor. The caller is put<br>on hold by the agent when the escalation to the<br>supervisor is initiated. |
|       |                                                     | with Call Center – Standard or Call Center –<br>Premium service assigned.                                                                                                    |
| *22   | Flash Call Hold                                     | Places a call on hold with the flash hook to place<br>another call. Users can toggle between the two<br>calls by pressing the flash-hook.                                                                                                    |
| #72   | Forced Forwarding Activation                        | Activates forced forwarding for a call center queue.                                                                                                    |
| #73   | Forced Forwarding<br>Deactivation                   | Deactivates forced forwarding for a call center queue.                                                                                                    |
| #58   | Group Call Park                                     | Hunts for the first available user in the assigned call park group and parks the call there.                                                                                                    |

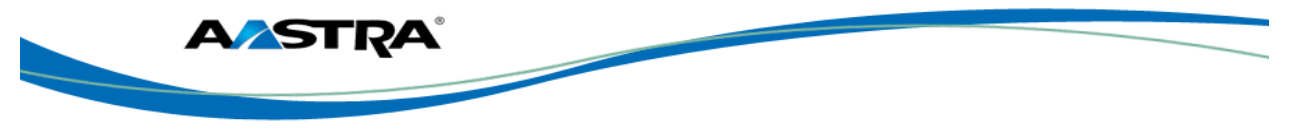

| Code | Name                                          | Definition                                                                                                    |
|------|-----------------------------------------------|----------------------------------------------------------------------------------------------------|
| #82  | Initiate Silent Monitoring                    | A supervisor can use this code to silently listen in<br>on a call handled by an agent that they are<br>monitoring.<br>This feature access code is available to<br>supervisors with the Call Center Monitoring<br>service assigned.                                                                                                    |
| *66  | Last Number Redial                            | Dials the most recently dialed phone number<br>called from the user's extension.                                                                                                    |
| *96  | Legacy Automatic Callback<br>Invocation       | Allows users to camp on a busy called party.<br>When the user dials the feature access code after<br>a call to a busy destination, a callback request is<br>created and the user is automatically called back<br>when the called party hangs up.                                                                                                    |
| #96  | Legacy Automatic Callback<br>Cancelation      | Cancels all active Legacy Automatic Callback requests.                                                                                                    |
| *12  | Location Control Activation                   | Allows users to activate a location. The feature<br>access code has to be dialed from the location to<br>activate. This feature can be used from a Shared<br>Call Appearance alternate location or a<br>Clearspan Anywhere location.                                                                                                    |
| *13  | Location Control Deactivation                 | Deactivates a location. The feature access code<br>has to be dialed from the location to deactivate.<br>This feature can be used from a Shared Call<br>Appearance alternate location or a Clearspan<br>Anywhere location.                                                                                                    |
| #80  | Make Outgoing Call as Call<br>Center          | Allows users working as call center agents to<br>make calls using a call center phone number.<br>Users can thus override the default setting<br>configured by the administrator.                                                                                                    |
| #81  | Make Personal Outgoing Call                   | Allows users working as call center agents to<br>make calls using their own phone number. Users<br>can thus override the default setting configured by<br>the administrator.                                                                                                    |
| *60  | Music On Hold Per-Call<br>Deactivation        | Deactivates the Music On Hold service for the<br>current calls.                                                                                                    |
| #70  | Night Service Activation<br>Manual Override   | Activates Night Service for a specified call center<br>at the time of activation. Calls incoming to the<br>queue are provided with the Night Service<br>Manual Override announcement and transferred<br>to the queue configured for the regular Night<br>Service. The queue remains in that state until the<br>Night Service Manual Override service is<br>deactivated. |
| #71  | Night Service Deactivation<br>Manual Override | Deactivates Night Service Manual Override and the call center returns to its configured behavior.                                                                                                    |
| *610 | No Answer Timer                               | Sets the numbers of rings before No-Answer<br>handling is applied to the Voice Messaging, Third-<br>Party Voice Mail Support, Call Forwarding No<br>Answer, Call Forwarding No Answer To Voice<br>Mail, and Sequential Ringing services.                                                                                                    |

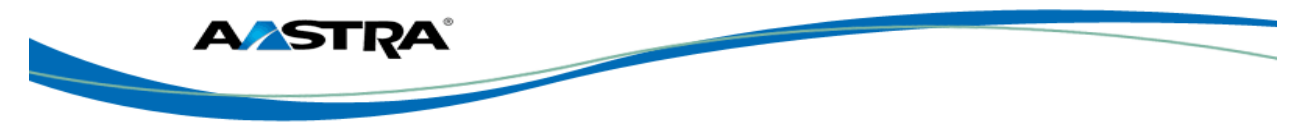

| Code | Name                                                         | Definition                                                                                                    |
|------|--------------------------------------------------------------|----------------------------------------------------------------------------------------------------|
| *71  | Per Call Account Code                                        | Charges a call to an account code assigned to the user.                                                                                                    |
| *50  | Push to Talk                                                 | Provides an intercom-like functionality where the user can call another party and be instantly connected.                                                                                                    |
| *75  | Speed Dial 100                                               | Calls the two-digit speed dial number.                                                                                                    |
| *74  | Speed Dial 8                                                 | Calls the two to nine-digit speed dial number.                                                                                                    |
| *47  | Sustained Authorization Code<br>Activation (calls unlocking) | Unlocks user's calls. When the user is required<br>to provide authorization codes for outgoing calls,<br>this code allows them to "unlock" this<br>requirement. Having unlocked code activation,<br>the user in no longer prompted for an<br>authorization code and their calls proceed without<br>interruption. |
| *37  | Sustained Authorization Code<br>Deactivation (calls locking) | Locks user's calls. When the user dials this feature access code, the services that require authorization codes for outgoing calls return to their normal behavior and prompt the user for an authorization code.                                                                                                |
| *86  | Voice Mail Retrieval                                         | Allows users to retrieve Clearspan and third-party voice mail.                                                                                                    |
| *62  | Voice Portal Access                                          | Allows users to access their Voice Portal.                                                                                                    |

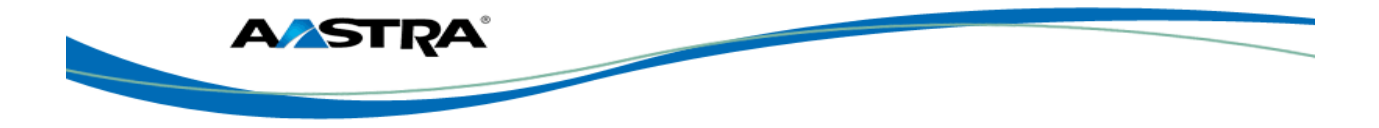

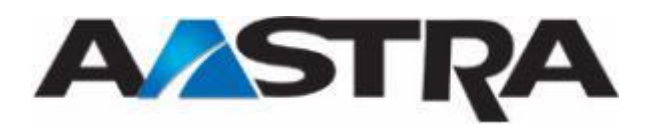

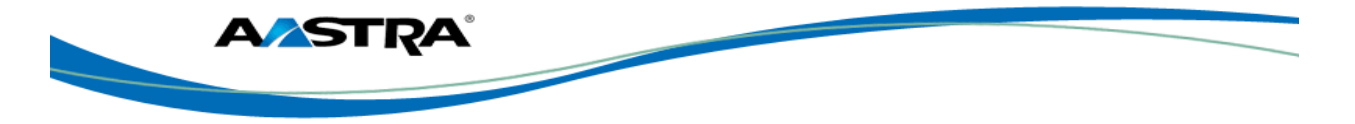

# Appendix C - Troubleshooting

The following are common problems associated with the phone and possible solutions.

| Problem                                                                  | Possible Solution(s)                                                                                                    |
|--------------------------------------------------------------------------|----------------------------------------------------------------------------------------------------|
| Network Disconnected message                                             | The <b>Network Disconnected</b> prompt appears on the display<br>and the telephone status lamp turns on if phone is not properly<br>connected to the network. The phone also displays the default<br>time and date of 12:00 am Jan 1st, 2005 or the equivalent.<br>Check that the cables are tightly connected to the phone and to<br>the wall jack. The phone should automatically detect when it is<br>reconnected and will display the "Network Connected" prompt<br>for a few seconds. |
|                                                                          | However, if changes have been made to your phone's network settings, you may need to restart your phone.                                                                                                    |
|                                                                          | Contact your system or network administrator for assistance.                                                                                                    |
| Why is my display blank?                                                 | Ensure that power is being provided to your phone. If your<br>network does not provide inline power over Ethernet, you can<br>obtain an additional accessory, the Aastra PoE (Power over<br>Ethernet) inline power supply, to provide power over Ethernet<br>locally to your phone.                                                                                                    |
|                                                                          | See the section "Connecting to the Network and to Power" in the <i>Aastra Model 6755i Installation Guide</i> for details.                                                                                                    |
| Why is my speaker not working?                                           | If you press the <b>Speaker</b> key and the speaker lamp flashes<br>and you do not hear dial tone through the speaker, the <u>Set</u><br><u>Audio</u> option in the phone's Options list has been set up for<br>headset use.                                                                                                    |
|                                                                          | Press the <b>Speaker</b> key a second time and if the lamp goes out,<br>the phone has been set up to be used only with a headset or<br>handset. If the lamp stays on steady and you hear dial tone, the<br>phone has been set up so that you can alternate between the<br>speaker and the headset by pressing the <b>Speaker</b> key.                                                                                                    |
| Why can't I get dial tone?                                               | Check for any loose connections and that the phone has been installed properly. For installation instructions, refer to the "Installation and Setup" section in the <i>Aastra Model 6755i Installation Guide</i> provided with your phone.                                                                                                    |
| Why doesn't my phone ring?                                               | Check the ring volume on your phone. It may be turned down<br>or turned off. To adjust the ringer volume setting, press the<br>volume key when the phone is on-hook and idle. For more<br>information, see <u>Volume Key</u> in Chapter 2.                                                                                                    |
| Why is the lamp not coming<br>on when I have a new<br>Voicemail Message? | Your phone system or service provider must provide a Visual Message Waiting service for this function to work. Contact your system administrator.                                                                                                    |
| Why is my handset not working?                                           | Check to ensure that the handset cord is fully connected to both the phone and handset. The handset connection on the bottom of the phone is marked with the handset symbol —.                                                                                                    |
| How do I find the IP address of my phone?                                | This setting is in the Options list. See <u>IP and MAC Addresses</u> .                                                                                                    |

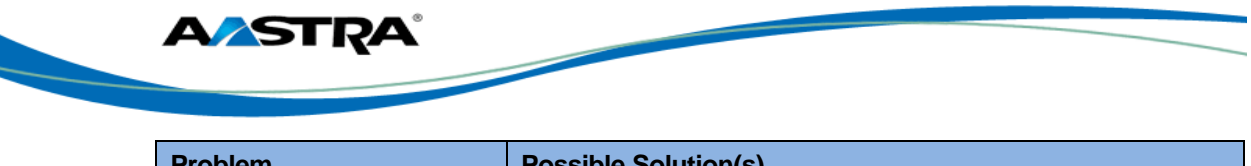

| Problem                                             | Possible Solution(s)                                                                                                    |
|-----------------------------------------------------|----------------------------------------------------------------------------------------------------|
| How do I change my User<br>Password?                | This setting is in the Options list. See <u>User Password</u> .                                                                                                    |
| Why does my phone display the "No Service" message? | The phone displays the " <b>No Service</b> " message if the SIP settings have not been set up correctly. You can still use the phone but it is not registered with the Registrar. For more information about registering your phone, see your system administrator. |
| How do I restart the IP phone?                      | This setting is in the Options list. See <u>Restart Phone</u> .                                                                                                    |

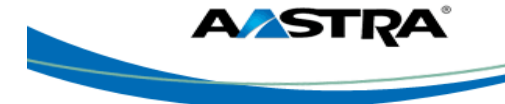

## Index

### Α

| admin menu         | 34 |
|--------------------|----|
| administrator menu | 49 |
| answer call        | 54 |
| automatic callback | 25 |
| automatic hold     | 58 |

## В

| backlight option |     |
|------------------|-----|
| barge-in         |     |
| blank display    | 101 |
| bottom softkeys  |     |

С

| call                   |      |
|------------------------|------|
| end                    | 56   |
| place                  | 53   |
| receive                | 53   |
| transfer               | . 59 |
| call forward           | 35   |
| call forwarding        | 64   |
| call park              | 63   |
| call pickup            | 63   |
| directed               | 66   |
| call return            | 65   |
| call timer             | . 30 |
| call waiting           | 66   |
| callers list           | . 83 |
| delete entry           | . 85 |
| dial from              | . 84 |
| display                | . 83 |
| functions              | . 83 |
| missed calls           | . 85 |
| conference             | 61   |
| configuration update   | . 19 |
| connected call         | . 54 |
| connected call display | 55   |
| connection             |      |
| handset and headset    | . 16 |
| contrast level         | . 38 |

### D

| date format           |    |
|-----------------------|----|
| daylight savings time |    |
| Details softkey       |    |
| directed call pickup  |    |
| barge-in              | 67 |
| feature interactions  |    |
| display               |    |
| display options       |    |
|                       |    |

## Ε

| end call          |  |
|-------------------|--|
| Expansion Modules |  |

## F

| feature access codes |     | 26 |
|----------------------|-----|----|
| firmware info        | 33, | 48 |

### Н

| handset                 |    |
|-------------------------|----|
| handset not working     |    |
| handset volume          |    |
| headset                 |    |
| place and receive calls |    |
| headset connection      |    |
| Headset Mic             |    |
| headset volume          |    |
| headset/speaker         | 41 |
| hold                    |    |
| multiple calls          |    |
| retrieve                |    |

### 

| 54 |
|----|
| 54 |
|    |
|    |

## Κ

| key description22 |
|-------------------|
|-------------------|

### L

| lamp                      |        |
|---------------------------|--------|
| hard keys                 |        |
| message waiting indicator |        |
| speaker                   | 29     |
| LAN port                  |        |
| language                  |        |
| last number redial        | 67, 86 |
| line appearance           |        |
| status lamp               |        |
| top keys                  |        |
| line appearance icons     |        |
| line appearance softkeys  |        |
| live dialpad              |        |
| lock phone                |        |
|                           | -      |

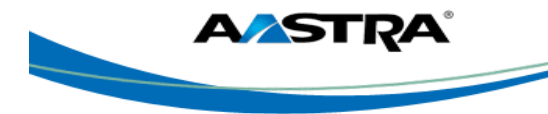

## Μ

| M670i                     |        |
|---------------------------|--------|
| M670i Expansion Module    |        |
| M675i                     |        |
| M675i Expansion Module    |        |
| MAC address               | 33, 47 |
| message waiting           | 101    |
| message waiting indicator | 30     |
| missed calls indicator    | 85     |
| More softkey              |        |
| mute                      |        |
| Mute key                  |        |
| MWI                       | 30     |
|                           |        |

## Ν

| network disconnect message | 101     |
|----------------------------|---------|
| network disconnected       |         |
| no dial tone               | 101     |
| no service                 | 21, 102 |
| no voicemail lamp          | 101     |

### 0

| options list       |    |
|--------------------|----|
| user password      | 49 |
| options list       |    |
| access             |    |
| call forward       |    |
| preferences        |    |
| options list       |    |
| administrator menu | 49 |
| options list       |    |
| restart phone      | 50 |
|                    |    |

### Ρ

| park               | 63     |
|--------------------|--------|
| Park softkey       | 63     |
| password           | 49     |
| PC port            | 33     |
| PC Port            | 47     |
| phone features     | 57     |
| phone lock         | 34, 51 |
| phone status       | 33     |
| firmware info      | 33     |
| IP and MAC address | 33     |
| LAN port           | 33     |
| PC port            | 33     |
| pickup             | 63     |
| Pickup softkey     | 58     |
| place call         | 53     |
| power              | 101    |
| power supply       | 101    |
| preferences        |        |
| display            | 38     |
| language           |        |
| live dialpad       | 40     |
| speed dial edit    | 40     |
| -                  |        |

| time and date   |    |
|-----------------|----|
| tones           |    |
| preferences     |    |
| display         |    |
| language        |    |
| live dialpad    |    |
| set audio       |    |
| speed dial edit |    |
| time and date   |    |
| tones           |    |
| preferences     |    |
| set audio       | 41 |

## R

| receive call       | 53     |
|--------------------|--------|
| Redial key         | 67, 86 |
| redial list        |        |
| delete entry       |        |
| view entry         |        |
| restart phone      |        |
| retrieve held call |        |
| ring tone          |        |
| ring volume        |        |
| ringer volume      |        |
| -                  |        |

## S

| SCA                     | 78      |
|-------------------------|---------|
| Services                | 69      |
| Services softkey        | 69      |
| set audio               |         |
| set date                |         |
| set time option         | 45      |
| shared call appearance  | 78      |
| softkeys                |         |
| line appearance         |         |
| speaker                 | 41, 101 |
| place and receive calls | 56      |
| speaker lamp            |         |
| speaker volume          |         |
| speaker/headset         | 41      |
| speed dial 100          | 77      |
| speed dial 8            | 73      |
| speed dial edit         |         |
| speeddial               | 70      |
| edit                    | 70      |
| speeddial key           |         |
| on unassigned key       | 72      |
| startup sequence        |         |
| state-based softkeys    | 27      |
| status icons            |         |
| status lamp             | 29      |
| stuttered dial tone     | 69      |
|                         |         |

### Т

| time and date |  |
|---------------|--|
| time format   |  |
| time server   |  |

CS AASTRA 6755i IP PHONE USER GUIDE V3.2.2 CLEARSPAN® IS A REGISTERED TRADEMARK OF AASTRA TECHNOLOGIES LTD.

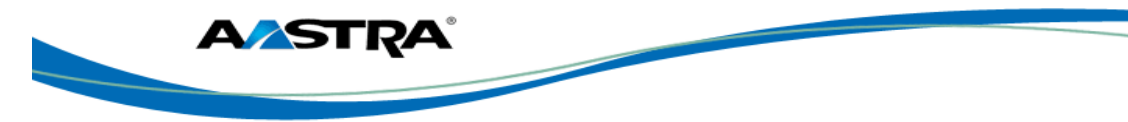

| time zone           |            |
|---------------------|------------|
| timer               |            |
| tone sets           |            |
| tones               |            |
| transfer            |            |
|                     |            |
| U                   |            |
|                     |            |
| under al under an a | <b>F</b> 4 |

| uniock phone  |             |
|---------------|-------------|
| user password | 33, 49, 102 |

### V

visual message waiting......101

### Χ

| xfer     | 59 |
|----------|----|
| cancel   | 61 |
| XML Keys | 81 |

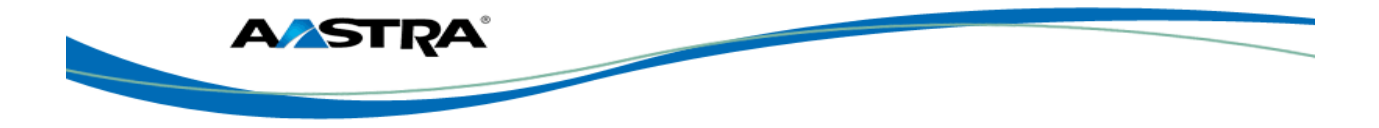

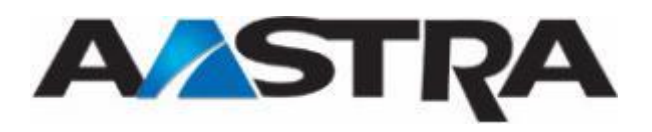